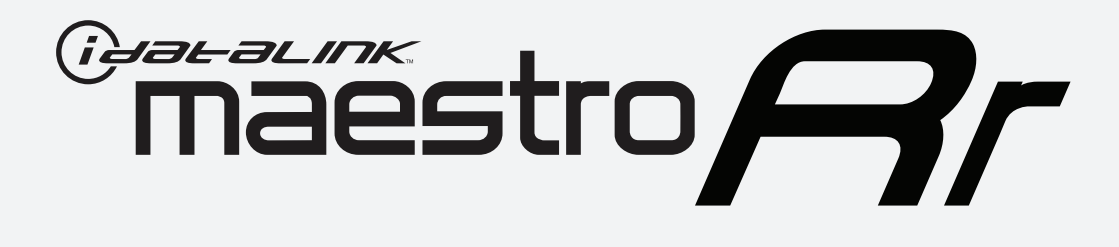

# HOW TO USE THIS INSTALL GUIDE

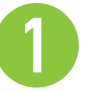

Open the Bookmarks menu and find your vehicle OR scroll down until you find the install guide for your vehicle.

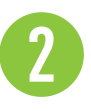

Print only the pages for your vehicle using the advanced options in the Print menu.

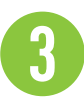

Install your Maestro RR according to the guide for your vehicle.

# WARNING

Pressing the printer icon or "quick printing" this document will print all of the guides in this compilation.

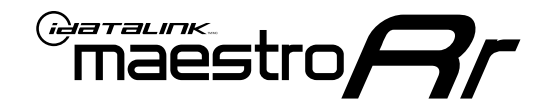

# **INSTALL GUIDE**

### 2014-2017 MAZDA 3 TOUCHSCREEN

### **RETAINS STEERING WHEEL CONTROLS, VEHICLE SETTINGS, AND MORE!**

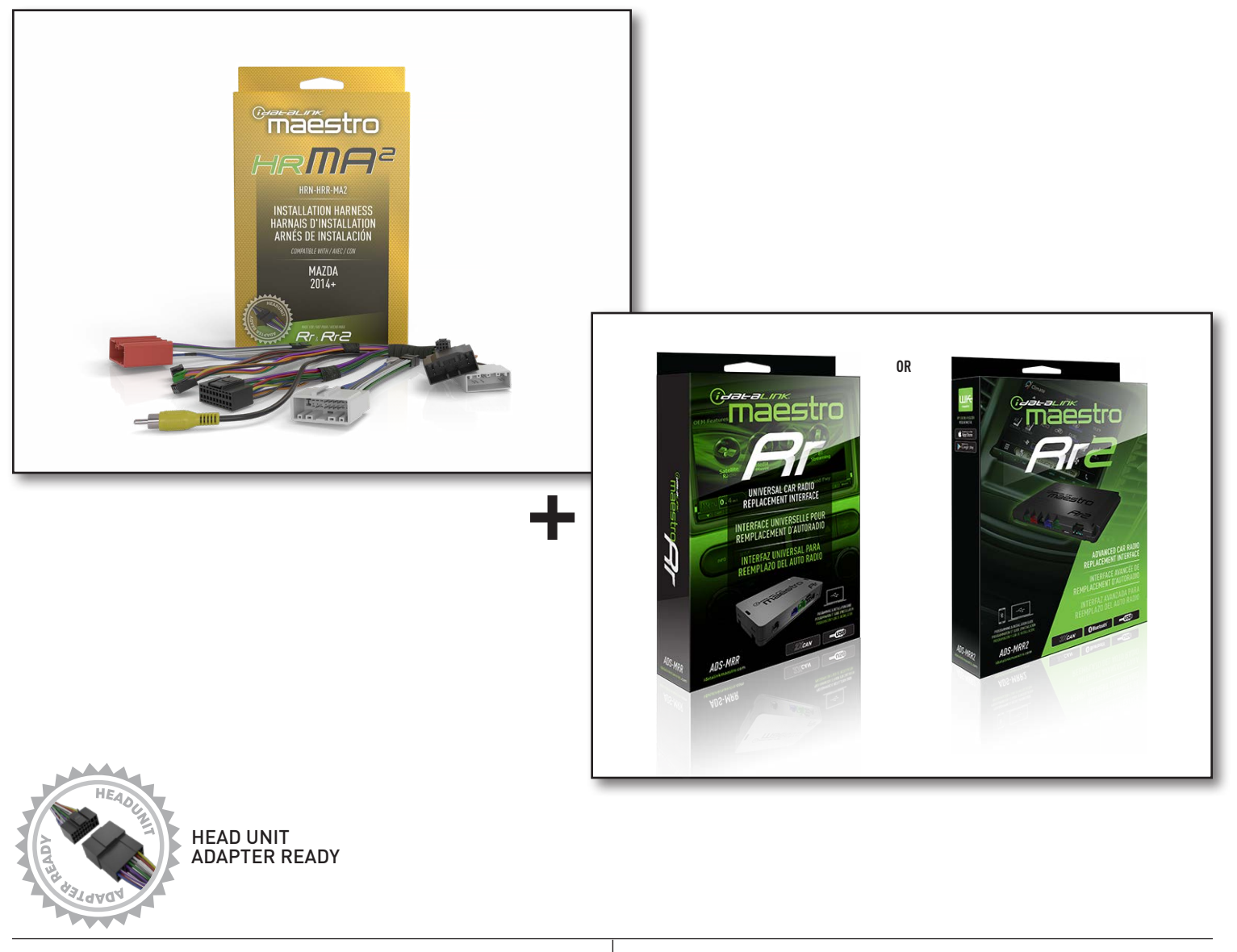

**PRODUCTS REQUIRED** iDatalink Maestro RR or RR2 Radio Replacement Interface iDatalink Maestro HRR-MA2 Installation Harness PROGRAMMED FIRMWARE: MA1-RR-DS

NOTICE: Automotive Data Solutions Inc. (ADS) recommends having this installation performed by a certified technician. Logos and trademarks used here in are the properties of their respective owners.

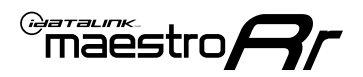

# **WELCOME**

Congratulations on the purchase of your iDatalink Maestro RR Radio replacement solution. You are now a few simple steps away from enjoying your new car radio with enhanced features.

Before starting your installation, please ensure that your iDatalink Maestro module is programmed with the correct firmware for your vehicle and that you carefully review the install guide.

Please note that Maestro RR will only retain functionalities that were originally available in the vehicle.

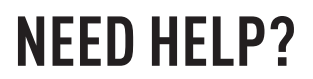

Automotive Data Solutions Inc. © 2023

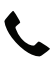

1 866 427-2999

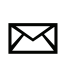

maestro.support@idatalink.com

### ADDITIONAL INFORMATION AND **ACCESSORIES**

HEAD UNIT ADAPTER: ACC-HU-PIO1, SON1, KEN1, KEN2, ALP1

Antenna adapter may be required

Radar Detectors

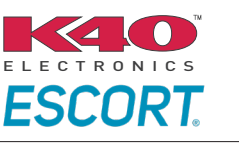

Configuring the RR2's Programmable Outputs

Installation, product information, vehicle specific videos.

VIDEO HELP

Outputs Guide

Radar Installation Guides

Maestro RR2 Programmable

Last flash information, steering control configuration, vehicle information.

Software to program module.

VERIFY FLASH

WEBLINK

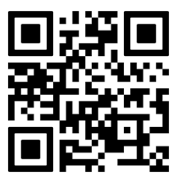

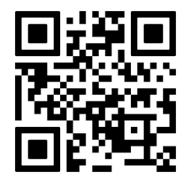

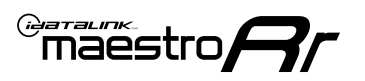

# **INSTALLATION INSTRUCTIONS** P1/1

### STEP 1

- Disconnect the negative battery terminal (not doing so may blow the 7.5A audio fuse 2 under hood during the installation of the radio).
- Remove the factory radio

If using head unit adapter (sold separately), connect HRR-MA2 harness to adapter and skip to step 2.

- Unbox the aftermarket radio and locate its main harness.
- Cut and remove the black 20 pin connector from the HRR-MA2 T-harness and connect the wires, shown in the wiring diagram, from aftermarket radio main harness to the HRR-MA2 T-harness and match the wire functions.

Note: only connect purple/white wire to radio reverse input or module damage will occur.

### **STEP 2**

#### If the vehicle DOES NOT have a factory amplifier:

• Plug in the extension harness to HRR-MA2 main harness 8-pin black connector.

#### If the vehicle DOES have a factory amplifier:

- Plug in the extension harness to 8-pin black connector of RCA cable.
- Connect the RCAs to the radio outputs: white/left front, gray/right front, green/left rear, purple/right rear.
- Route the extension harness to the radio tuner in the passenger kick panel.

### **STEP 3**

• Connect both the 18-pin and 28-pin connectors of HRR-MA2 T-harness to the factory radio harness (at CMU, behind/below display).

### **STEP 4**

- Connect the 24-pin adapter (red connector) to the factory radio tuner in the passenger kick panel.
- Connect the adapter's 8-pin black connector to the extension harness.
- Plug the blue POWER ANT terminal to amplified antenna adapter (if required).

### **STEP 5**

- Plug the harnesses into the aftermarket radio.
- Connect the backup cam cable into the aftermarket radio (if equipped).
- Plug the antenna adapter (if required).
- Plug the Data cable to the data port of the aftermarket radio.

Note: On Pioneer radio, ensure that there is nothing plugged into the W/R port.

### **STEP 6**

Rotary

- Connect all the harnesses to the Maestro RR module.
- · Reconnect the negative battery terminal then test your installation.

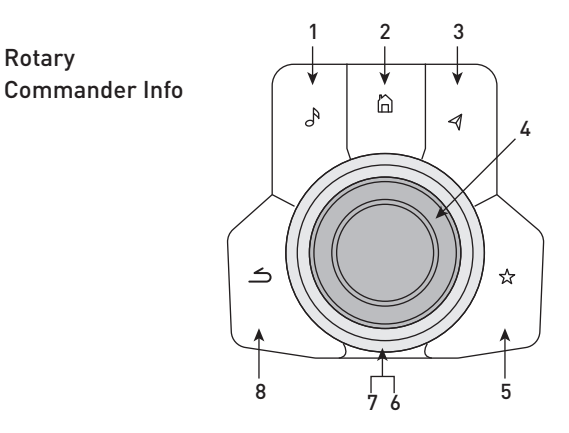

- 1. Music Button : SOUND MENU
- 2. Home Button : POWER ON/OFF / HOME SCREEN
- 3. Nav Button : NAVIGATION SCREEN
- 4. Volume Knob : VOL UP/DOWN, push = MUTE
- 5. Star Button : CAR INFO SCREEN
- 6. Big Knob : push = FRONT CAMERA/360 CAMERA VIEWS, turn right : PRESET NEXT, Turn left : PRESET PREV
- 7. Big Knob : left: SEEK DOWN, right : SEEK UP, up: NEXT SOURCE, down : PREVIOUS SOURCE
- 8. Back Button: GAUGES SCREEN

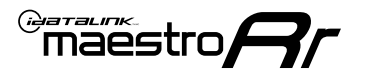

### WIRING DIAGRAM

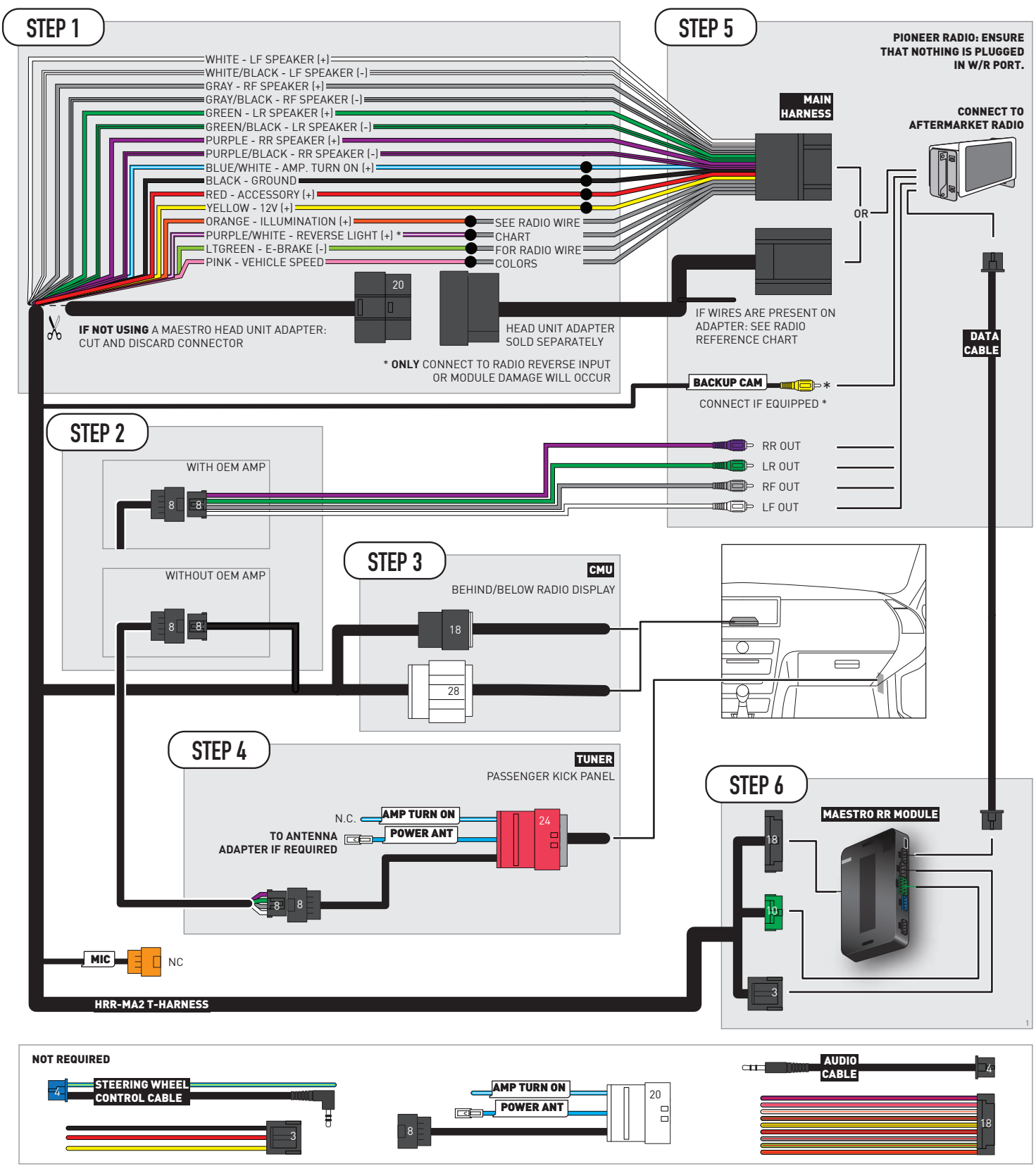

## **RADIO WIRE REFERENCE CHART**

| MA2 T-harness<br>Wire Description | Polarity | Wire Color on Maestro<br>T-Harness | Wire Color on Alpine<br>cable | Wire Color on Kenwood/<br>JVC cable | Wire Color on Pioneer<br>cable | Wire Color on Sony<br>cable |
|-----------------------------------|----------|------------------------------------|-------------------------------|-------------------------------------|--------------------------------|-----------------------------|
| Illumination                      | (+)      | Orange                             | N/A                           | Orange/White                        | Orange/White                   | Orange                      |
| Reverse Light*                    | (+)      | Purple/White                       | Orange/White                  | Purple/White                        | Purple/White                   | Purple/White                |
| E-Brake                           | (-)      | Lt Green                           | Yellow/Blue                   | Lt Green                            | Lt Green                       | Lt Green                    |
| VSS (vehicle speed sensor)        | (DATA)   | Pink                               | Green/White                   | Pink                                | Pink                           | N/A                         |

#### Head unit adapter wiring (optional accessory, sold separately)

| ACC-HU-ALP1<br>Wire Description | Polarity | Wire Color on Adapter | Alpine Radio |
|---------------------------------|----------|-----------------------|--------------|
| VSS (vehicle speed sensor)      | (DATA)   | Green/White           | Green/White  |

| ACC-HU-KEN1<br>Wire Description | Polarity | Wire Color on Adapter | Kenwood Radio                   |
|---------------------------------|----------|-----------------------|---------------------------------|
| CAM                             | (+)      | Green/Red             | Refer to camera/radio<br>manual |
| CAM                             | [-]      | Green/White           | Refer to camera/radio<br>manual |
| Steering Wheel Controls         | (DATA)   | Blue/Yellow           | n/a                             |

| ACC-HU-KEN2<br>Wire Description | Polarity | Wire Color on Adapter | Kenwood Radio |
|---------------------------------|----------|-----------------------|---------------|
| E-Brake                         | [-]      | LtGreen               | LtGreen       |
| Reverse Light*                  | (+)      | Purple/White          | Purple/White  |
| Steering Wheel Controls         | (DATA)   | Blue/Yellow           | n/a           |

\* Reverse light wire: Only connect to radio or module damage will occur.

## **MODULE DIAGNOSTICS**

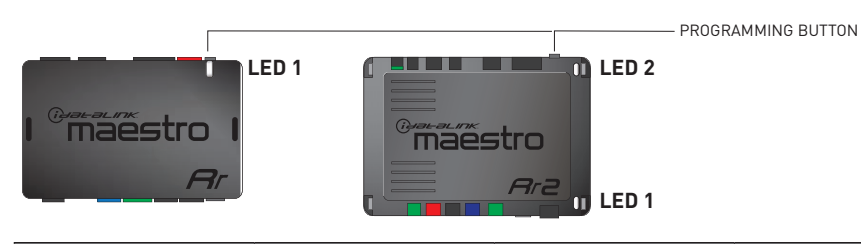

| LED 1<br>Module/Firmware<br>status | LED 2 (RR2)<br>Bluetooth activity | LED STATUS               | DIAGNOSTIC                                                                                                    |
|------------------------------------|-----------------------------------|--------------------------|----------------------------------------------------------------------------------------------------|
| • or •                             |                                   | RED or GREEN<br>flashing | LED flashes 1 or more times, either red or green, <b>when a steering wheel button is pressed</b> : normal operation. |
| •                                  |                                   | 1 RED flash              | Module has no firmware.<br>Flash module using Weblink Desktop and log in. Do <u>NOT</u> use DEMO MODE.               |
| •                                  |                                   | 2 RED flashes            | Problem detected. Consult troubleshooting table.                                                                     |
| •                                  |                                   | 1 GREEN flash            | After radio boots up : Normal operation.                                                                             |
|                                    | •                                 | 3 GREEN flashes          | Bluetooth is activated.<br>Turns off after one minute: Normal operation.                                             |
| •                                  | ٠                                 | OFF                      | Normal operation (inactive).                                                                                         |

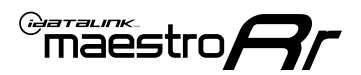

### **TROUBLESHOOTING TABLE**

| PROBLEM                                                                                       | SOLUTION                                                                                                    |
|-----------------------------------------------------------------------------------------------|----------------------------------------------------------------------------------------------------|
| Gauges do not work, radio shows OBD2 Error 1 or Error 2.                                      | If anything is connected to the OBD2 or CAN wires of vehicle (programmer, throttle controller, insurance tracker, etc.) try unplugging it to see if gauges work. If gauges work without it installed, call tech support for options. Reset the RR.                                                                                                    |
| CX-5 and Mazda3<br>No audio after installing new radio. Factory radio no longer has sound.    | Check 7.5 amp "AUDIO 2" fuse located under the hood.                                                                                                    |
| The light on the Maestro is flashing <b>RED ONCE</b> .                                        | There is no firmware on the module. Flash the RR module using Weblink Desktop and log in. Do NOT use DEMO MODE.                                                                                                    |
| The light on the Maestro is blinking <b>RED TWICE</b> and the radio <b>IS</b> turning on.     | Ensure the 4-pin data cable is connected between the radio and the RR, and<br>that it is plugged into the black port on the Maestro RR. The red and blue<br>ports on the RR should be empty.<br>Make sure the correct radio model and serial number were entered during<br>the flash. Verify the radio's serial number entered during the flash matches<br>what is listed on the radio screen. This can be found in the settings of the<br>radio, listed as Device Id, Device Number, or Serial Number. |
| The light on the Maestro is blinking <b>RED TWICE</b> but the radio is <b>NOT</b> turning on. | If installing a modular radio and it is not turning on, ensure the screen is<br>secured and any trim pieces on the radio have been installed fully. Not<br>installing these fully will prevent radio from powering up and show a 2x red<br>error as well.<br>Test red and yellow wires for DC voltage at radio using a multimeter. Contact<br>support if no voltage on red or yellow.                                                                                                    |

#### MAESTRO RR RESET PROCEDURE:

Turn the key to the OFF position, then disconnect all connectors from the module.

Press and hold the module's programming button and connect all the connectors back to the module. Wait, the module's LED will flash RED rapidly (this may take up to 10 seconds).

Release the programming button. Wait, the LED will turn solid GREEN for 2 seconds to show the reset was successful.

#### TECHNICAL ASSISTANCE

Phone: 1-866-427-2999

Email: maestro.support@idatalink.com

IMPORTANT: To ensure proper operation, the aftermarket radio needs to have the latest firmware from the manufacturer. Please visit the radio manufacturer's website and look for any updates pertaining to your radio.

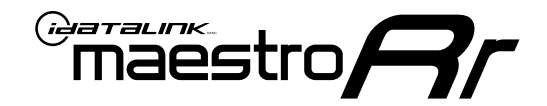

# **INSTALL GUIDE**

### 2018 MAZDA 3 TOUCHSCREEN WITH AMPLIFIER

#### **RETAINS STEERING WHEEL CONTROLS, VEHICLE SETTINGS, AND MORE!**

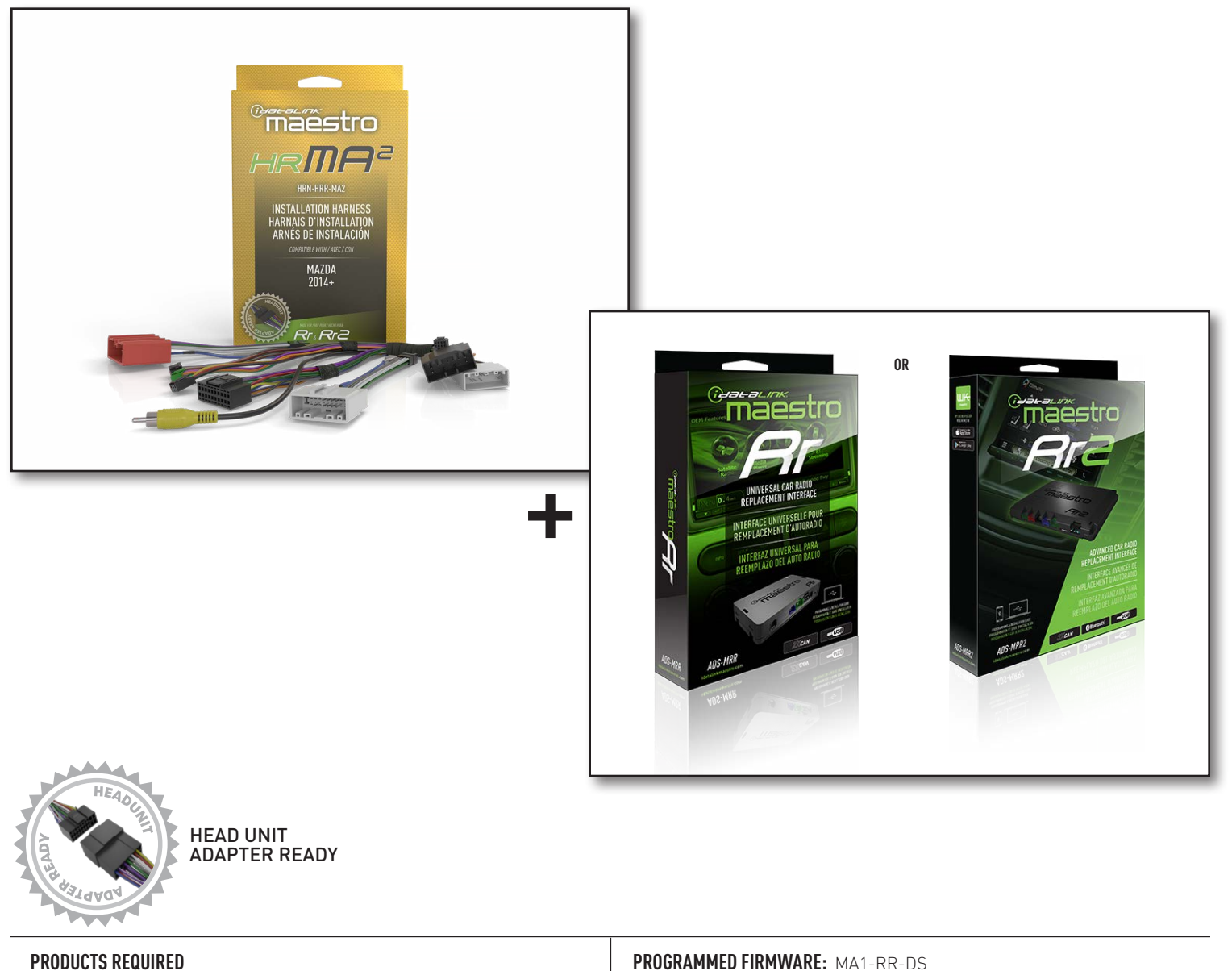

iDatalink Maestro RR or RR2 Radio Replacement Interface iDatalink Maestro HRR-MA2 Installation Harness

**PROGRAMMED FIRMWARE: MA1-RR-DS** 

NOTICE: Automotive Data Solutions Inc. (ADS) recommends having this installation performed by a certified technician. Logos and trademarks used here in are the properties of their respective owners.

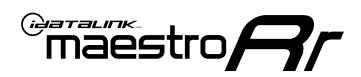

# **WELCOME**

Congratulations on the purchase of your iDatalink Maestro RR Radio replacement solution. You are now a few simple steps away from enjoying your new car radio with enhanced features.

Before starting your installation, please ensure that your iDatalink Maestro module is programmed with the correct firmware for your vehicle and that you carefully review the install guide.

Please note that Maestro RR will only retain functionalities that were originally available in the vehicle.

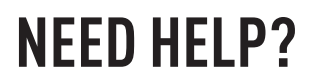

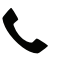

1 866 427-2999

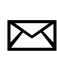

maestro.support@idatalink.com

### **ADDITIONAL INFORMATION AND ACCESSORIES**

HEAD UNIT ADAPTER: ACC-HU-PIO1, SON1, KEN1, KEN2, ALP1

Antenna adapter may be required

Radar Detectors

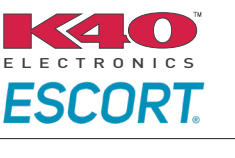

Configuring the RR2's Programmable Outputs

Installation, product information, vehicle specific videos.

VIDEO HELP

Outputs Guide

Radar Installation Guides

Maestro RR2 Programmable

Last flash information, steering control configuration, vehicle information.

VERIFY FLASH

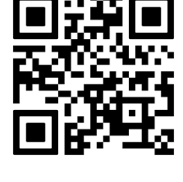

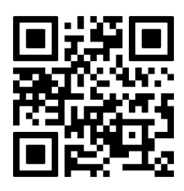

Software to program module.

WEBLINK

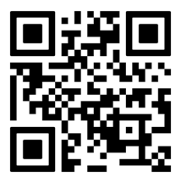

Automotive Data Solutions Inc. © 2023

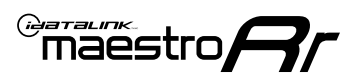

# **INSTALLATION INSTRUCTIONS** P1/1

### STEP 1

- Disconnect the negative battery terminal (not doing so may blow the 7.5A audio fuse 2 under hood during the installation of the radio).
- Remove the factory radio

If using head unit adapter (sold separately), connect HRR-MA2 harness to adapter and skip to step 2.

- Unbox the aftermarket radio and locate its main harness.
- Cut and remove the black 20 pin connector from the HRR-MA2 T-harness and connect the wires, shown in the wiring diagram, from aftermarket radio main harness to the HRR-MA2 T-harness and match the wire functions.

Note: only connect purple/white wire to radio reverse input or module damage will occur.

### **STEP 2**

- Plug in the extension harness to 8-pin black connector of RCA cable.
- Connect the RCAs to the radio outputs: white/left front, gray/right front, green/left rear, purple/right rear.
- Route the extension harness to the radio tuner in the passenger kick panel.

### **STEP 3**

• Connect both the 18-pin and 28-pin connectors of HRR-MA2 T-harness to the factory radio harness (at CMU, behind/below display).

### **STEP 4**

- Connect the 24-pin adapter (red connector) to the factory radio tuner in the passenger kick panel.
- Connect the adapter's 8-pin black connector to the extension harness.
- Connect the adapter's AMP TURN ON blue/white wire to tuner's white wire at pin 6 of 32-pin white connector.
- Plug the blue POWER ANT terminal to amplified antenna adapter (if required).

### **STEP 5**

- Plug the harnesses into the aftermarket radio.
- Connect the backup cam cable into the aftermarket radio (if equipped).
- Plug the antenna adapter (if required).
- Plug the Data cable to the data port of the aftermarket radio.

Note: On Pioneer radio, ensure that there is nothing plugged into the W/R port.

### STFP 6

Rotarv

- Connect all the harnesses to the Maestro RR module.
- · Reconnect the negative battery terminal then test your installation.

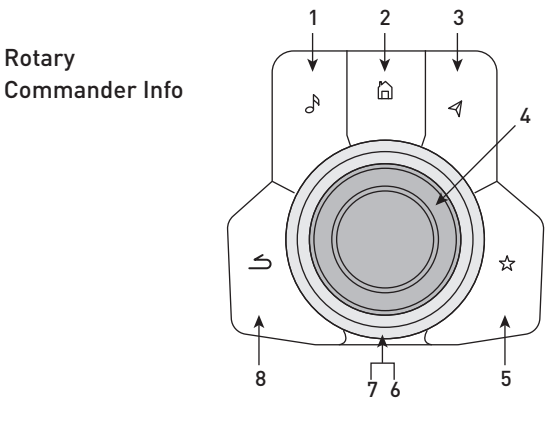

- 1. Music Button : SOUND MENU
- 2. Home Button : POWER ON/OFF / HOME SCREEN
- 3. Nav Button : NAVIGATION SCREEN
- 4. Volume Knob : VOL UP/DOWN, push = MUTE
- 5. Star Button : CAR INFO SCREEN
- 6. Big Knob : push = FRONT CAMERA/360 CAMERA VIEWS, turn right : PRESET NEXT, Turn left : PRESET PREV
- 7. Big Knob : left: SEEK DOWN, right : SEEK UP, up: NEXT SOURCE, down : PREVIOUS SOURCE
- 8. Back Button: GAUGES SCREEN

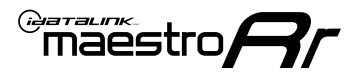

### WIRING DIAGRAM

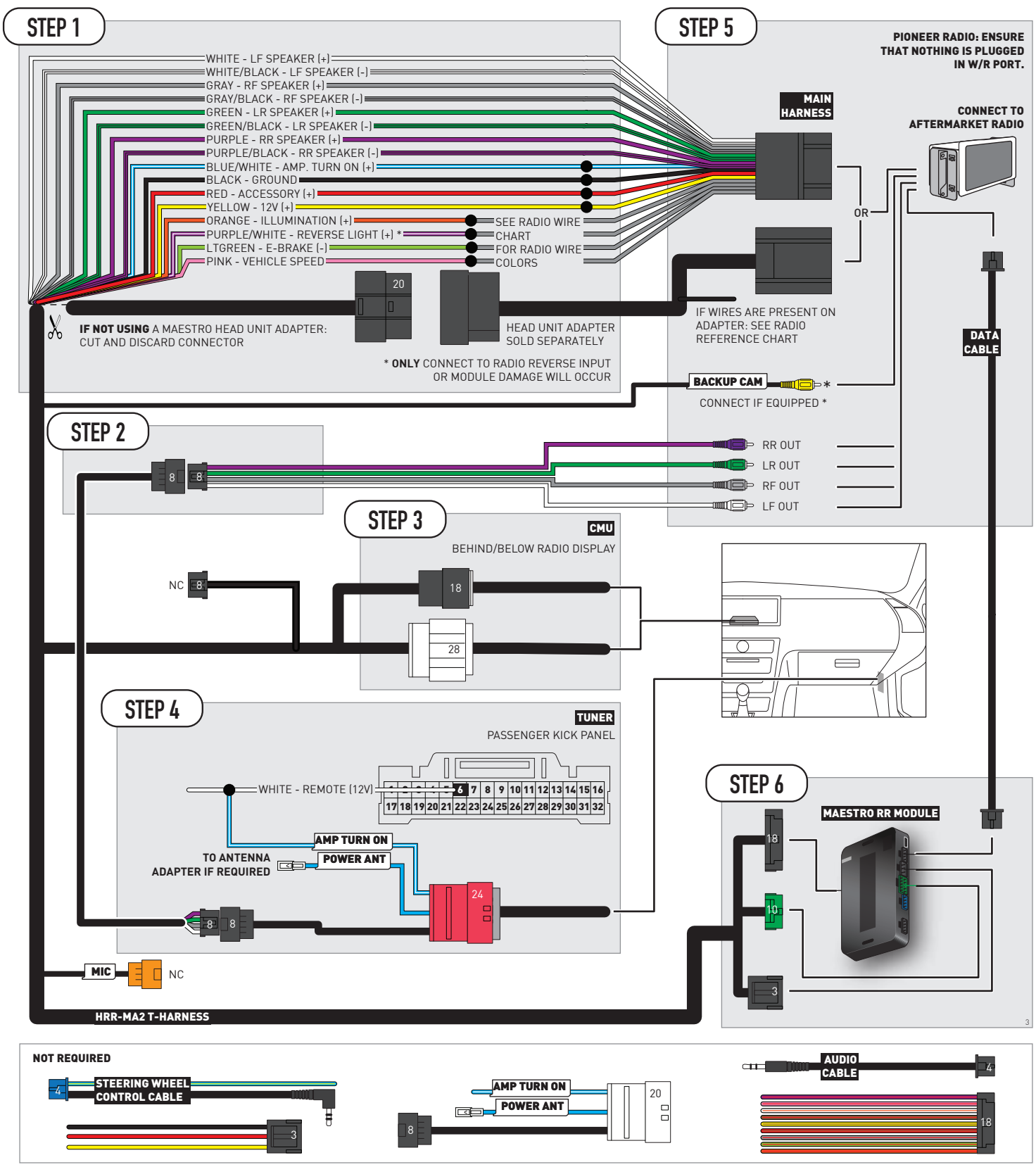

## **RADIO WIRE REFERENCE CHART**

| MA2 T-harness<br>Wire Description | Polarity | Wire Color on Maestro<br>T-Harness | Wire Color on Alpine<br>cable | Wire Color on Kenwood/<br>JVC cable | Wire Color on Pioneer<br>cable | Wire Color on Sony<br>cable |
|-----------------------------------|----------|------------------------------------|-------------------------------|-------------------------------------|--------------------------------|-----------------------------|
| Illumination                      | [+]      | Orange                             | N/A                           | Orange/White                        | Orange/White                   | Orange                      |
| Reverse Light*                    | [+]      | Purple/White                       | Orange/White                  | Purple/White                        | Purple/White                   | Purple/White                |
| E-Brake                           | [-]      | Lt Green                           | Yellow/Blue                   | Lt Green                            | Lt Green                       | Lt Green                    |
| VSS (vehicle speed sensor)        | (DATA)   | Pink                               | Green/White                   | Pink                                | Pink                           | N/A                         |

#### Head unit adapter wiring (optional accessory, sold separately)

| ACC-HU-ALP1<br>Wire Description | Polarity | Wire Color on Adapter | Alpine Radio |
|---------------------------------|----------|-----------------------|--------------|
| VSS (vehicle speed sensor)      | (DATA)   | Green/White           | Green/White  |

| ACC-HU-KEN1<br>Wire Description | Polarity | Wire Color on Adapter | Kenwood Radio                   |
|---------------------------------|----------|-----------------------|---------------------------------|
| CAM                             | (+)      | Green/Red             | Refer to camera/radio<br>manual |
| CAM                             | [-]      | Green/White           | Refer to camera/radio<br>manual |
| Steering Wheel Controls         | (DATA)   | Blue/Yellow           | n/a                             |

| ACC-HU-KEN2<br>Wire Description | Polarity | Wire Color on Adapter | Kenwood Radio |
|---------------------------------|----------|-----------------------|---------------|
| E-Brake                         | [-]      | LtGreen               | LtGreen       |
| Reverse Light*                  | (+)      | Purple/White          | Purple/White  |
| Steering Wheel Controls         | (DATA)   | Blue/Yellow           | n/a           |

\* Reverse light wire: Only connect to radio or module damage will occur.

## **MODULE DIAGNOSTICS**

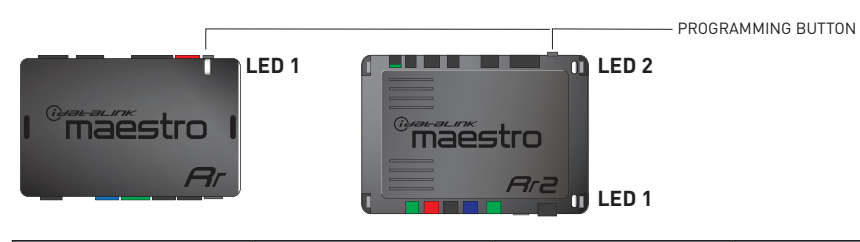

| LED 1<br>Module/Firmware<br>status | LED 2 (RR2)<br>Bluetooth activity | LED STATUS               | DIAGNOSTIC                                                                                                    |
|------------------------------------|-----------------------------------|--------------------------|----------------------------------------------------------------------------------------------------|
| • or •                             |                                   | RED or GREEN<br>flashing | LED flashes 1 or more times, either red or green, <b>when a steering wheel button is pressed</b> : normal operation. |
| •                                  |                                   | 1 RED flash              | Module has no firmware.<br>Flash module using Weblink Desktop and log in. Do <u>NOT</u> use DEMO MODE.               |
| •                                  |                                   | 2 RED flashes            | Problem detected. Consult troubleshooting table.                                                                     |
| •                                  |                                   | 1 GREEN flash            | After radio boots up : Normal operation.                                                                             |
|                                    | •                                 | 3 GREEN flashes          | Bluetooth is activated.<br>Turns off after one minute: Normal operation.                                             |
| ٠                                  | ٠                                 | OFF                      | Normal operation (inactive).                                                                                         |

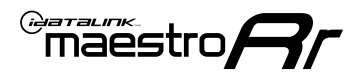

### **TROUBLESHOOTING TABLE**

| PROBLEM                                                                                       | SOLUTION                                                                                                    |
|-----------------------------------------------------------------------------------------------|----------------------------------------------------------------------------------------------------|
| Gauges do not work, radio shows OBD2 Error 1 or Error 2.                                      | If anything is connected to the OBD2 or CAN wires of vehicle (programmer, throttle controller, insurance tracker, etc.) try unplugging it to see if gauges work. If gauges work without it installed, call tech support for options. Reset the RR.                                                                                                    |
| CX-5 and Mazda3<br>No audio after installing new radio. Factory radio no longer has sound.    | Check 7.5 amp "AUDIO 2" fuse located under the hood.                                                                                                    |
| The light on the Maestro is flashing <b>RED ONCE</b> .                                        | There is no firmware on the module. Flash the RR module using Weblink Desktop and log in. Do NOT use DEMO MODE.                                                                                                    |
| The light on the Maestro is blinking <b>RED TWICE</b> and the radio <b>IS</b> turning on.     | Ensure the 4-pin data cable is connected between the radio and the RR, and<br>that it is plugged into the black port on the Maestro RR. The red and blue<br>ports on the RR should be empty.<br>Make sure the correct radio model and serial number were entered during<br>the flash. Verify the radio's serial number entered during the flash matches<br>what is listed on the radio screen. This can be found in the settings of the<br>radio, listed as Device Id, Device Number, or Serial Number. |
| The light on the Maestro is blinking <b>RED TWICE</b> but the radio is <b>NOT</b> turning on. | If installing a modular radio and it is not turning on, ensure the screen is<br>secured and any trim pieces on the radio have been installed fully. Not<br>installing these fully will prevent radio from powering up and show a 2x red<br>error as well.<br>Test red and yellow wires for DC voltage at radio using a multimeter. Contact<br>support if no voltage on red or yellow.                                                                                                    |

#### MAESTRO RR RESET PROCEDURE:

Turn the key to the OFF position, then disconnect all connectors from the module.

Press and hold the module's programming button and connect all the connectors back to the module. Wait, the module's LED will flash RED rapidly (this may take up to 10 seconds).

Release the programming button. Wait, the LED will turn solid GREEN for 2 seconds to show the reset was successful.

#### TECHNICAL ASSISTANCE

Phone: 1-866-427-2999

Email: maestro.support@idatalink.com

IMPORTANT: To ensure proper operation, the aftermarket radio needs to have the latest firmware from the manufacturer. Please visit the radio manufacturer's website and look for any updates pertaining to your radio.

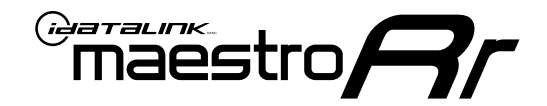

# **INSTALL GUIDE**

### 2018 MAZDA 3 TOUCHSCREEN WITHOUT AMPLIFIER

#### **RETAINS STEERING WHEEL CONTROLS, VEHICLE SETTINGS, AND MORE!**

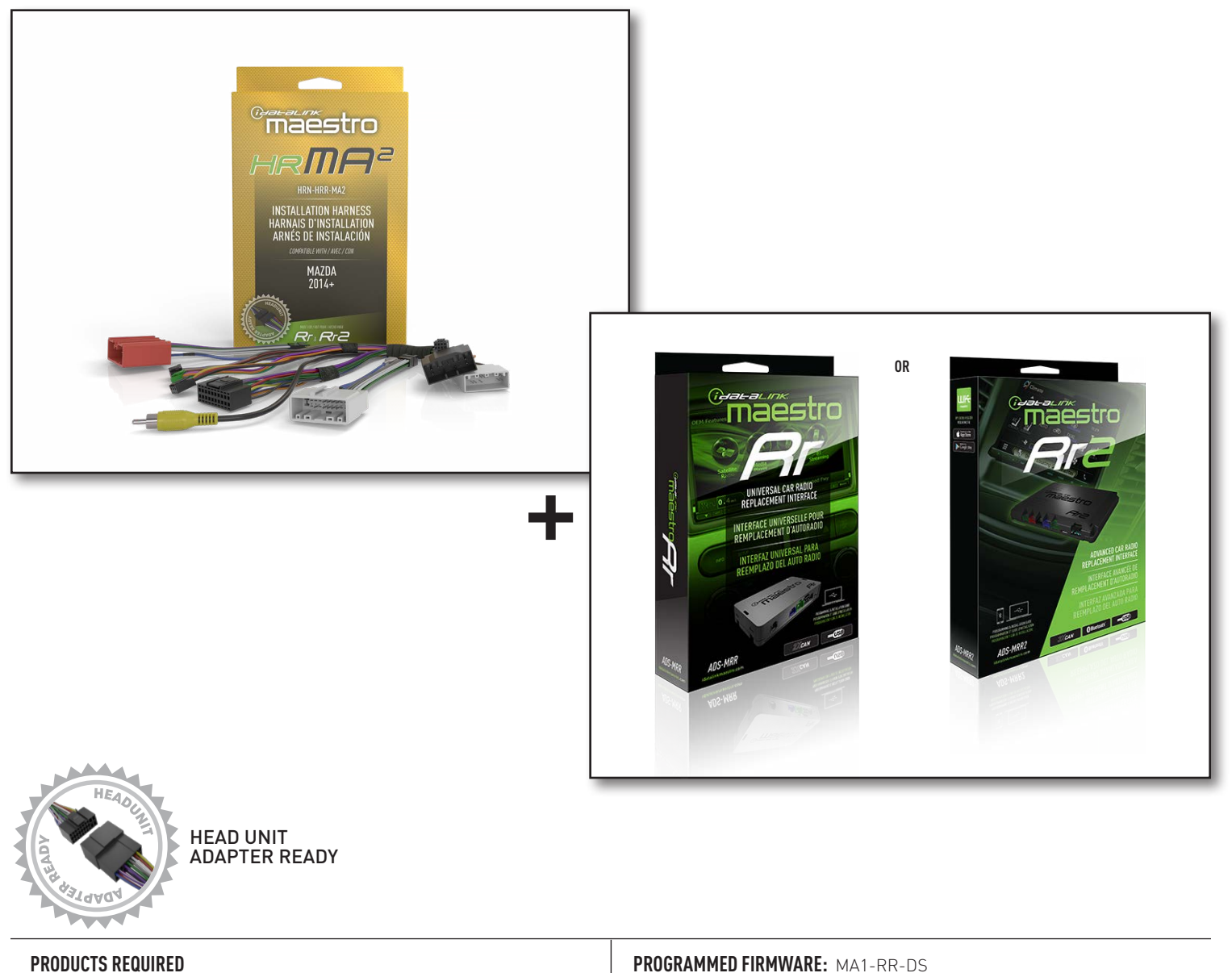

iDatalink Maestro RR or RR2 Radio Replacement Interface iDatalink Maestro HRR-MA2 Installation Harness

**PROGRAMMED FIRMWARE: MA1-RR-DS** 

NOTICE: Automotive Data Solutions Inc. (ADS) recommends having this installation performed by a certified technician. Logos and trademarks used here in are the properties of their respective owners.

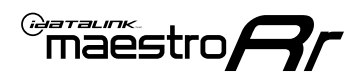

# **WELCOME**

Congratulations on the purchase of your iDatalink Maestro RR Radio replacement solution. You are now a few simple steps away from enjoying your new car radio with enhanced features.

Before starting your installation, please ensure that your iDatalink Maestro module is programmed with the correct firmware for your vehicle and that you carefully review the install guide.

Please note that Maestro RR will only retain functionalities that were originally available in the vehicle.

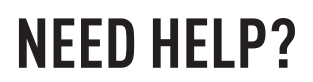

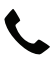

1 866 427-2999

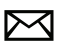

maestro.support@idatalink.com

### **ADDITIONAL INFORMATION AND ACCESSORIES**

HEAD UNIT ADAPTER: ACC-HU-PIO1, SON1, KEN1, KEN2, ALP1

Antenna adapter may be required

Radar Detectors

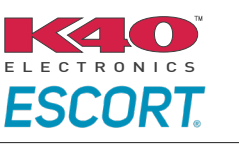

Configuring the RR2's Programmable Outputs

Installation, product information, vehicle specific videos.

VIDEO HELP

Outputs Guide

Radar Installation Guides

Maestro RR2 Programmable

Last flash information, steering control configuration, vehicle information.

Software to program module.

VERIFY FLASH

WEBLINK

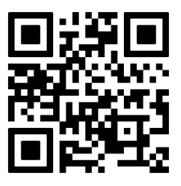

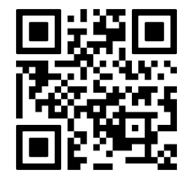

MA1-RR-DS-(HRR-MA2)-EN

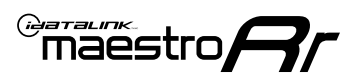

# **INSTALLATION INSTRUCTIONS** P1/1

#### **STEP 1**

- **Disconnect the negative battery terminal** (not doing so may blow the 7.5A audio fuse 2 under hood during the installation of the radio).
- Remove the factory radio

If using head unit adapter (sold separately), connect HRR-MA2 harness to adapter and skip to step 2.

- Unbox the aftermarket radio and locate its main harness.
- Cut and remove the black 20 pin connector from the HRR-MA2 T-harness and connect the wires, shown in the wiring diagram, from aftermarket radio main harness to the HRR-MA2 T-harness and match the wire functions.

**Note**: only connect purple/white wire to radio reverse input or module damage will occur.

### STEP 2

- Plug in the extension harness to HRR-MA2 main harness 8-pin black connector.
- Route the extension harness to the radio tuner in the passenger kick panel.

#### **STEP 3**

 Connect both the 18-pin and 28-pin connectors of HRR-MA2 T-harness to the factory radio harness (at CMU, behind/below display).

### **STEP 4**

- Connect the 24-pin adapter (red connector) to the factory radio tuner in the passenger kick panel.
- Connect the adapter's 8-pin black connector to the extension harness.
- Plug the blue POWER ANT terminal to amplified antenna adapter (if required).

### **STEP 5**

- Plug the harnesses into the aftermarket radio.
- Connect the backup cam cable into the aftermarket radio (if equipped).
- Plug the antenna adapter (if required).
- Plug the Data cable to the data port of the aftermarket radio.

Note: On Pioneer radio, ensure that there is nothing plugged into the W/R port.

### STEP 6

- Connect all the harnesses to the Maestro RR module.
- Reconnect the negative battery terminal then test your installation.

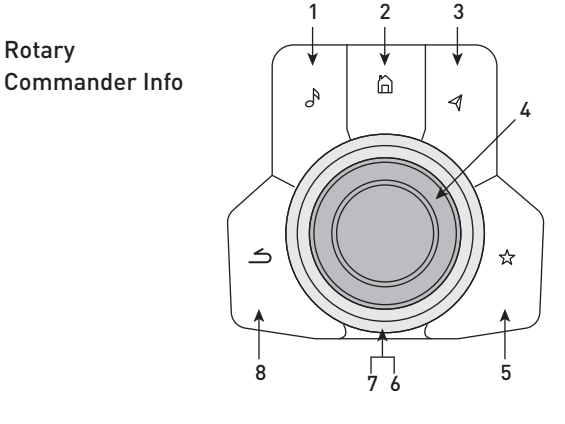

- 1. Music Button : SOUND MENU
- 2. Home Button : POWER ON/OFF / HOME SCREEN
- **3.** Nav Button : NAVIGATION SCREEN
- 4. Volume Knob : VOL UP/DOWN, push = MUTE
- 5. Star Button : CAR INFO SCREEN
- 6. Big Knob : push = FRONT CAMERA/360 CAMERA VIEWS, turn right : PRESET NEXT, Turn left : PRESET PREV
- 7. Big Knob : left: SEEK DOWN, right : SEEK UP, up: NEXT SOURCE, down : PREVIOUS SOURCE
- 8. Back Button: GAUGES SCREEN

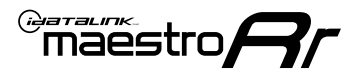

### WIRING DIAGRAM

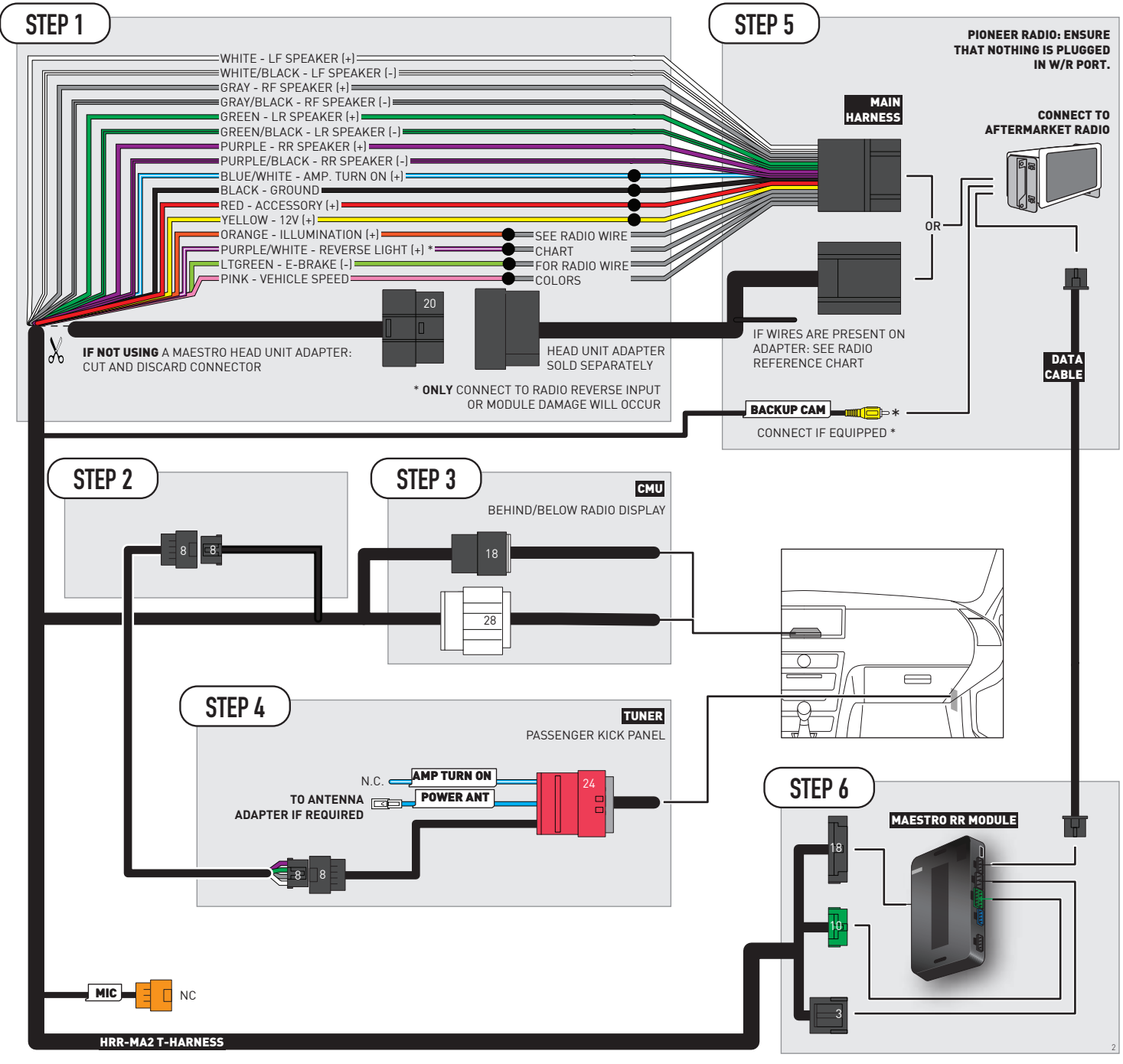

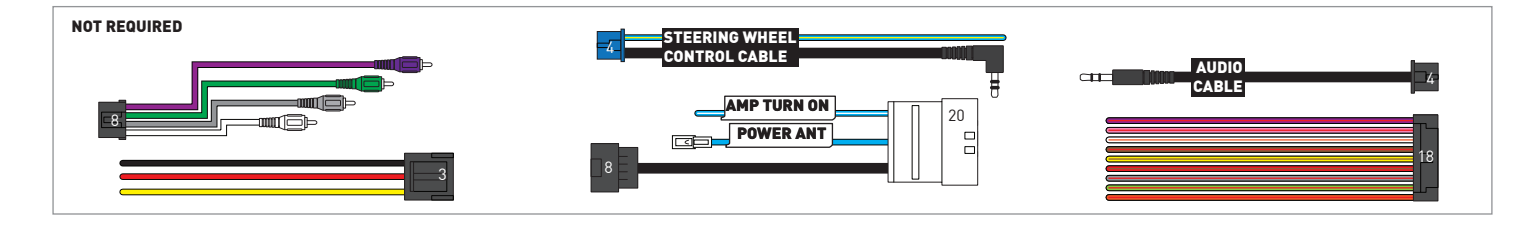

## **RADIO WIRE REFERENCE CHART**

| MA2 T-harness<br>Wire Description | Polarity | Wire Color on Maestro<br>T-Harness | Wire Color on Alpine<br>cable | Wire Color on Kenwood/<br>JVC cable | Wire Color on Pioneer<br>cable | Wire Color on Sony<br>cable |
|-----------------------------------|----------|------------------------------------|-------------------------------|-------------------------------------|--------------------------------|-----------------------------|
| Illumination                      | (+)      | Orange                             | N/A                           | Orange/White                        | Orange/White                   | Orange                      |
| Reverse Light*                    | (+)      | Purple/White                       | Orange/White                  | Purple/White                        | Purple/White                   | Purple/White                |
| E-Brake                           | (-)      | Lt Green                           | Yellow/Blue                   | Lt Green                            | Lt Green                       | Lt Green                    |
| VSS (vehicle speed sensor)        | (DATA)   | Pink                               | Green/White                   | Pink                                | Pink                           | N/A                         |

#### Head unit adapter wiring (optional accessory, sold separately)

| ACC-HU-ALP1<br>Wire Description | Polarity | Wire Color on Adapter | Alpine Radio |
|---------------------------------|----------|-----------------------|--------------|
| VSS (vehicle speed sensor)      | (DATA)   | Green/White           | Green/White  |

| ACC-HU-KEN1<br>Wire Description | Polarity | Wire Color on Adapter | Kenwood Radio                   |
|---------------------------------|----------|-----------------------|---------------------------------|
| CAM                             | (+)      | Green/Red             | Refer to camera/radio<br>manual |
| CAM                             | [-]      | Green/White           | Refer to camera/radio<br>manual |
| Steering Wheel Controls         | (DATA)   | Blue/Yellow           | n/a                             |

| ACC-HU-KEN2<br>Wire Description | Polarity | Wire Color on Adapter | Kenwood Radio |
|---------------------------------|----------|-----------------------|---------------|
| E-Brake                         | [-]      | LtGreen               | LtGreen       |
| Reverse Light*                  | (+)      | Purple/White          | Purple/White  |
| Steering Wheel Controls         | (DATA)   | Blue/Yellow           | n/a           |

\* Reverse light wire: Only connect to radio or module damage will occur.

## **MODULE DIAGNOSTICS**

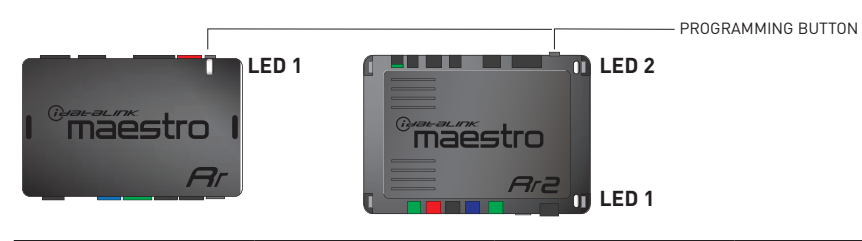

| LED 1<br>Module/Firmware<br>status | LED 2 (RR2)<br>Bluetooth activity | LED STATUS               | DIAGNOSTIC                                                                                                    |
|------------------------------------|-----------------------------------|--------------------------|----------------------------------------------------------------------------------------------------|
| • or •                             |                                   | RED or GREEN<br>flashing | LED flashes 1 or more times, either red or green, <b>when a steering wheel button is pressed</b> : normal operation. |
| •                                  |                                   | 1 RED flash              | Module has no firmware.<br>Flash module using Weblink Desktop and log in. Do <u>NOT</u> use DEMO MODE.               |
| •                                  |                                   | 2 RED flashes            | Problem detected. Consult troubleshooting table.                                                                     |
| •                                  |                                   | 1 GREEN flash            | After radio boots up : Normal operation.                                                                             |
|                                    | •                                 | 3 GREEN flashes          | Bluetooth is activated.<br>Turns off after one minute: Normal operation.                                             |
| ٠                                  | ٠                                 | OFF                      | Normal operation (inactive).                                                                                         |

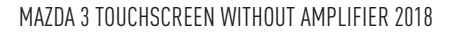

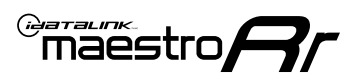

### **TROUBLESHOOTING TABLE**

| PROBLEM                                                                                       | SOLUTION                                                                                                    |
|-----------------------------------------------------------------------------------------------|----------------------------------------------------------------------------------------------------|
| Gauges do not work, radio shows OBD2 Error 1 or Error 2.                                      | If anything is connected to the OBD2 or CAN wires of vehicle (programmer, throttle controller, insurance tracker, etc.) try unplugging it to see if gauges work. If gauges work without it installed, call tech support for options. Reset the RR.                                                                                                    |
| CX-5 and Mazda3<br>No audio after installing new radio. Factory radio no longer has sound.    | Check 7.5 amp "AUDIO 2" fuse located under the hood.                                                                                                    |
| The light on the Maestro is flashing <b>RED ONCE</b> .                                        | There is no firmware on the module. Flash the RR module using Weblink Desktop and log in. Do NOT use DEMO MODE.                                                                                                    |
| The light on the Maestro is blinking <b>RED TWICE</b> and the radio <b>IS</b> turning on.     | Ensure the 4-pin data cable is connected between the radio and the RR, and<br>that it is plugged into the black port on the Maestro RR. The red and blue<br>ports on the RR should be empty.<br>Make sure the correct radio model and serial number were entered during<br>the flash. Verify the radio's serial number entered during the flash matches<br>what is listed on the radio screen. This can be found in the settings of the<br>radio, listed as Device Id, Device Number, or Serial Number. |
| The light on the Maestro is blinking <b>RED TWICE</b> but the radio is <b>NOT</b> turning on. | If installing a modular radio and it is not turning on, ensure the screen is<br>secured and any trim pieces on the radio have been installed fully. Not<br>installing these fully will prevent radio from powering up and show a 2x red<br>error as well.<br>Test red and yellow wires for DC voltage at radio using a multimeter. Contact<br>support if no voltage on red or yellow.                                                                                                    |

#### MAESTRO RR RESET PROCEDURE:

Turn the key to the OFF position, then disconnect all connectors from the module.

Press and hold the module's programming button and connect all the connectors back to the module. Wait, the module's LED will flash RED rapidly (this may take up to 10 seconds).

Release the programming button. Wait, the LED will turn solid GREEN for 2 seconds to show the reset was successful.

#### TECHNICAL ASSISTANCE

Phone: 1-866-427-2999

Email: maestro.support@idatalink.com

IMPORTANT: To ensure proper operation, the aftermarket radio needs to have the latest firmware from the manufacturer. Please visit the radio manufacturer's website and look for any updates pertaining to your radio.

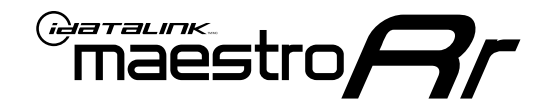

# **INSTALL GUIDE**

### 2016-2017 MAZDA 6 TOUCHSCREEN

### **RETAINS STEERING WHEEL CONTROLS, VEHICLE SETTINGS, AND MORE!**

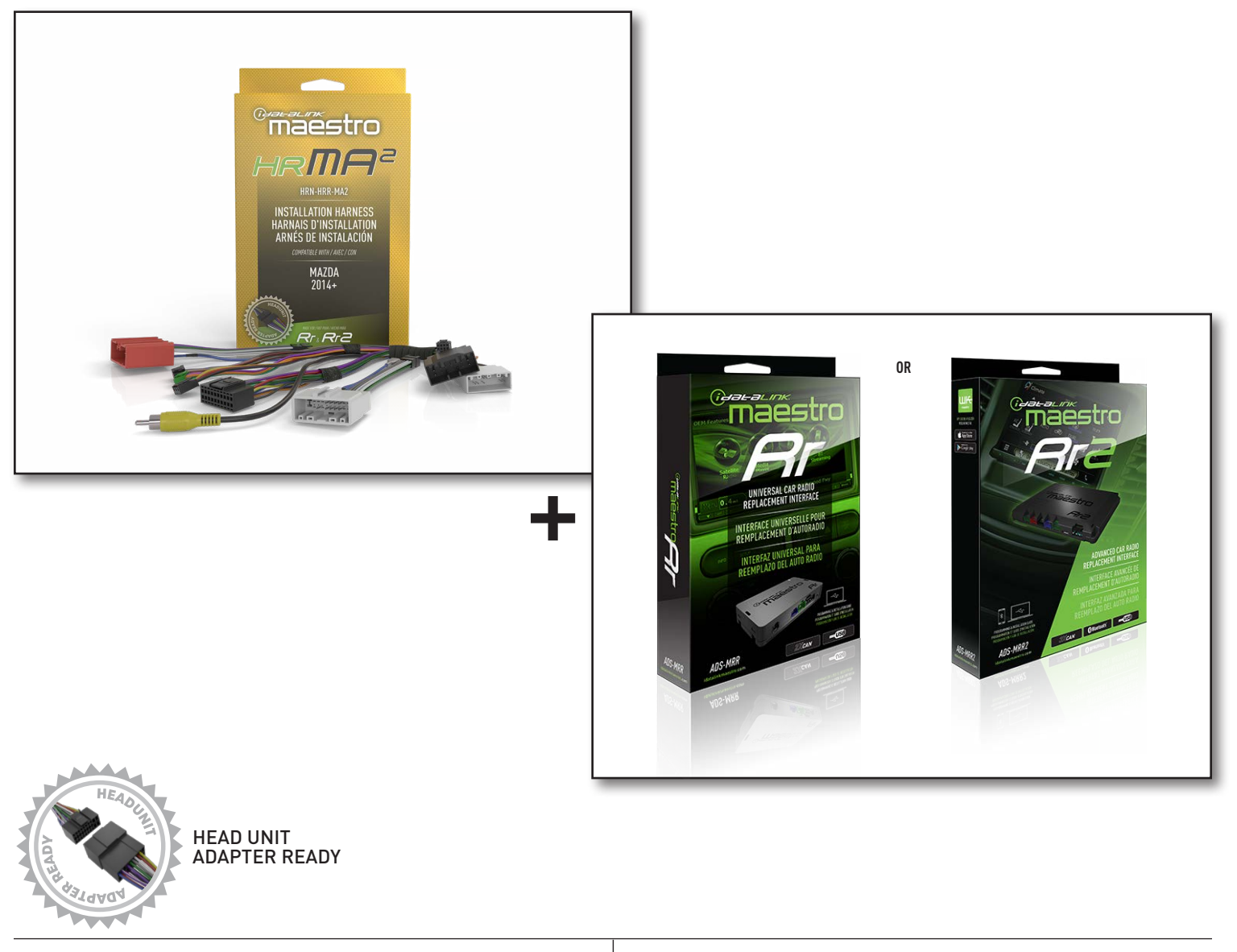

**PRODUCTS REQUIRED** iDatalink Maestro RR or RR2 Radio Replacement Interface iDatalink Maestro HRR-MA2 Installation Harness PROGRAMMED FIRMWARE: MA1-RR-DS

NOTICE: Automotive Data Solutions Inc. (ADS) recommends having this installation performed by a certified technician. Logos and trademarks used here in are the properties of their respective owners.

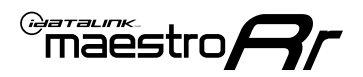

# **WELCOME**

Congratulations on the purchase of your iDatalink Maestro RR Radio replacement solution. You are now a few simple steps away from enjoying your new car radio with enhanced features.

Before starting your installation, please ensure that your iDatalink Maestro module is programmed with the correct firmware for your vehicle and that you carefully review the install guide.

Please note that Maestro RR will only retain functionalities that were originally available in the vehicle.

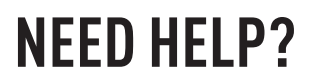

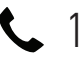

1 866 427-2999

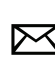

maestro.support@idatalink.com

### ADDITIONAL INFORMATION AND **ACCESSORIES**

HEAD UNIT ADAPTER: ACC-HU-PIO1, SON1, KEN1, KEN2, ALP1

Antenna adapter may be required

Radar Detectors

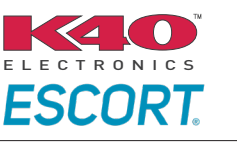

Configuring the RR2's Programmable Outputs

Installation, product information, vehicle specific videos.

VIDEO HELP

Outputs Guide

Radar Installation Guides

Maestro RR2 Programmable

Last flash information, steering control configuration, vehicle information.

Software to program module.

VERIFY FLASH

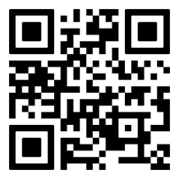

WEBLINK

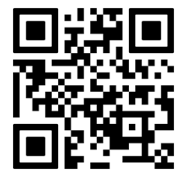

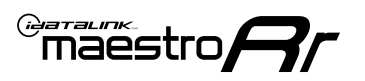

# **INSTALLATION INSTRUCTIONS** P1/1

### STEP 1

- Disconnect the negative battery terminal (not doing so may blow the 7.5A audio fuse 2 under hood during the installation of the radio).
- Remove the factory radio

If using head unit adapter (sold separately), connect HRR-MA2 harness to adapter and skip to step 2.

- Unbox the aftermarket radio and locate its main harness.
- Cut and remove the black 20 pin connector from the HRR-MA2 T-harness and connect the wires, shown in the wiring diagram, from aftermarket radio main harness to the HRR-MA2 T-harness and match the wire functions.

Note: only connect purple/white wire to radio reverse input or module damage will occur.

### **STEP 2**

#### If the vehicle DOES NOT have a factory amplifier:

• Plug in the extension harness to HRR-MA2 main harness 8-pin black connector.

#### If the vehicle DOES have a factory amplifier:

- Plug in the extension harness to 8-pin black connector of RCA cable.
- Connect the RCAs to the radio outputs: white/left front, gray/right front, green/left rear, purple/right rear.
- Route the extension harness to the radio tuner in the passenger kick panel.

### **STEP 3**

• Connect both the 18-pin and 28-pin connectors of HRR-MA2 T-harness to the factory radio harness (at CMU, behind/below display).

### **STEP 4**

- Connect the 24-pin adapter (red connector) to the factory radio tuner in the passenger kick panel.
- Connect the adapter's 8-pin black connector to the extension harness.
- Plug the blue POWER ANT terminal to amplified antenna adapter (if required).

### **STEP 5**

- Plug the harnesses into the aftermarket radio.
- Connect the backup cam cable into the aftermarket radio (if equipped).
- Plug the antenna adapter (if required).
- Plug the Data cable to the data port of the aftermarket radio.

Note: On Pioneer radio, ensure that there is nothing plugged into the W/R port.

### **STEP 6**

Rotary

- Connect all the harnesses to the Maestro RR module.
- · Reconnect the negative battery terminal then test your installation.

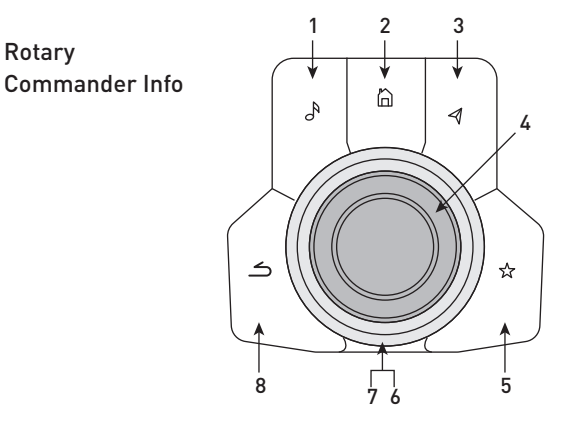

- 1. Music Button : SOUND MENU
- 2. Home Button : POWER ON/OFF / HOME SCREEN
- 3. Nav Button : NAVIGATION SCREEN
- 4. Volume Knob : VOL UP/DOWN, push = MUTE
- 5. Star Button : CAR INFO SCREEN
- 6. Big Knob : push = FRONT CAMERA/360 CAMERA VIEWS, turn right : PRESET NEXT, Turn left : PRESET PREV
- 7. Big Knob : left: SEEK DOWN, right : SEEK UP, up: NEXT SOURCE, down : PREVIOUS SOURCE
- 8. Back Button: GAUGES SCREEN

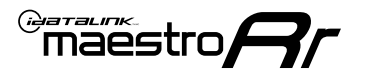

### WIRING DIAGRAM

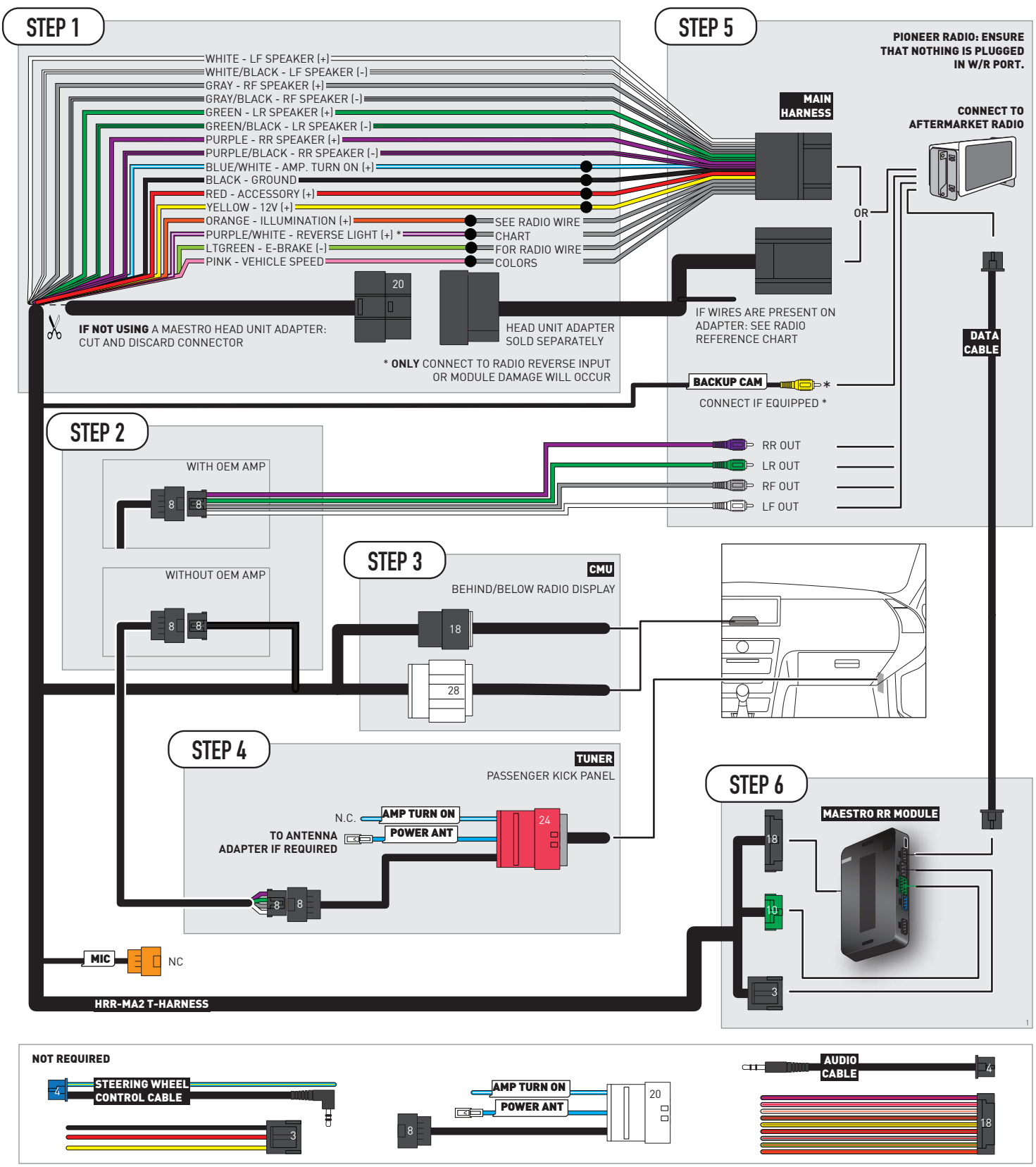

## **RADIO WIRE REFERENCE CHART**

| MA2 T-harness<br>Wire Description | Polarity | Wire Color on Maestro<br>T-Harness | Wire Color on Alpine<br>cable | Wire Color on Kenwood/<br>JVC cable | Wire Color on Pioneer<br>cable | Wire Color on Sony<br>cable |
|-----------------------------------|----------|------------------------------------|-------------------------------|-------------------------------------|--------------------------------|-----------------------------|
| Illumination                      | (+)      | Orange                             | N/A                           | Orange/White                        | Orange/White                   | Orange                      |
| Reverse Light*                    | (+)      | Purple/White                       | Orange/White                  | Purple/White                        | Purple/White                   | Purple/White                |
| E-Brake                           | (-)      | Lt Green                           | Yellow/Blue                   | Lt Green                            | Lt Green                       | Lt Green                    |
| VSS (vehicle speed sensor)        | (DATA)   | Pink                               | Green/White                   | Pink                                | Pink                           | N/A                         |

#### Head unit adapter wiring (optional accessory, sold separately)

| ACC-HU-ALP1<br>Wire Description | Polarity | Wire Color on Adapter | Alpine Radio |
|---------------------------------|----------|-----------------------|--------------|
| VSS (vehicle speed sensor)      | (DATA)   | Green/White           | Green/White  |

| ACC-HU-KEN1<br>Wire Description | Polarity | Wire Color on Adapter | Kenwood Radio                   |
|---------------------------------|----------|-----------------------|---------------------------------|
| CAM                             | (+)      | Green/Red             | Refer to camera/radio<br>manual |
| CAM                             | [-]      | Green/White           | Refer to camera/radio<br>manual |
| Steering Wheel Controls         | (DATA)   | Blue/Yellow           | n/a                             |

| ACC-HU-KEN2<br>Wire Description | Polarity | Wire Color on Adapter | Kenwood Radio |
|---------------------------------|----------|-----------------------|---------------|
| E-Brake                         | [-]      | LtGreen               | LtGreen       |
| Reverse Light*                  | (+)      | Purple/White          | Purple/White  |
| Steering Wheel Controls         | (DATA)   | Blue/Yellow           | n/a           |

\* Reverse light wire: Only connect to radio or module damage will occur.

## **MODULE DIAGNOSTICS**

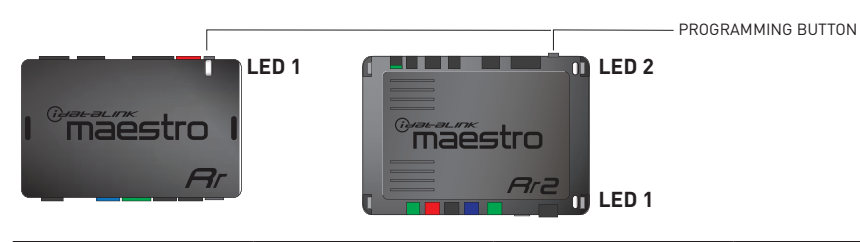

| LED 1<br>Module/Firmware<br>status | LED 2 (RR2)<br>Bluetooth activity | LED STATUS               | DIAGNOSTIC                                                                                                    |
|------------------------------------|-----------------------------------|--------------------------|----------------------------------------------------------------------------------------------------|
| • or •                             |                                   | RED or GREEN<br>flashing | LED flashes 1 or more times, either red or green, <b>when a steering wheel button is pressed</b> : normal operation. |
| •                                  |                                   | 1 RED flash              | Module has no firmware.<br>Flash module using Weblink Desktop and log in. Do <u>NOT</u> use DEMO MODE.               |
| •                                  |                                   | 2 RED flashes            | Problem detected. Consult troubleshooting table.                                                                     |
| •                                  |                                   | 1 GREEN flash            | After radio boots up : Normal operation.                                                                             |
|                                    | •                                 | 3 GREEN flashes          | Bluetooth is activated.<br>Turns off after one minute: Normal operation.                                             |
| •                                  | ٠                                 | OFF                      | Normal operation (inactive).                                                                                         |

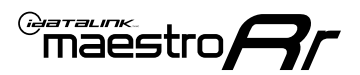

### **TROUBLESHOOTING TABLE**

| PROBLEM                                                                                       | SOLUTION                                                                                                    |
|-----------------------------------------------------------------------------------------------|----------------------------------------------------------------------------------------------------|
| Gauges do not work, radio shows OBD2 Error 1 or Error 2.                                      | If anything is connected to the OBD2 or CAN wires of vehicle (programmer, throttle controller, insurance tracker, etc.) try unplugging it to see if gauges work. If gauges work without it installed, call tech support for options. Reset the RR.                                                                                                    |
| CX-5 and Mazda3<br>No audio after installing new radio. Factory radio no longer has sound.    | Check 7.5 amp "AUDIO 2" fuse located under the hood.                                                                                                    |
| The light on the Maestro is flashing <b>RED ONCE</b> .                                        | There is no firmware on the module. Flash the RR module using Weblink Desktop and log in. Do NOT use DEMO MODE.                                                                                                    |
| The light on the Maestro is blinking <b>RED TWICE</b> and the radio <b>IS</b> turning on.     | Ensure the 4-pin data cable is connected between the radio and the RR, and<br>that it is plugged into the black port on the Maestro RR. The red and blue<br>ports on the RR should be empty.<br>Make sure the correct radio model and serial number were entered during<br>the flash. Verify the radio's serial number entered during the flash matches<br>what is listed on the radio screen. This can be found in the settings of the<br>radio, listed as Device Id, Device Number, or Serial Number. |
| The light on the Maestro is blinking <b>RED TWICE</b> but the radio is <b>NOT</b> turning on. | If installing a modular radio and it is not turning on, ensure the screen is<br>secured and any trim pieces on the radio have been installed fully. Not<br>installing these fully will prevent radio from powering up and show a 2x red<br>error as well.<br>Test red and yellow wires for DC voltage at radio using a multimeter. Contact<br>support if no voltage on red or yellow.                                                                                                    |

#### MAESTRO RR RESET PROCEDURE:

Turn the key to the OFF position, then disconnect all connectors from the module.

Press and hold the module's programming button and connect all the connectors back to the module. Wait, the module's LED will flash RED rapidly (this may take up to 10 seconds).

Release the programming button. Wait, the LED will turn solid GREEN for 2 seconds to show the reset was successful.

#### TECHNICAL ASSISTANCE

Phone: 1-866-427-2999

Email: maestro.support@idatalink.com

IMPORTANT: To ensure proper operation, the aftermarket radio needs to have the latest firmware from the manufacturer. Please visit the radio manufacturer's website and look for any updates pertaining to your radio.

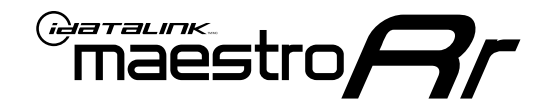

# **INSTALL GUIDE**

### 2018-2020 MAZDA 6 TOUCHSCREEN

### **RETAINS STEERING WHEEL CONTROLS, VEHICLE SETTINGS, AND MORE!**

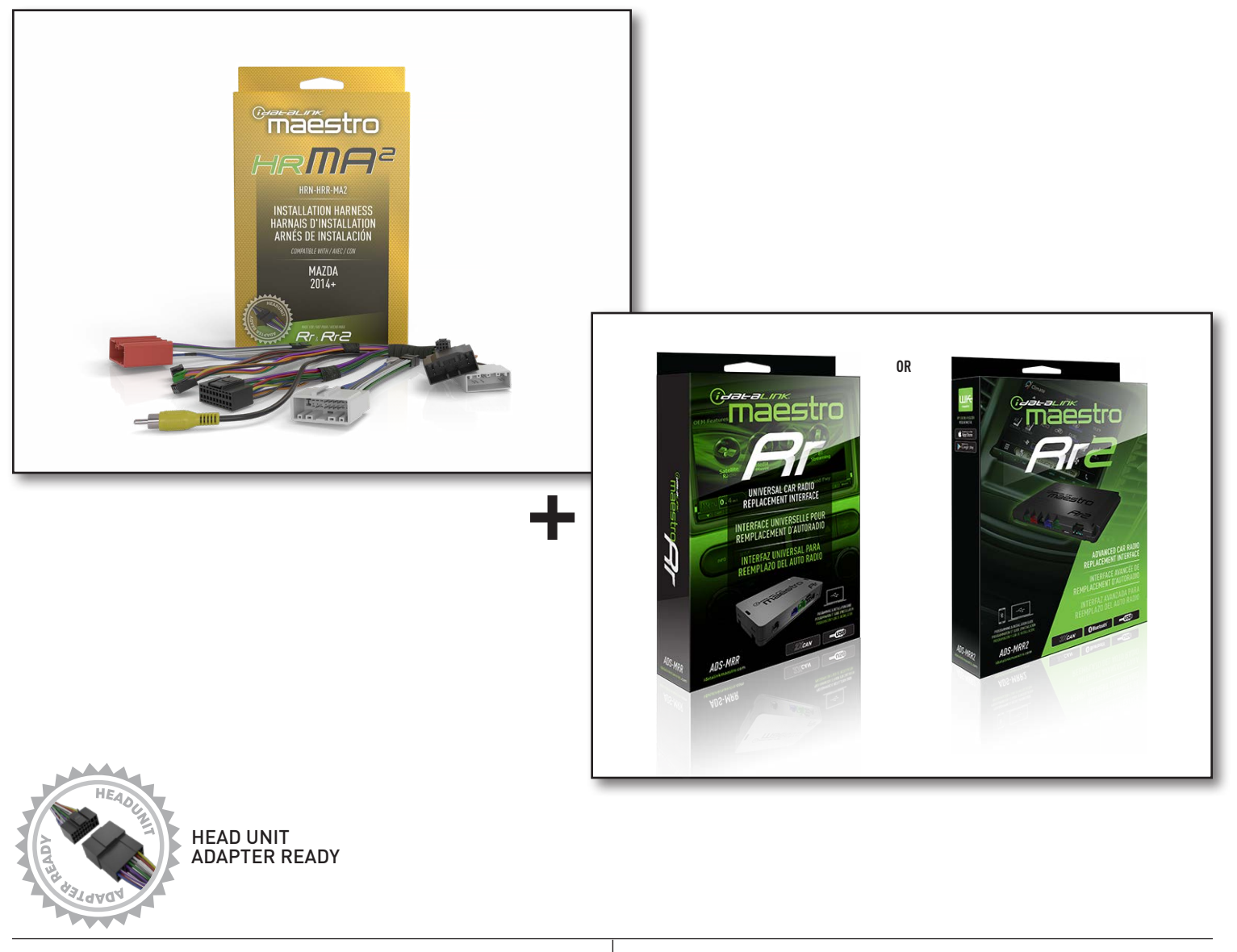

**PRODUCTS REQUIRED** iDatalink Maestro RR or RR2 Radio Replacement Interface iDatalink Maestro HRR-MA2 Installation Harness PROGRAMMED FIRMWARE: MA1-RR-DS

NOTICE: Automotive Data Solutions Inc. (ADS) recommends having this installation performed by a certified technician. Logos and trademarks used here in are the properties of their respective owners.

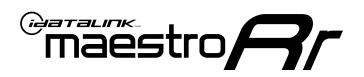

# **WELCOME**

Congratulations on the purchase of your iDatalink Maestro RR Radio replacement solution. You are now a few simple steps away from enjoying your new car radio with enhanced features.

Before starting your installation, please ensure that your iDatalink Maestro module is programmed with the correct firmware for your vehicle and that you carefully review the install guide.

Please note that Maestro RR will only retain functionalities that were originally available in the vehicle.

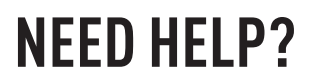

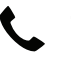

1 866 427-2999

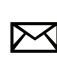

maestro.support@idatalink.com

### ADDITIONAL INFORMATION AND **ACCESSORIES**

HEAD UNIT ADAPTER: ACC-HU-PIO1, SON1, KEN1, KEN2, ALP1

Antenna adapter may be required

Radar Detectors

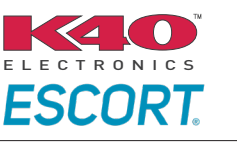

Configuring the RR2's Programmable Outputs

Installation, product information, vehicle specific videos.

VIDEO HELP

Outputs Guide

Radar Installation Guides

Maestro RR2 Programmable

Last flash information, steering control configuration, vehicle information.

Software to program module.

VERIFY FLASH

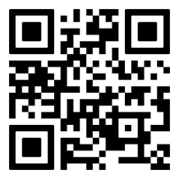

WEBLINK

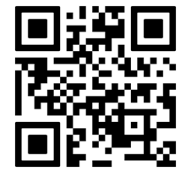

Automotive Data Solutions Inc. © 2023

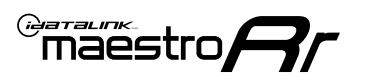

# **INSTALLATION INSTRUCTIONS** P1/1

#### STEP 1

- Disconnect the negative battery terminal (not doing so may blow the 7.5A audio fuse 2 under hood during the installation of the radio).
- Remove the factory radio

If using head unit adapter (sold separately), connect HRR-MA2 harness to adapter and skip to step 2.

- Unbox the aftermarket radio and locate its main harness.
- Cut and remove the black 20 pin connector from the HRR-MA2 T-harness and connect the wires, shown in the wiring diagram, from aftermarket radio main harness to the HRR-MA2 T-harness and match the wire functions.

Note: only connect purple/white wire to radio reverse input or module damage will occur.

### **STEP 2**

#### If the vehicle DOES NOT have a factory amplifier:

• Plug in the extension harness to HRR-MA2 main harness 8-pin black connector.

#### If the vehicle DOES have a factory amplifier:

- Plug in the extension harness to 8-pin black connector of RCA cable.
- Connect the RCAs to the radio outputs: white/left front, gray/right front, green/left rear, purple/right rear.
- Route the extension harness to the radio tuner in the passenger kick panel.

#### **STEP 3**

• Connect both the 18-pin and 28-pin connectors of HRR-MA2 T-harness to the factory radio harness (at CMU, behind/below display).

### **STEP 4**

- Connect the 20-pin adapter (white connector) to the factory radio tuner in the passenger kick panel.
- Connect the adapter's 8-pin black connector to the extension harness.
- Plug the blue POWER ANT terminal to amplified antenna adapter (if required).

#### **STEP 5**

- Plug the harnesses into the aftermarket radio.
- Connect the backup cam cable into the aftermarket radio (if equipped).
- Plug the antenna adapter (if required).
- Plug the Data cable to the data port of the aftermarket radio.

Note: On Pioneer radio, ensure that there is nothing plugged into the W/R port.

### **STEP 6**

Rotary

- Connect all the harnesses to the Maestro RR module.
- · Reconnect the negative battery terminal then test your installation.

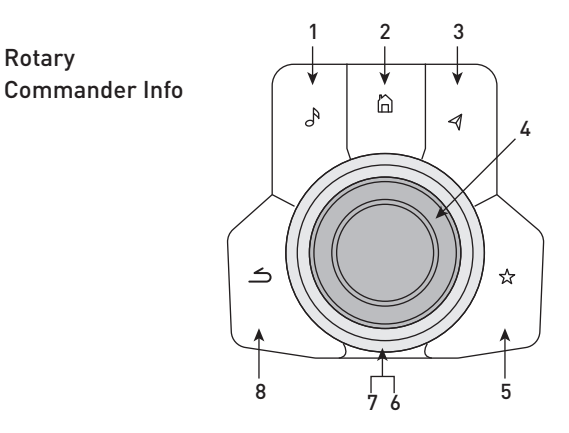

- 1. Music Button : SOUND MENU
- 2. Home Button : POWER ON/OFF / HOME SCREEN
- 3. Nav Button : NAVIGATION SCREEN
- 4. Volume Knob : VOL UP/DOWN, push = MUTE
- 5. Star Button : CAR INFO SCREEN
- 6. Big Knob : push = FRONT CAMERA/360 CAMERA VIEWS, turn right : PRESET NEXT, Turn left : PRESET PREV
- 7. Big Knob : left: SEEK DOWN, right : SEEK UP, up: NEXT SOURCE, down : PREVIOUS SOURCE
- 8. Back Button: GAUGES SCREEN

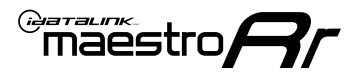

### WIRING DIAGRAM

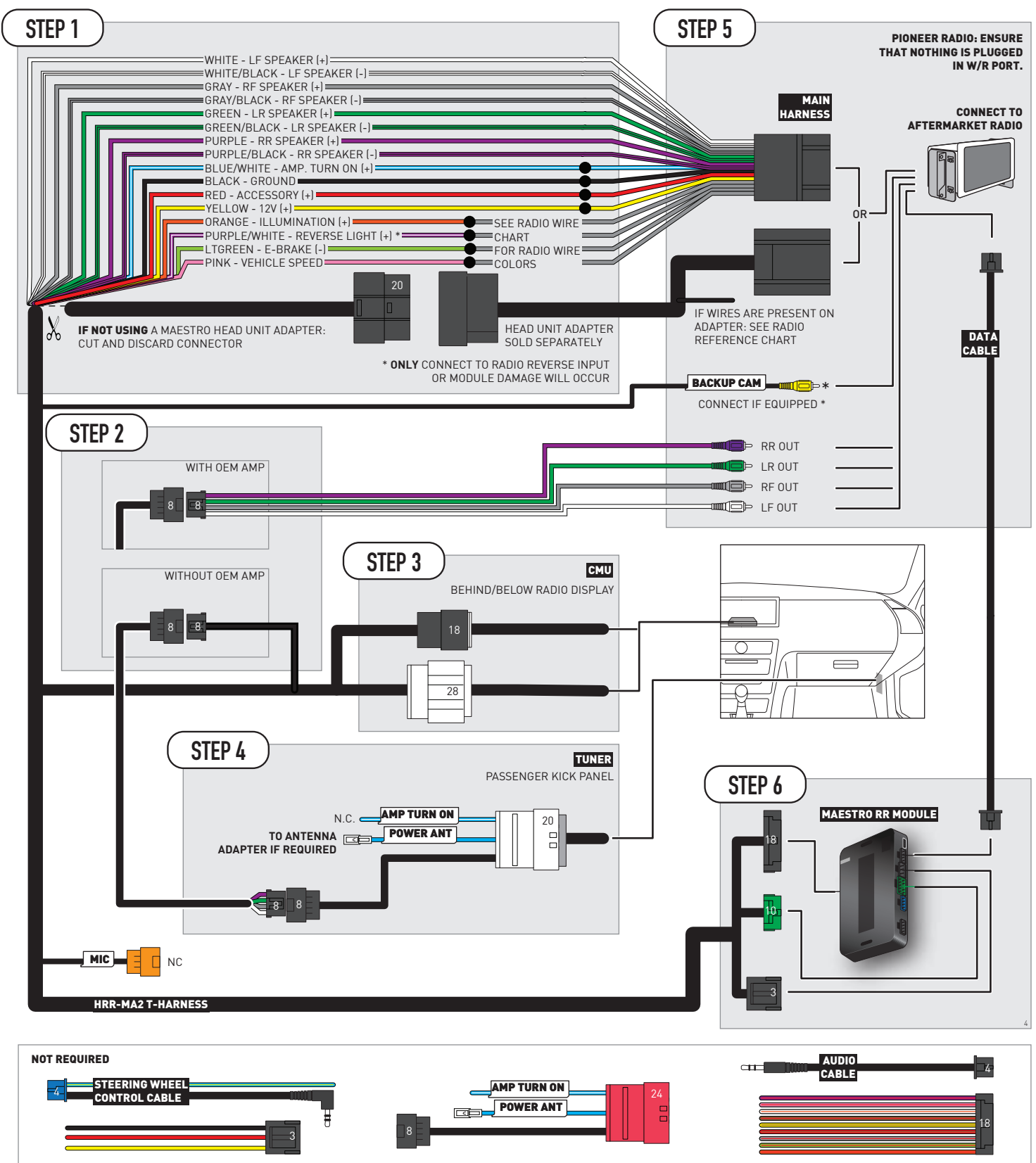

## **RADIO WIRE REFERENCE CHART**

| MA2 T-harness<br>Wire Description | Polarity | Wire Color on Maestro<br>T-Harness | Wire Color on Alpine<br>cable | Wire Color on Kenwood/<br>JVC cable | Wire Color on Pioneer<br>cable | Wire Color on Sony<br>cable |
|-----------------------------------|----------|------------------------------------|-------------------------------|-------------------------------------|--------------------------------|-----------------------------|
| Illumination                      | (+)      | Orange                             | N/A                           | Orange/White                        | Orange/White                   | Orange                      |
| Reverse Light*                    | (+)      | Purple/White                       | Orange/White                  | Purple/White                        | Purple/White                   | Purple/White                |
| E-Brake                           | (-)      | Lt Green                           | Yellow/Blue                   | Lt Green                            | Lt Green                       | Lt Green                    |
| VSS (vehicle speed sensor)        | (DATA)   | Pink                               | Green/White                   | Pink                                | Pink                           | N/A                         |

#### Head unit adapter wiring (optional accessory, sold separately)

| ACC-HU-ALP1<br>Wire Description | Polarity | Wire Color on Adapter | Alpine Radio |
|---------------------------------|----------|-----------------------|--------------|
| VSS (vehicle speed sensor)      | (DATA)   | Green/White           | Green/White  |

| ACC-HU-KEN1<br>Wire Description | Polarity | Wire Color on Adapter | Kenwood Radio                   |
|---------------------------------|----------|-----------------------|---------------------------------|
| CAM                             | (+)      | Green/Red             | Refer to camera/radio<br>manual |
| CAM                             | [-]      | Green/White           | Refer to camera/radio<br>manual |
| Steering Wheel Controls         | (DATA)   | Blue/Yellow           | n/a                             |

| ACC-HU-KEN2<br>Wire Description | Polarity | Wire Color on Adapter | Kenwood Radio |
|---------------------------------|----------|-----------------------|---------------|
| E-Brake                         | [-]      | LtGreen               | LtGreen       |
| Reverse Light*                  | (+)      | Purple/White          | Purple/White  |
| Steering Wheel Controls         | (DATA)   | Blue/Yellow           | n/a           |

\* Reverse light wire: Only connect to radio or module damage will occur.

## **MODULE DIAGNOSTICS**

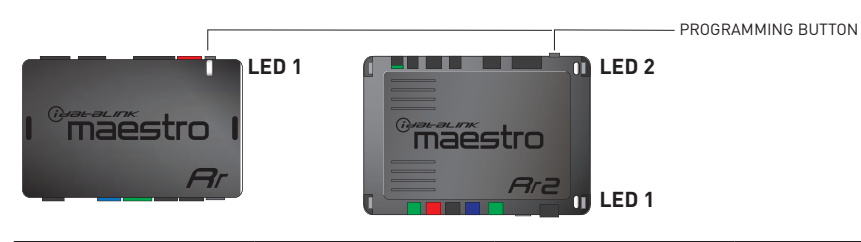

| LED 1<br>Module/Firmware<br>status | LED 2 (RR2)<br>Bluetooth activity | LED STATUS               | DIAGNOSTIC                                                                                                    |
|------------------------------------|-----------------------------------|--------------------------|----------------------------------------------------------------------------------------------------|
| • or •                             |                                   | RED or GREEN<br>flashing | LED flashes 1 or more times, either red or green, <b>when a steering wheel button is pressed</b> : normal operation. |
| •                                  |                                   | 1 RED flash              | Module has no firmware.<br>Flash module using Weblink Desktop and log in. Do <u>NOT</u> use DEMO MODE.               |
| •                                  |                                   | 2 RED flashes            | Problem detected. Consult troubleshooting table.                                                                     |
| •                                  |                                   | 1 GREEN flash            | After radio boots up : Normal operation.                                                                             |
|                                    | •                                 | 3 GREEN flashes          | Bluetooth is activated.<br>Turns off after one minute: Normal operation.                                             |
| •                                  | ٠                                 | OFF                      | Normal operation (inactive).                                                                                         |

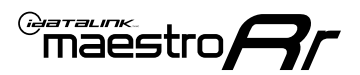

### **TROUBLESHOOTING TABLE**

| PROBLEM                                                                                       | SOLUTION                                                                                                    |
|-----------------------------------------------------------------------------------------------|----------------------------------------------------------------------------------------------------|
| Gauges do not work, radio shows OBD2 Error 1 or Error 2.                                      | If anything is connected to the OBD2 or CAN wires of vehicle (programmer, throttle controller, insurance tracker, etc.) try unplugging it to see if gauges work. If gauges work without it installed, call tech support for options. Reset the RR.                                                                                                    |
| CX-5 and Mazda3<br>No audio after installing new radio. Factory radio no longer has sound.    | Check 7.5 amp "AUDIO 2" fuse located under the hood.                                                                                                    |
| The light on the Maestro is flashing <b>RED ONCE</b> .                                        | There is no firmware on the module. Flash the RR module using Weblink Desktop and log in. Do NOT use DEMO MODE.                                                                                                    |
| The light on the Maestro is blinking <b>RED TWICE</b> and the radio <b>IS</b> turning on.     | Ensure the 4-pin data cable is connected between the radio and the RR, and<br>that it is plugged into the black port on the Maestro RR. The red and blue<br>ports on the RR should be empty.<br>Make sure the correct radio model and serial number were entered during<br>the flash. Verify the radio's serial number entered during the flash matches<br>what is listed on the radio screen. This can be found in the settings of the<br>radio, listed as Device Id, Device Number, or Serial Number. |
| The light on the Maestro is blinking <b>RED TWICE</b> but the radio is <b>NOT</b> turning on. | If installing a modular radio and it is not turning on, ensure the screen is<br>secured and any trim pieces on the radio have been installed fully. Not<br>installing these fully will prevent radio from powering up and show a 2x red<br>error as well.<br>Test red and yellow wires for DC voltage at radio using a multimeter. Contact<br>support if no voltage on red or yellow.                                                                                                    |

#### MAESTRO RR RESET PROCEDURE:

Turn the key to the OFF position, then disconnect all connectors from the module.

Press and hold the module's programming button and connect all the connectors back to the module. Wait, the module's LED will flash RED rapidly (this may take up to 10 seconds).

Release the programming button. Wait, the LED will turn solid GREEN for 2 seconds to show the reset was successful.

#### TECHNICAL ASSISTANCE

Phone: 1-866-427-2999

Email: maestro.support@idatalink.com

IMPORTANT: To ensure proper operation, the aftermarket radio needs to have the latest firmware from the manufacturer. Please visit the radio manufacturer's website and look for any updates pertaining to your radio.
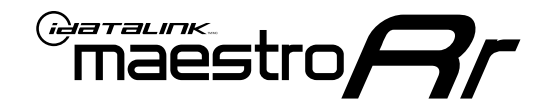

# **INSTALL GUIDE**

### 2016-2018 MAZDA CX-3 TOUCHSCREEN

#### **RETAINS STEERING WHEEL CONTROLS, VEHICLE SETTINGS, AND MORE!**

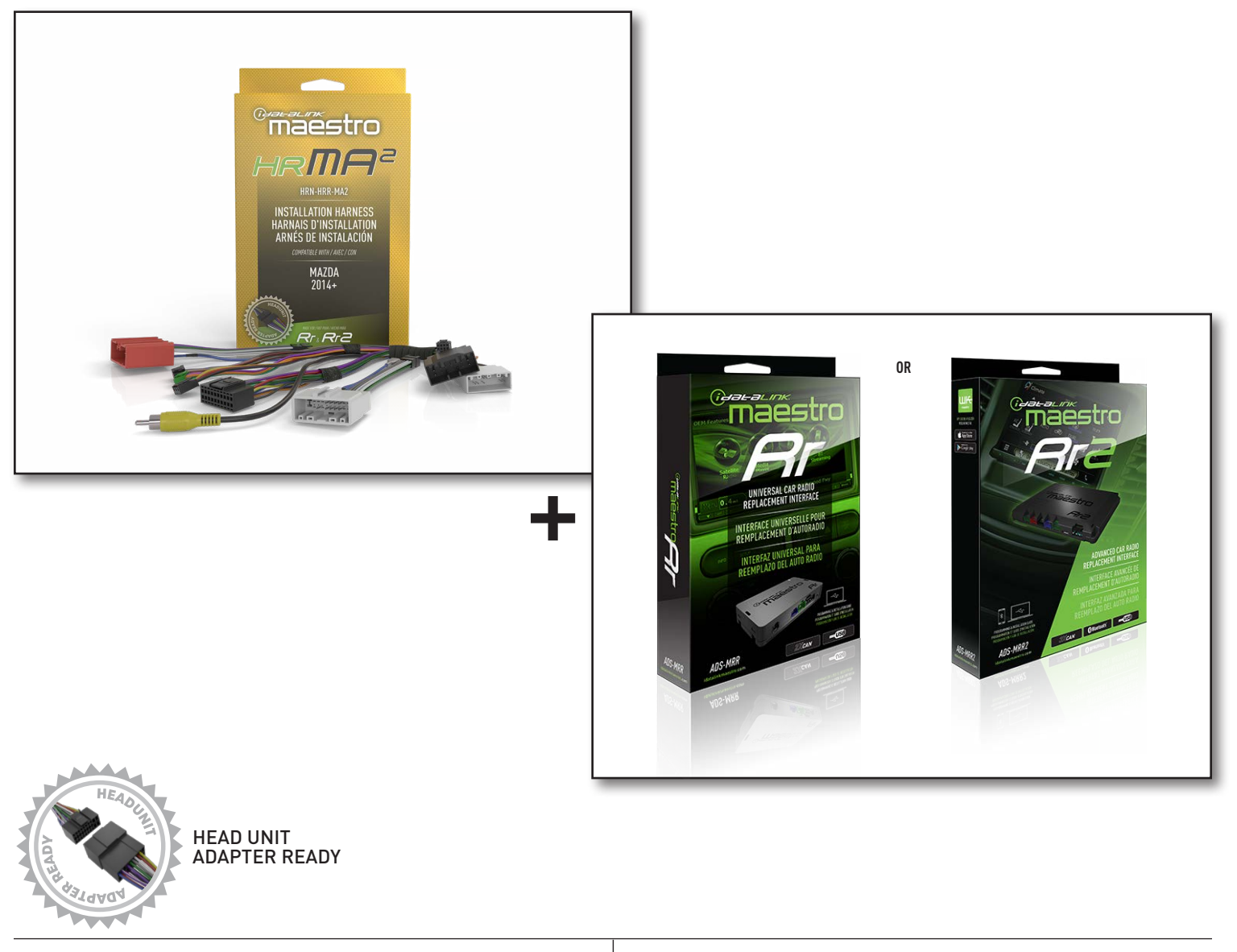

**PRODUCTS REQUIRED** iDatalink Maestro RR or RR2 Radio Replacement Interface iDatalink Maestro HRR-MA2 Installation Harness PROGRAMMED FIRMWARE: MA1-RR-DS

NOTICE: Automotive Data Solutions Inc. (ADS) recommends having this installation performed by a certified technician. Logos and trademarks used here in are the properties of their respective owners.

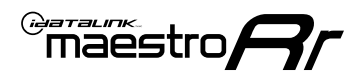

# **WELCOME**

Congratulations on the purchase of your iDatalink Maestro RR Radio replacement solution. You are now a few simple steps away from enjoying your new car radio with enhanced features.

Before starting your installation, please ensure that your iDatalink Maestro module is programmed with the correct firmware for your vehicle and that you carefully review the install guide.

Please note that Maestro RR will only retain functionalities that were originally available in the vehicle.

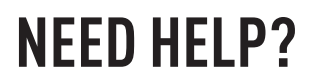

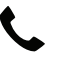

1 866 427-2999

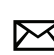

maestro.support@idatalink.com

### ADDITIONAL INFORMATION AND **ACCESSORIES**

HEAD UNIT ADAPTER: ACC-HU-PIO1, SON1, KEN1, KEN2, ALP1

Antenna adapter may be required

Radar Detectors

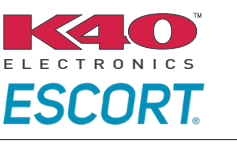

Configuring the RR2's Programmable Outputs

Installation, product information, vehicle specific videos.

VIDEO HELP

Outputs Guide

Radar Installation Guides

Maestro RR2 Programmable

Last flash information, steering control configuration, vehicle information.

Software to program module.

VERIFY FLASH

<u>WEBL</u>INK

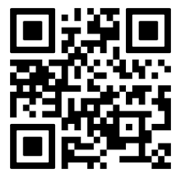

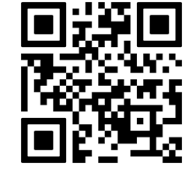

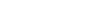

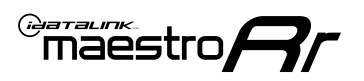

# **INSTALLATION INSTRUCTIONS** P1/1

### **STEP 1**

- Disconnect the negative battery terminal (not doing so may blow the 7.5A audio fuse 2 under hood during the installation of the radio).
- Remove the factory radio

If using head unit adapter (sold separately), connect HRR-MA2 harness to adapter and skip to step 2.

- Unbox the aftermarket radio and locate its main harness.
- Cut and remove the black 20 pin connector from the HRR-MA2 T-harness and connect the wires, shown in the wiring diagram, from aftermarket radio main harness to the HRR-MA2 T-harness and match the wire functions.

Note: only connect purple/white wire to radio reverse input or module damage will occur.

### **STEP 2**

#### If the vehicle DOES NOT have a factory amplifier:

• Plug in the extension harness to HRR-MA2 main harness 8-pin black connector.

#### If the vehicle DOES have a factory amplifier:

- Plug in the extension harness to 8-pin black connector of RCA cable.
- Connect the RCAs to the radio outputs: white/left front, gray/right front, green/left rear, purple/right rear.
- Route the extension harness to the radio tuner in the passenger kick panel.

### **STEP 3**

• Connect both the 18-pin and 28-pin connectors of HRR-MA2 T-harness to the factory radio harness (at CMU, behind/below display).

### **STEP 4**

- Connect the 24-pin adapter (red connector) to the factory radio tuner in the passenger kick panel.
- Connect the adapter's 8-pin black connector to the extension harness.
- Plug the blue POWER ANT terminal to amplified antenna adapter (if required).

### **STEP 5**

- Plug the harnesses into the aftermarket radio.
- Connect the backup cam cable into the aftermarket radio (if equipped).
- Plug the antenna adapter (if required).
- Plug the Data cable to the data port of the aftermarket radio.

Note: On Pioneer radio, ensure that there is nothing plugged into the W/R port.

### **STEP 6**

Rotary

- Connect all the harnesses to the Maestro RR module.
- · Reconnect the negative battery terminal then test your installation.

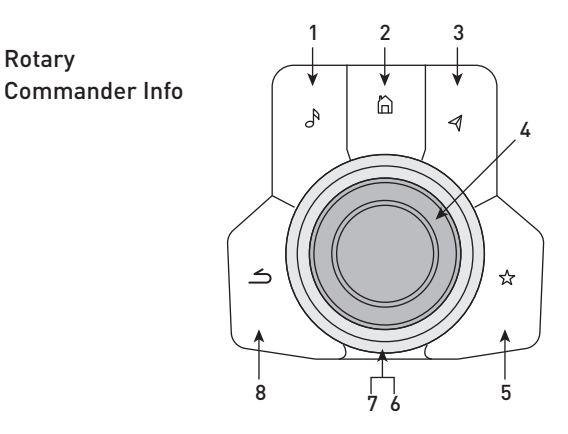

- 1. Music Button : SOUND MENU
- 2. Home Button : POWER ON/OFF / HOME SCREEN
- 3. Nav Button : NAVIGATION SCREEN
- 4. Volume Knob : VOL UP/DOWN, push = MUTE
- 5. Star Button : CAR INFO SCREEN
- 6. Big Knob : push = FRONT CAMERA/360 CAMERA VIEWS, turn right : PRESET NEXT, Turn left : PRESET PREV
- 7. Big Knob : left: SEEK DOWN, right : SEEK UP, up: NEXT SOURCE, down : PREVIOUS SOURCE
- 8. Back Button: GAUGES SCREEN

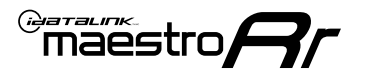

### WIRING DIAGRAM

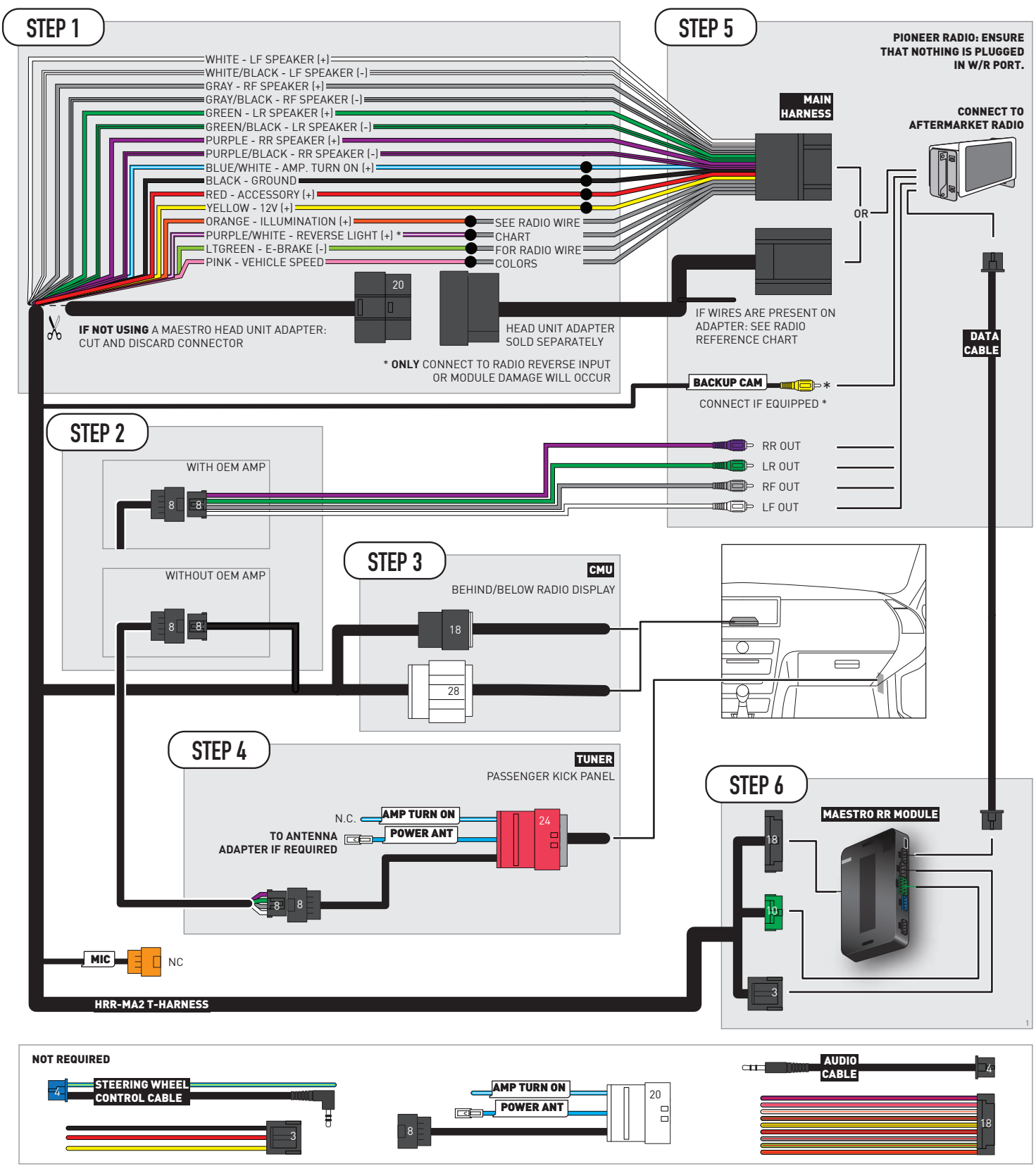

## **RADIO WIRE REFERENCE CHART**

| MA2 T-harness<br>Wire Description | Polarity | Wire Color on Maestro<br>T-Harness | Wire Color on Alpine<br>cable | Wire Color on Kenwood/<br>JVC cable | Wire Color on Pioneer<br>cable | Wire Color on Sony<br>cable |
|-----------------------------------|----------|------------------------------------|-------------------------------|-------------------------------------|--------------------------------|-----------------------------|
| Illumination                      | (+)      | Orange                             | N/A                           | Orange/White                        | Orange/White                   | Orange                      |
| Reverse Light*                    | (+)      | Purple/White                       | Orange/White                  | Purple/White                        | Purple/White                   | Purple/White                |
| E-Brake                           | (-)      | Lt Green                           | Yellow/Blue                   | Lt Green                            | Lt Green                       | Lt Green                    |
| VSS (vehicle speed sensor)        | (DATA)   | Pink                               | Green/White                   | Pink                                | Pink                           | N/A                         |

#### Head unit adapter wiring (optional accessory, sold separately)

| ACC-HU-ALP1<br>Wire Description | Polarity | Wire Color on Adapter | Alpine Radio |
|---------------------------------|----------|-----------------------|--------------|
| VSS (vehicle speed sensor)      | (DATA)   | Green/White           | Green/White  |

| ACC-HU-KEN1<br>Wire Description | Polarity | Wire Color on Adapter | Kenwood Radio                   |
|---------------------------------|----------|-----------------------|---------------------------------|
| CAM                             | (+)      | Green/Red             | Refer to camera/radio<br>manual |
| CAM                             | [-]      | Green/White           | Refer to camera/radio<br>manual |
| Steering Wheel Controls         | (DATA)   | Blue/Yellow           | n/a                             |

| ACC-HU-KEN2<br>Wire Description | Polarity | Wire Color on Adapter | Kenwood Radio |
|---------------------------------|----------|-----------------------|---------------|
| E-Brake                         | [-]      | LtGreen               | LtGreen       |
| Reverse Light*                  | (+)      | Purple/White          | Purple/White  |
| Steering Wheel Controls         | (DATA)   | Blue/Yellow           | n/a           |

\* Reverse light wire: Only connect to radio or module damage will occur.

## **MODULE DIAGNOSTICS**

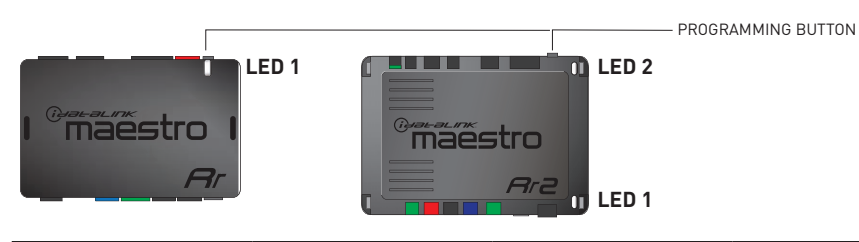

| LED 1<br>Module/Firmware<br>status | LED 2 (RR2)<br>Bluetooth activity | LED STATUS               | DIAGNOSTIC                                                                                                    |
|------------------------------------|-----------------------------------|--------------------------|----------------------------------------------------------------------------------------------------|
| • or •                             |                                   | RED or GREEN<br>flashing | LED flashes 1 or more times, either red or green, <b>when a steering wheel button is pressed</b> : normal operation. |
| •                                  |                                   | 1 RED flash              | Module has no firmware.<br>Flash module using Weblink Desktop and log in. Do <u>NOT</u> use DEMO MODE.               |
| •                                  |                                   | 2 RED flashes            | Problem detected. Consult troubleshooting table.                                                                     |
| •                                  |                                   | 1 GREEN flash            | After radio boots up : Normal operation.                                                                             |
|                                    | •                                 | 3 GREEN flashes          | Bluetooth is activated.<br>Turns off after one minute: Normal operation.                                             |
| •                                  | •                                 | OFF                      | Normal operation (inactive).                                                                                         |

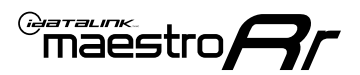

### **TROUBLESHOOTING TABLE**

| PROBLEM                                                                                       | SOLUTION                                                                                                    |
|-----------------------------------------------------------------------------------------------|----------------------------------------------------------------------------------------------------|
| Gauges do not work, radio shows OBD2 Error 1 or Error 2.                                      | If anything is connected to the OBD2 or CAN wires of vehicle (programmer, throttle controller, insurance tracker, etc.) try unplugging it to see if gauges work. If gauges work without it installed, call tech support for options. Reset the RR.                                                                                                    |
| CX-5 and Mazda3<br>No audio after installing new radio. Factory radio no longer has sound.    | Check 7.5 amp "AUDIO 2" fuse located under the hood.                                                                                                    |
| The light on the Maestro is flashing <b>RED ONCE</b> .                                        | There is no firmware on the module. Flash the RR module using Weblink Desktop and log in. Do NOT use DEMO MODE.                                                                                                    |
| The light on the Maestro is blinking <b>RED TWICE</b> and the radio <b>IS</b> turning on.     | Ensure the 4-pin data cable is connected between the radio and the RR, and<br>that it is plugged into the black port on the Maestro RR. The red and blue<br>ports on the RR should be empty.<br>Make sure the correct radio model and serial number were entered during<br>the flash. Verify the radio's serial number entered during the flash matches<br>what is listed on the radio screen. This can be found in the settings of the<br>radio, listed as Device Id, Device Number, or Serial Number. |
| The light on the Maestro is blinking <b>RED TWICE</b> but the radio is <b>NOT</b> turning on. | If installing a modular radio and it is not turning on, ensure the screen is<br>secured and any trim pieces on the radio have been installed fully. Not<br>installing these fully will prevent radio from powering up and show a 2x red<br>error as well.<br>Test red and yellow wires for DC voltage at radio using a multimeter. Contact<br>support if no voltage on red or yellow.                                                                                                    |

#### MAESTRO RR RESET PROCEDURE:

Turn the key to the OFF position, then disconnect all connectors from the module.

Press and hold the module's programming button and connect all the connectors back to the module. Wait, the module's LED will flash RED rapidly (this may take up to 10 seconds).

Release the programming button. Wait, the LED will turn solid GREEN for 2 seconds to show the reset was successful.

#### **TECHNICAL ASSISTANCE**

Phone: 1-866-427-2999

Email: maestro.support@idatalink.com

IMPORTANT: To ensure proper operation, the aftermarket radio needs to have the latest firmware from the manufacturer. Please visit the radio manufacturer's website and look for any updates pertaining to your radio.

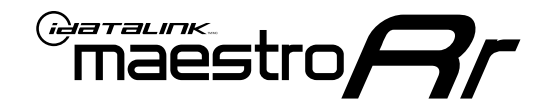

# **INSTALL GUIDE**

### 2019 MAZDA CX-3 TOUCHSCREEN

### **RETAINS STEERING WHEEL CONTROLS, VEHICLE SETTINGS, AND MORE!**

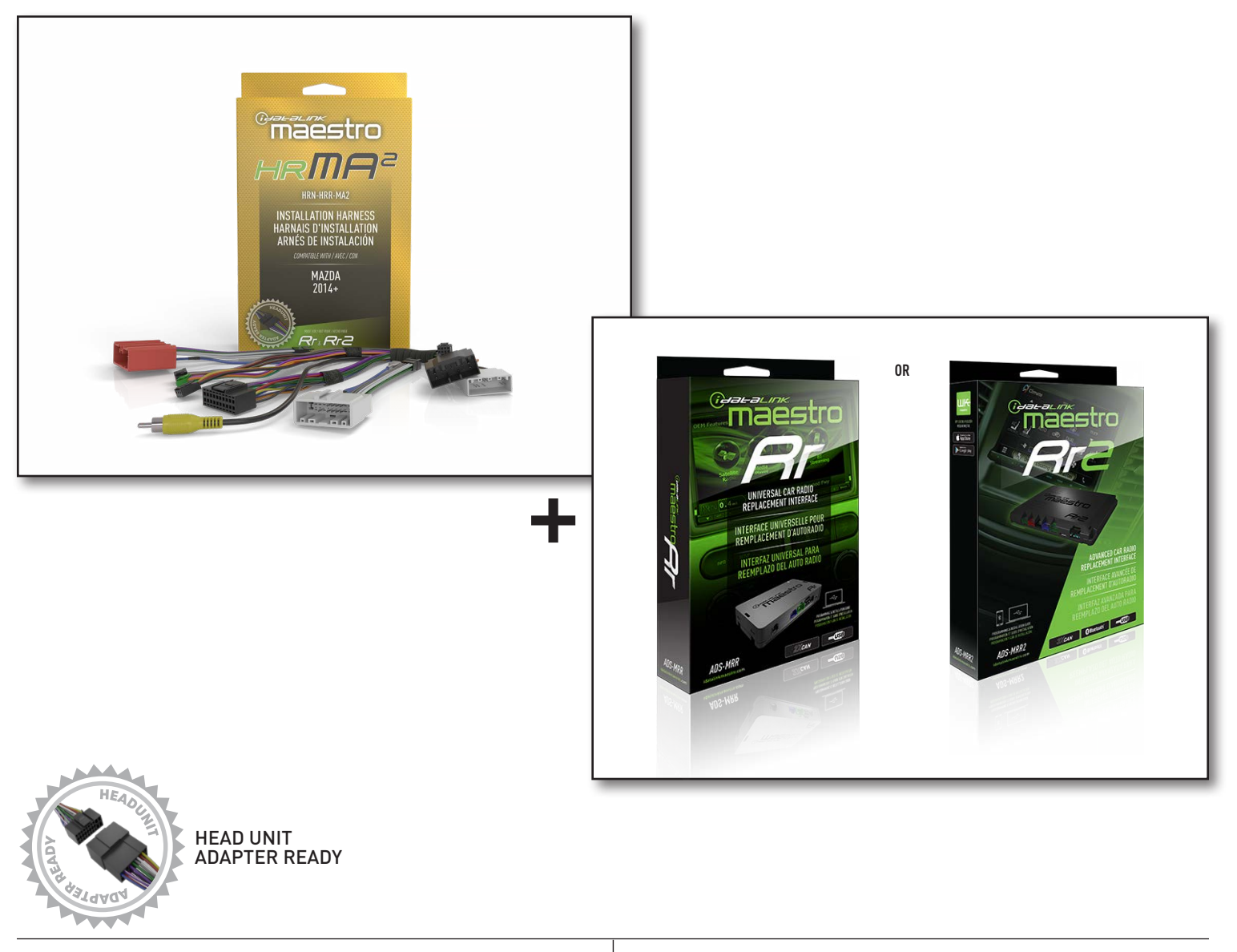

**PRODUCTS REQUIRED** iDatalink Maestro RR or RR2 Radio Replacement Interface iDatalink Maestro HRR-MA2 Installation Harness PROGRAMMED FIRMWARE: MA1-RR-DS

NOTICE: Automotive Data Solutions Inc. (ADS) recommends having this installation performed by a certified technician. Logos and trademarks used here in are the properties of their respective owners.

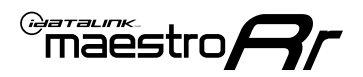

# **WELCOME**

Congratulations on the purchase of your iDatalink Maestro RR Radio replacement solution. You are now a few simple steps away from enjoying your new car radio with enhanced features.

Before starting your installation, please ensure that your iDatalink Maestro module is programmed with the correct firmware for your vehicle and that you carefully review the install guide.

Please note that Maestro RR will only retain functionalities that were originally available in the vehicle.

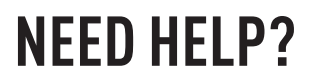

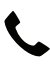

1 866 427-2999

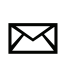

maestro.support@idatalink.com

### **ADDITIONAL INFORMATION AND ACCESSORIES**

HEAD UNIT ADAPTER: ACC-HU-PIO1, SON1, KEN1, KEN2, ALP1

Antenna adapter may be required

Radar Detectors

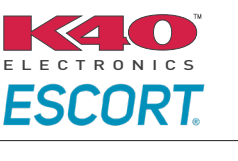

Configuring the RR2's Programmable Outputs

Installation, product information, vehicle specific videos.

VIDEO HELP

Outputs Guide

Radar Installation Guides

Maestro RR2 Programmable

Last flash information, steering control configuration, vehicle information.

Software to program module.

VERIFY FLASH

<u>WEBL</u>INK

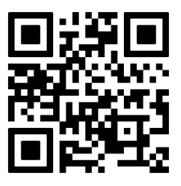

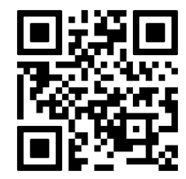

Automotive Data Solutions Inc. © 2023

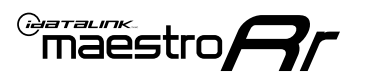

# **INSTALLATION INSTRUCTIONS** P1/1

### **STEP 1**

- Disconnect the negative battery terminal (not doing so may blow the 7.5A audio fuse 2 under hood during the installation of the radio).
- Remove the factory radio

If using head unit adapter (sold separately), connect HRR-MA2 harness to adapter and skip to step 2.

- Unbox the aftermarket radio and locate its main harness.
- Cut and remove the black 20 pin connector from the HRR-MA2 T-harness and connect the wires, shown in the wiring diagram, from aftermarket radio main harness to the HRR-MA2 T-harness and match the wire functions.

Note: only connect purple/white wire to radio reverse input or module damage will occur.

### **STEP 2**

#### If the vehicle DOES NOT have a factory amplifier:

• Plug in the extension harness to HRR-MA2 main harness 8-pin black connector.

#### If the vehicle DOES have a factory amplifier:

- Plug in the extension harness to 8-pin black connector of RCA cable.
- Connect the RCAs to the radio outputs: white/left front, gray/right front, green/left rear, purple/right rear.
- Route the extension harness to the radio tuner in the passenger kick panel.

### **STEP 3**

• Connect both the 18-pin and 28-pin connectors of HRR-MA2 T-harness to the factory radio harness (at CMU, behind/below display).

### **STEP 4**

- Connect the 20-pin adapter (white connector) or the 24-pin adapter (red connector) to the factory radio tuner in the passenger kick panel.
- Connect the adapter's 8-pin black connector to the extension harness.
- Plug the blue POWER ANT terminal to amplified antenna adapter (if required).

### STFP 5

- Plug the harnesses into the aftermarket radio.
- Connect the backup cam cable into the aftermarket radio (if equipped).
- Plug the antenna adapter (if required).
- Plug the Data cable to the data port of the aftermarket radio.

Note: On Pioneer radio, ensure that there is nothing plugged into the W/R port.

### **STFP 6**

Rotary

- Connect all the harnesses to the Maestro RR module.
- · Reconnect the negative battery terminal then test your installation.

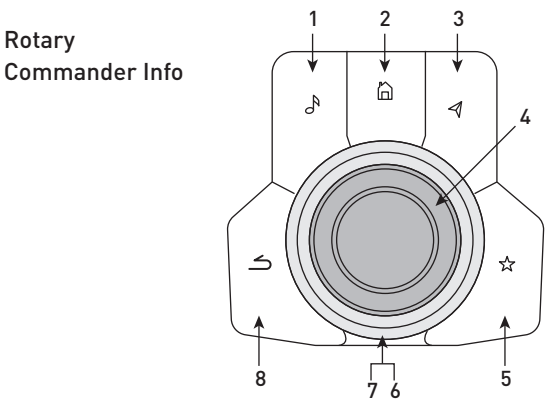

- 1. Music Button : SOUND MENU
- 2. Home Button : POWER ON/OFF / HOME SCREEN
- 3. Nav Button : NAVIGATION SCREEN
- 4. Volume Knob : VOL UP/DOWN, push = MUTE
- 5. Star Button : CAR INFO SCREEN
- 6. Big Knob : push = FRONT CAMERA/360 CAMERA VIEWS, turn right : PRESET NEXT, Turn left : PRESET PREV
- 7. Big Knob : left: SEEK DOWN, right : SEEK UP, up: NEXT SOURCE, down : PREVIOUS SOURCE
- 8. Back Button: GAUGES SCREEN

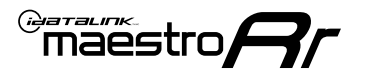

### WIRING DIAGRAM

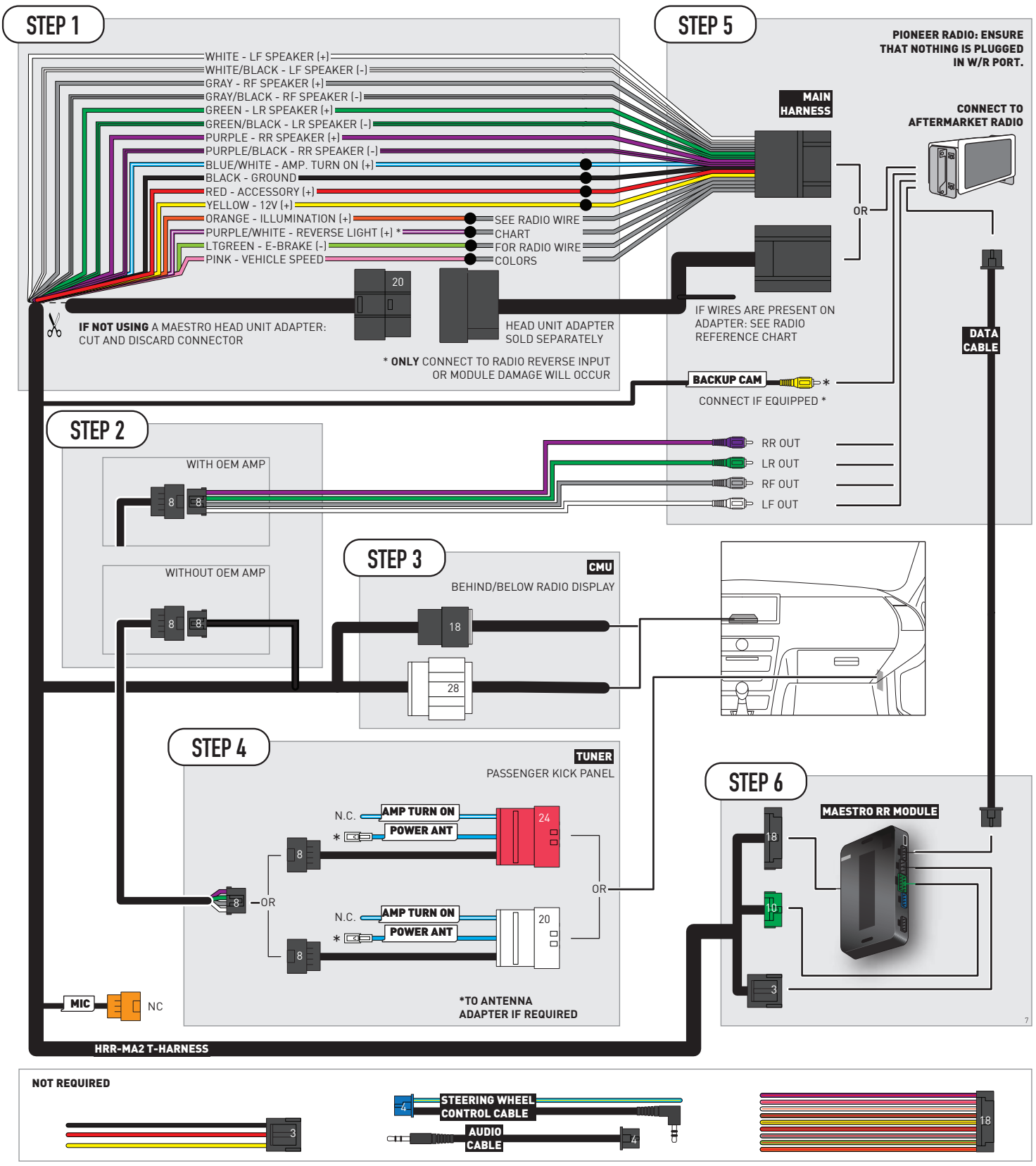

## **RADIO WIRE REFERENCE CHART**

| MA2 T-harness<br>Wire Description | Polarity | Wire Color on Maestro<br>T-Harness | Wire Color on Alpine<br>cable | Wire Color on Kenwood/<br>JVC cable | Wire Color on Pioneer<br>cable | Wire Color on Sony<br>cable |
|-----------------------------------|----------|------------------------------------|-------------------------------|-------------------------------------|--------------------------------|-----------------------------|
| Illumination                      | (+)      | Orange                             | N/A                           | Orange/White                        | Orange/White                   | Orange                      |
| Reverse Light*                    | (+)      | Purple/White                       | Orange/White                  | Purple/White                        | Purple/White                   | Purple/White                |
| E-Brake                           | (-)      | Lt Green                           | Yellow/Blue                   | Lt Green                            | Lt Green                       | Lt Green                    |
| VSS (vehicle speed sensor)        | (DATA)   | Pink                               | Green/White                   | Pink                                | Pink                           | N/A                         |

#### Head unit adapter wiring (optional accessory, sold separately)

| ACC-HU-ALP1<br>Wire Description | Polarity | Wire Color on Adapter | Alpine Radio |
|---------------------------------|----------|-----------------------|--------------|
| VSS (vehicle speed sensor)      | (DATA)   | Green/White           | Green/White  |

| ACC-HU-KEN1<br>Wire Description | Polarity | Wire Color on Adapter | Kenwood Radio                   |
|---------------------------------|----------|-----------------------|---------------------------------|
| CAM                             | (+)      | Green/Red             | Refer to camera/radio<br>manual |
| CAM                             | [-]      | Green/White           | Refer to camera/radio<br>manual |
| Steering Wheel Controls         | (DATA)   | Blue/Yellow           | n/a                             |

| ACC-HU-KEN2<br>Wire Description | Polarity | Wire Color on Adapter | Kenwood Radio |
|---------------------------------|----------|-----------------------|---------------|
| E-Brake                         | [-]      | LtGreen               | LtGreen       |
| Reverse Light*                  | (+)      | Purple/White          | Purple/White  |
| Steering Wheel Controls         | (DATA)   | Blue/Yellow           | n/a           |

\* Reverse light wire: Only connect to radio or module damage will occur.

## **MODULE DIAGNOSTICS**

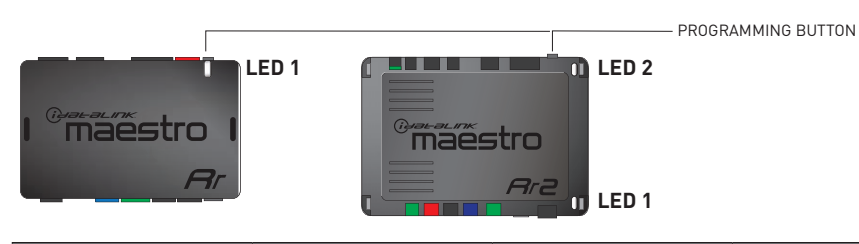

| LED 1<br>Module/Firmware<br>status | LED 2 (RR2)<br>Bluetooth activity | LED STATUS               | DIAGNOSTIC                                                                                                    |
|------------------------------------|-----------------------------------|--------------------------|----------------------------------------------------------------------------------------------------|
| • or •                             |                                   | RED or GREEN<br>flashing | LED flashes 1 or more times, either red or green, <b>when a steering wheel button is pressed</b> : normal operation. |
| •                                  |                                   | 1 RED flash              | Module has no firmware.<br>Flash module using Weblink Desktop and log in. Do <u>NOT</u> use DEMO MODE.               |
| •                                  |                                   | 2 RED flashes            | Problem detected. Consult troubleshooting table.                                                                     |
| •                                  |                                   | 1 GREEN flash            | After radio boots up : Normal operation.                                                                             |
|                                    | •                                 | 3 GREEN flashes          | Bluetooth is activated.<br>Turns off after one minute: Normal operation.                                             |
| •                                  | ٠                                 | OFF                      | Normal operation (inactive).                                                                                         |

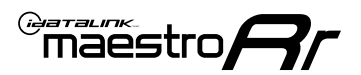

### **TROUBLESHOOTING TABLE**

| PROBLEM                                                                                       | SOLUTION                                                                                                    |
|-----------------------------------------------------------------------------------------------|----------------------------------------------------------------------------------------------------|
| Gauges do not work, radio shows OBD2 Error 1 or Error 2.                                      | If anything is connected to the OBD2 or CAN wires of vehicle (programmer, throttle controller, insurance tracker, etc.) try unplugging it to see if gauges work. If gauges work without it installed, call tech support for options. Reset the RR.                                                                                                    |
| CX-5 and Mazda3<br>No audio after installing new radio. Factory radio no longer has sound.    | Check 7.5 amp "AUDIO 2" fuse located under the hood.                                                                                                    |
| The light on the Maestro is flashing <b>RED ONCE</b> .                                        | There is no firmware on the module. Flash the RR module using Weblink Desktop and log in. Do NOT use DEMO MODE.                                                                                                    |
| The light on the Maestro is blinking <b>RED TWICE</b> and the radio <b>IS</b> turning on.     | Ensure the 4-pin data cable is connected between the radio and the RR, and<br>that it is plugged into the black port on the Maestro RR. The red and blue<br>ports on the RR should be empty.<br>Make sure the correct radio model and serial number were entered during<br>the flash. Verify the radio's serial number entered during the flash matches<br>what is listed on the radio screen. This can be found in the settings of the<br>radio, listed as Device Id, Device Number, or Serial Number. |
| The light on the Maestro is blinking <b>RED TWICE</b> but the radio is <b>NOT</b> turning on. | If installing a modular radio and it is not turning on, ensure the screen is<br>secured and any trim pieces on the radio have been installed fully. Not<br>installing these fully will prevent radio from powering up and show a 2x red<br>error as well.<br>Test red and yellow wires for DC voltage at radio using a multimeter. Contact<br>support if no voltage on red or yellow.                                                                                                    |

#### MAESTRO RR RESET PROCEDURE:

Turn the key to the OFF position, then disconnect all connectors from the module.

Press and hold the module's programming button and connect all the connectors back to the module. Wait, the module's LED will flash RED rapidly (this may take up to 10 seconds).

Release the programming button. Wait, the LED will turn solid GREEN for 2 seconds to show the reset was successful.

#### TECHNICAL ASSISTANCE

Phone: 1-866-427-2999

Email: maestro.support@idatalink.com

IMPORTANT: To ensure proper operation, the aftermarket radio needs to have the latest firmware from the manufacturer. Please visit the radio manufacturer's website and look for any updates pertaining to your radio.

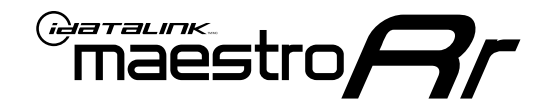

# **INSTALL GUIDE**

### 2020 MAZDA CX-3 TOUCHSCREEN

### **RETAINS STEERING WHEEL CONTROLS, VEHICLE SETTINGS, AND MORE!**

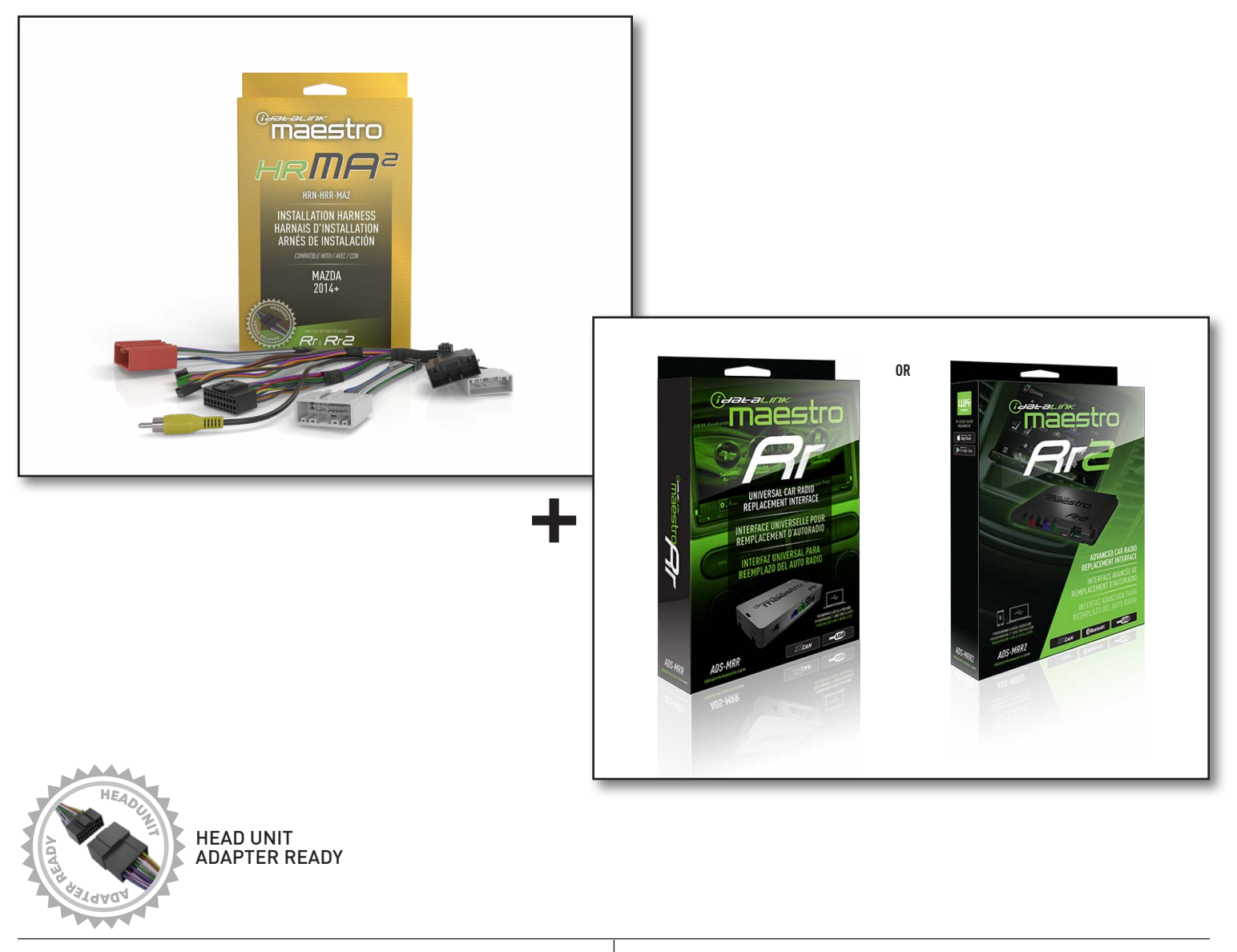

**PRODUCTS REQUIRED** iDatalink Maestro RR or RR2 Radio Replacement Interface iDatalink Maestro HRR-MA2 Installation Harness PROGRAMMED FIRMWARE: MA1-RR-DS

NOTICE: Automotive Data Solutions Inc. (ADS) recommends having this installation performed by a certified technician. Logos and trademarks used here in are the properties of their respective owners.

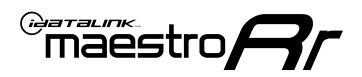

# **WELCOME**

Congratulations on the purchase of your iDatalink Maestro RR Radio replacement solution. You are now a few simple steps away from enjoying your new car radio with enhanced features.

Before starting your installation, please ensure that your iDatalink Maestro module is programmed with the correct firmware for your vehicle and that you carefully review the install guide.

Please note that Maestro RR will only retain functionalities that were originally available in the vehicle.

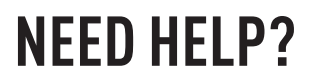

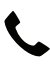

1 866 427-2999

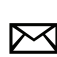

maestro.support@idatalink.com

### **ADDITIONAL INFORMATION AND ACCESSORIES**

HEAD UNIT ADAPTER: ACC-HU-PIO1, SON1, KEN1, KEN2, ALP1

Antenna adapter may be required

Radar Detectors

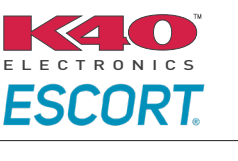

Configuring the RR2's Programmable Outputs

Installation, product information, vehicle specific videos.

VIDEO HELP

Outputs Guide

Radar Installation Guides

Maestro RR2 Programmable

Last flash information, steering control configuration, vehicle information.

Software to program module.

VERIFY FLASH

<u>WEBL</u>INK

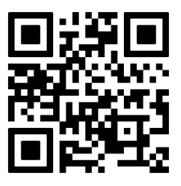

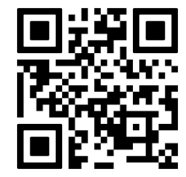

MA1-RR-DS-(HRR-MA2)-EN

maestro.idatalink.com

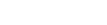

2

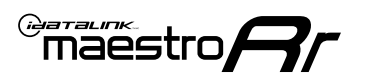

# **INSTALLATION INSTRUCTIONS** P1/1

#### **STEP 1**

- Disconnect the negative battery terminal (not doing so may blow the 7.5A audio fuse 2 under hood during the installation of the radio).
- Remove the factory radio

If using head unit adapter (sold separately), connect HRR-MA2 harness to adapter and skip to step 2.

- Unbox the aftermarket radio and locate its main harness.
- Cut and remove the black 20 pin connector from the HRR-MA2 T-harness and connect the wires, shown in the wiring diagram, from aftermarket radio main harness to the HRR-MA2 T-harness and match the wire functions.

Note: only connect purple/white wire to radio reverse input or module damage will occur.

### **STEP 2**

#### If the vehicle DOES NOT have a factory amplifier:

• Plug in the extension harness to HRR-MA2 main harness 8-pin black connector.

#### If the vehicle DOES have a factory amplifier:

- Plug in the extension harness to 8-pin black connector of RCA cable.
- Connect the RCAs to the radio outputs: white/left front, gray/right front, green/left rear, purple/right rear.
- Route the extension harness to the radio tuner in the passenger kick panel.

### **STEP 3**

• Connect both the 18-pin and 28-pin connectors of HRR-MA2 T-harness to the factory radio harness (at CMU, behind/below display).

### **STEP 4**

- Connect the 20-pin adapter (white connector) to the factory radio tuner in the passenger kick panel.
- Connect the adapter's 8-pin black connector to the extension harness.
- Plug the blue POWER ANT terminal to amplified antenna adapter (if required).

#### **STEP 5**

- Plug the harnesses into the aftermarket radio.
- Connect the backup cam cable into the aftermarket radio (if equipped).
- Plug the antenna adapter (if required).
- Plug the Data cable to the data port of the aftermarket radio.

Note: On Pioneer radio, ensure that there is nothing plugged into the W/R port.

### **STEP 6**

Rotary

- Connect all the harnesses to the Maestro RR module.
- · Reconnect the negative battery terminal then test your installation.

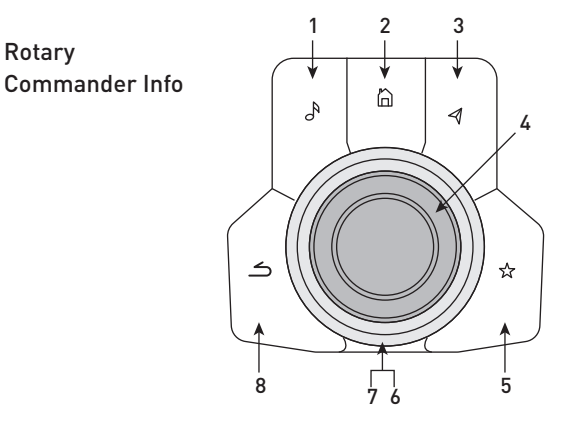

- 1. Music Button : SOUND MENU
- 2. Home Button : POWER ON/OFF / HOME SCREEN
- 3. Nav Button : NAVIGATION SCREEN
- 4. Volume Knob : VOL UP/DOWN, push = MUTE
- 5. Star Button : CAR INFO SCREEN
- 6. Big Knob : push = FRONT CAMERA/360 CAMERA VIEWS, turn right : PRESET NEXT, Turn left : PRESET PREV
- 7. Big Knob : left: SEEK DOWN, right : SEEK UP, up: NEXT SOURCE, down : PREVIOUS SOURCE
- 8. Back Button: GAUGES SCREEN

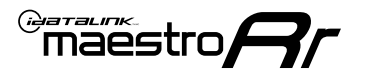

### WIRING DIAGRAM

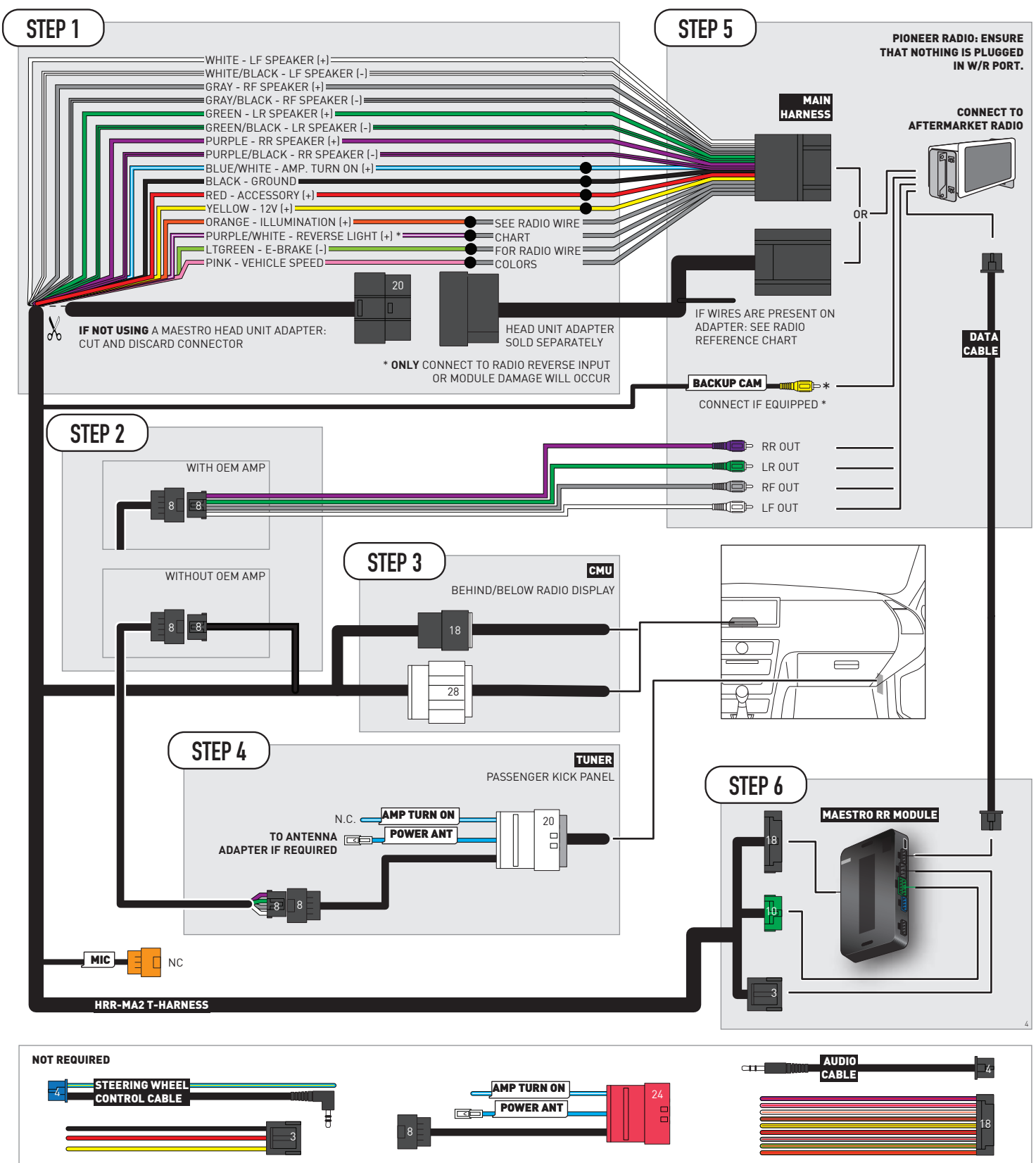

## **RADIO WIRE REFERENCE CHART**

| MA2 T-harness<br>Wire Description | Polarity | Wire Color on Maestro<br>T-Harness | Wire Color on Alpine<br>cable | Wire Color on Kenwood/<br>JVC cable | Wire Color on Pioneer<br>cable | Wire Color on Sony<br>cable |
|-----------------------------------|----------|------------------------------------|-------------------------------|-------------------------------------|--------------------------------|-----------------------------|
| Illumination                      | (+)      | Orange                             | N/A                           | Orange/White                        | Orange/White                   | Orange                      |
| Reverse Light*                    | (+)      | Purple/White                       | Orange/White                  | Purple/White                        | Purple/White                   | Purple/White                |
| E-Brake                           | (-)      | Lt Green                           | Yellow/Blue                   | Lt Green                            | Lt Green                       | Lt Green                    |
| VSS (vehicle speed sensor)        | (DATA)   | Pink                               | Green/White                   | Pink                                | Pink                           | N/A                         |

#### Head unit adapter wiring (optional accessory, sold separately)

| ACC-HU-ALP1<br>Wire Description | Polarity | Wire Color on Adapter | Alpine Radio |
|---------------------------------|----------|-----------------------|--------------|
| VSS (vehicle speed sensor)      | (DATA)   | Green/White           | Green/White  |

| ACC-HU-KEN1<br>Wire Description | Polarity | Wire Color on Adapter | Kenwood Radio                   |
|---------------------------------|----------|-----------------------|---------------------------------|
| CAM                             | (+)      | Green/Red             | Refer to camera/radio<br>manual |
| CAM                             | [-]      | Green/White           | Refer to camera/radio<br>manual |
| Steering Wheel Controls         | (DATA)   | Blue/Yellow           | n/a                             |

| ACC-HU-KEN2<br>Wire Description | Polarity | Wire Color on Adapter | Kenwood Radio |
|---------------------------------|----------|-----------------------|---------------|
| E-Brake                         | [-]      | LtGreen               | LtGreen       |
| Reverse Light*                  | (+)      | Purple/White          | Purple/White  |
| Steering Wheel Controls         | (DATA)   | Blue/Yellow           | n/a           |

\* Reverse light wire: Only connect to radio or module damage will occur.

## **MODULE DIAGNOSTICS**

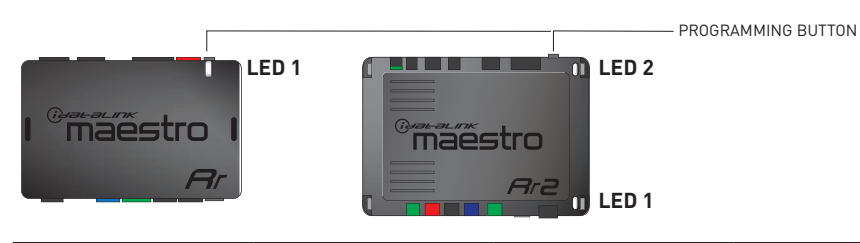

| LED 1<br>Module/Firmware<br>status | LED 2 (RR2)<br>Bluetooth activity | LED STATUS               | DIAGNOSTIC                                                                                                    |
|------------------------------------|-----------------------------------|--------------------------|----------------------------------------------------------------------------------------------------|
| • or •                             |                                   | RED or GREEN<br>flashing | LED flashes 1 or more times, either red or green, <b>when a steering wheel button is pressed</b> : normal operation. |
| •                                  |                                   | 1 RED flash              | Module has no firmware.<br>Flash module using Weblink Desktop and log in. Do <u>NOT</u> use DEMO MODE.               |
| •                                  |                                   | 2 RED flashes            | Problem detected. Consult troubleshooting table.                                                                     |
| •                                  |                                   | 1 GREEN flash            | After radio boots up : Normal operation.                                                                             |
|                                    | •                                 | 3 GREEN flashes          | Bluetooth is activated.<br>Turns off after one minute: Normal operation.                                             |
| •                                  | ٠                                 | OFF                      | Normal operation (inactive).                                                                                         |

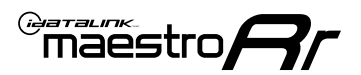

### **TROUBLESHOOTING TABLE**

| PROBLEM                                                                                       | SOLUTION                                                                                                    |
|-----------------------------------------------------------------------------------------------|----------------------------------------------------------------------------------------------------|
| Gauges do not work, radio shows OBD2 Error 1 or Error 2.                                      | If anything is connected to the OBD2 or CAN wires of vehicle (programmer, throttle controller, insurance tracker, etc.) try unplugging it to see if gauges work. If gauges work without it installed, call tech support for options. Reset the RR.                                                                                                    |
| CX-5 and Mazda3<br>No audio after installing new radio. Factory radio no longer has sound.    | Check 7.5 amp "AUDIO 2" fuse located under the hood.                                                                                                    |
| The light on the Maestro is flashing <b>RED ONCE</b> .                                        | There is no firmware on the module. Flash the RR module using Weblink Desktop and log in. Do NOT use DEMO MODE.                                                                                                    |
| The light on the Maestro is blinking <b>RED TWICE</b> and the radio <b>IS</b> turning on.     | Ensure the 4-pin data cable is connected between the radio and the RR, and<br>that it is plugged into the black port on the Maestro RR. The red and blue<br>ports on the RR should be empty.<br>Make sure the correct radio model and serial number were entered during<br>the flash. Verify the radio's serial number entered during the flash matches<br>what is listed on the radio screen. This can be found in the settings of the<br>radio, listed as Device Id, Device Number, or Serial Number. |
| The light on the Maestro is blinking <b>RED TWICE</b> but the radio is <b>NOT</b> turning on. | If installing a modular radio and it is not turning on, ensure the screen is<br>secured and any trim pieces on the radio have been installed fully. Not<br>installing these fully will prevent radio from powering up and show a 2x red<br>error as well.<br>Test red and yellow wires for DC voltage at radio using a multimeter. Contact<br>support if no voltage on red or yellow.                                                                                                    |

#### MAESTRO RR RESET PROCEDURE:

Turn the key to the OFF position, then disconnect all connectors from the module.

Press and hold the module's programming button and connect all the connectors back to the module. Wait, the module's LED will flash RED rapidly (this may take up to 10 seconds).

Release the programming button. Wait, the LED will turn solid GREEN for 2 seconds to show the reset was successful.

#### TECHNICAL ASSISTANCE

Phone: 1-866-427-2999

Email: maestro.support@idatalink.com

IMPORTANT: To ensure proper operation, the aftermarket radio needs to have the latest firmware from the manufacturer. Please visit the radio manufacturer's website and look for any updates pertaining to your radio.

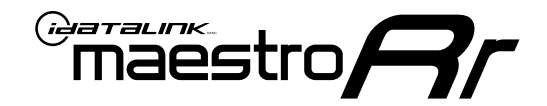

# **INSTALL GUIDE**

### 2021 MAZDA CX-3 TOUCHSCREEN WITH AMPLIFIER

#### **RETAINS STEERING WHEEL CONTROLS, VEHICLE SETTINGS, AND MORE!**

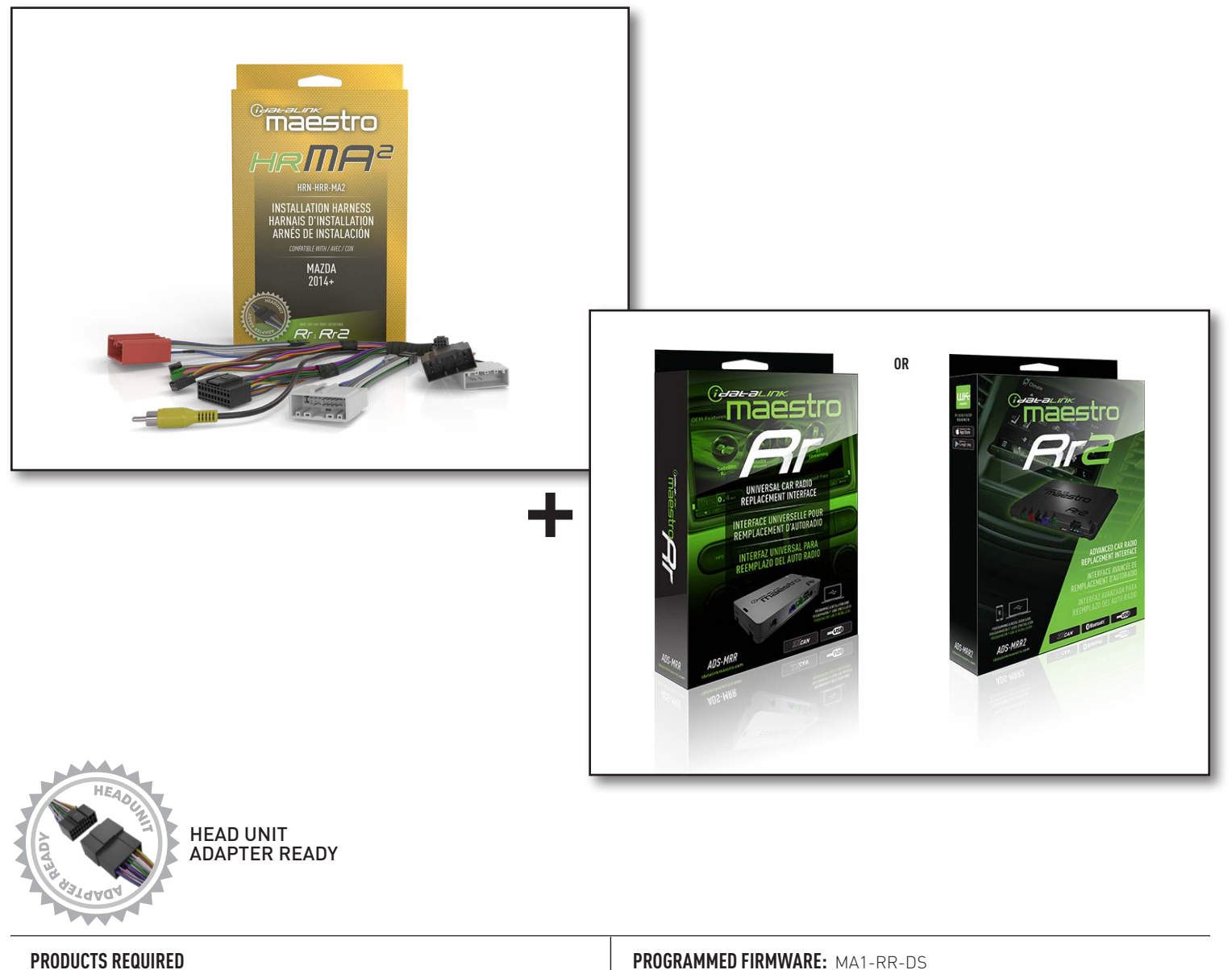

iDatalink Maestro RR or RR2 Radio Replacement Interface iDatalink Maestro HRR-MA2 Installation Harness

**PROGRAMMED FIRMWARE:** MA1-RR-DS

NOTICE: Automotive Data Solutions Inc. (ADS) recommends having this installation performed by a certified technician. Logos and trademarks used here in are the properties of their respective owners.

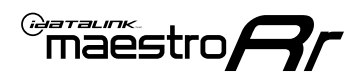

# **WELCOME**

Congratulations on the purchase of your iDatalink Maestro RR Radio replacement solution. You are now a few simple steps away from enjoying your new car radio with enhanced features.

Before starting your installation, please ensure that your iDatalink Maestro module is programmed with the correct firmware for your vehicle and that you carefully review the install guide.

Please note that Maestro RR will only retain functionalities that were originally available in the vehicle.

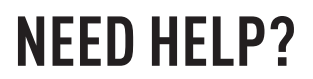

Automotive Data Solutions Inc. © 2023

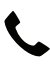

1 866 427-2999

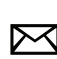

maestro.support@idatalink.com

### **ADDITIONAL INFORMATION AND ACCESSORIES**

HEAD UNIT ADAPTER: ACC-HU-PIO1, SON1, KEN1, KEN2, ALP1

Antenna adapter may be required

Radar Detectors

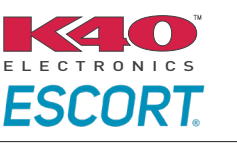

Configuring the RR2's Programmable Outputs

Installation, product information, vehicle specific videos.

VIDEO HELP

Outputs Guide

Radar Installation Guides

Maestro RR2 Programmable

Last flash information, steering control configuration, vehicle information.

Software to program module.

VERIFY FLASH

WEBLINK

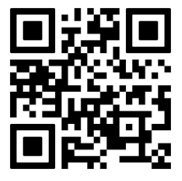

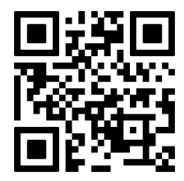

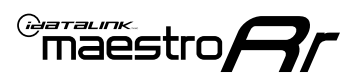

# **INSTALLATION INSTRUCTIONS** P1/1

### **STEP 1**

- Disconnect the negative battery terminal (not doing so may blow the 7.5A audio fuse 2 under hood during the installation of the radio).
- Remove the factory radio

If using head unit adapter (sold separately), connect HRR-MA2 harness to adapter and skip to step 2.

- Unbox the aftermarket radio and locate its main harness.
- Cut and remove the black 20 pin connector from the HRR-MA2 T-harness and connect the wires, shown in the wiring diagram, from aftermarket radio main harness to the HRR-MA2 T-harness and match the wire functions.

Note: only connect purple/white wire to radio reverse input or module damage will occur.

### **STEP 2**

- Plug in the extension harness to 8-pin black connector of RCA cable.
- Connect the RCAs to the radio outputs: white/left front, gray/right front, green/left rear, purple/right rear.
- Route the extension harness to the radio tuner in the passenger kick panel.

### **STEP 3**

• Connect both the 18-pin and 28-pin connectors of HRR-MA2 T-harness to the factory radio harness (at CMU, behind/below display).

### **STEP 4**

- Connect the 20-pin adapter (white connector) to the factory radio tuner in the passenger kick panel.
- Connect the adapter's 8-pin black connector to the extension harness.
- Connect the adapter's AMP TURN ON blue/white wire to tuner's white wire at pin 6 of 32-pin white connector.
- Plug the blue POWER ANT terminal to amplified antenna adapter (if required).

### **STEP 5**

- Plug the harnesses into the aftermarket radio.
- Connect the backup cam cable into the aftermarket radio (if equipped).
- Plug the antenna adapter (if required).
- Plug the Data cable to the data port of the aftermarket radio.

Note: On Pioneer radio, ensure that there is nothing plugged into the W/R port.

### **STEP 6**

Rotary

- Connect all the harnesses to the Maestro RR module.
- · Reconnect the negative battery terminal then test your installation.

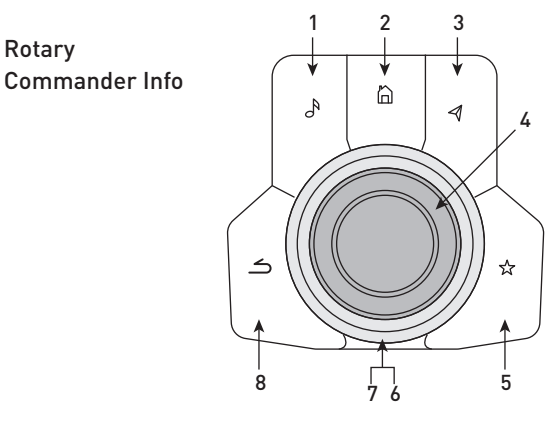

- 1. Music Button : SOUND MENU
- 2. Home Button : POWER ON/OFF / HOME SCREEN
- 3. Nav Button : NAVIGATION SCREEN
- 4. Volume Knob : VOL UP/DOWN, push = MUTE
- 5. Star Button : CAR INFO SCREEN
- 6. Big Knob : push = FRONT CAMERA/360 CAMERA VIEWS, turn right : PRESET NEXT, Turn left : PRESET PREV
- 7. Big Knob : left: SEEK DOWN, right : SEEK UP, up: NEXT SOURCE, down : PREVIOUS SOURCE
- 8. Back Button: GAUGES SCREEN

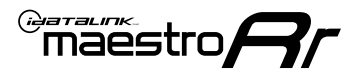

### WIRING DIAGRAM

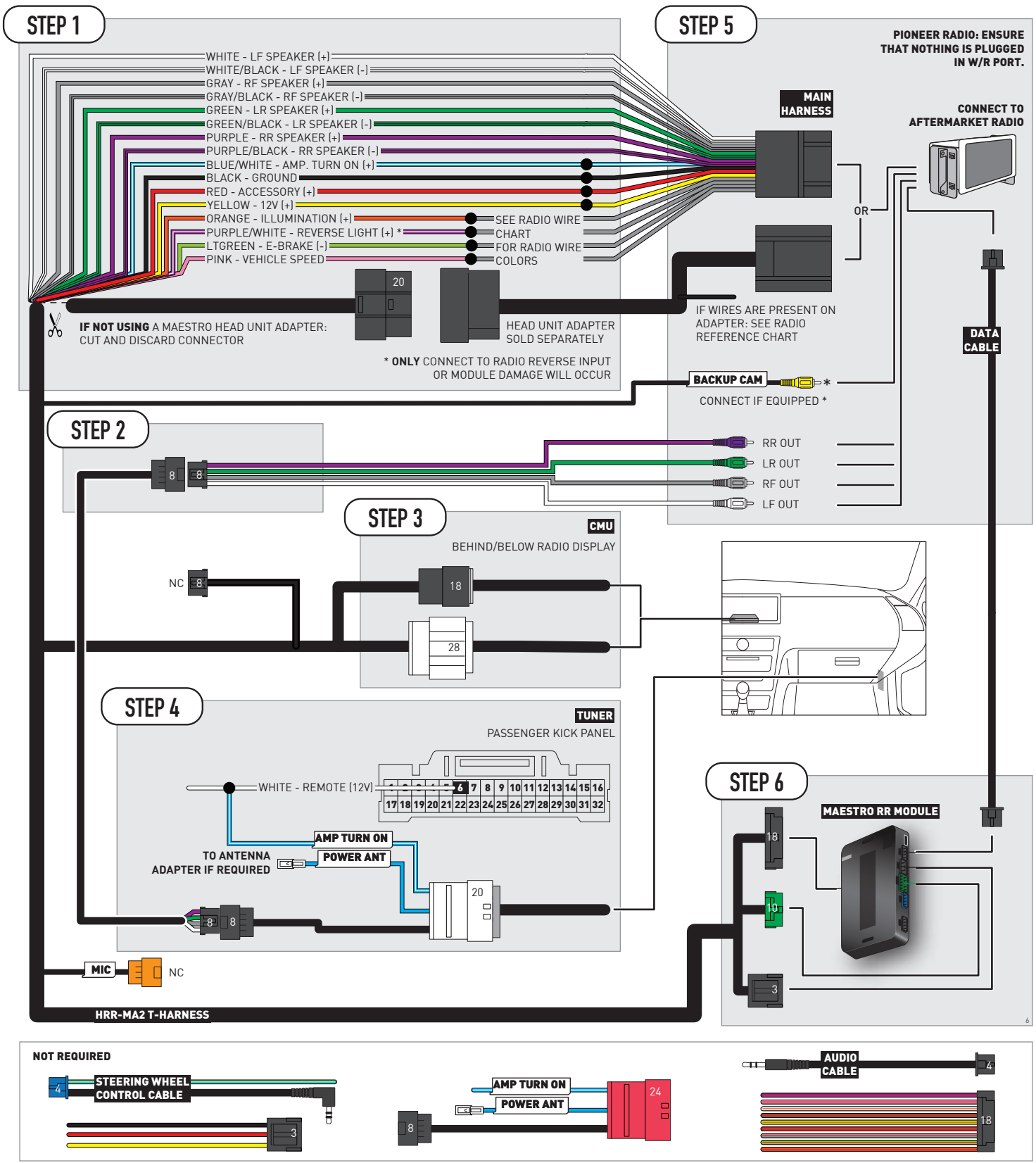

## **RADIO WIRE REFERENCE CHART**

| MA2 T-harness<br>Wire Description | Polarity | Wire Color on Maestro<br>T-Harness | Wire Color on Alpine<br>cable | Wire Color on Kenwood/<br>JVC cable | Wire Color on Pioneer<br>cable | Wire Color on Sony<br>cable |
|-----------------------------------|----------|------------------------------------|-------------------------------|-------------------------------------|--------------------------------|-----------------------------|
| Illumination                      | [+]      | Orange                             | N/A                           | Orange/White                        | Orange/White                   | Orange                      |
| Reverse Light*                    | [+]      | Purple/White                       | Orange/White                  | Purple/White                        | Purple/White                   | Purple/White                |
| E-Brake                           | (-)      | Lt Green                           | Yellow/Blue                   | Lt Green                            | Lt Green                       | Lt Green                    |
| VSS (vehicle speed sensor)        | (DATA)   | Pink                               | Green/White                   | Pink                                | Pink                           | N/A                         |

#### Head unit adapter wiring (optional accessory, sold separately)

| ACC-HU-ALP1<br>Wire Description | Polarity | Wire Color on Adapter | Alpine Radio |
|---------------------------------|----------|-----------------------|--------------|
| VSS (vehicle speed sensor)      | (DATA)   | Green/White           | Green/White  |

| ACC-HU-KEN1<br>Wire Description | Polarity | Wire Color on Adapter | Kenwood Radio                   |
|---------------------------------|----------|-----------------------|---------------------------------|
| CAM                             | (+)      | Green/Red             | Refer to camera/radio<br>manual |
| CAM                             | [-]      | Green/White           | Refer to camera/radio<br>manual |
| Steering Wheel Controls         | (DATA)   | Blue/Yellow           | n/a                             |

| ACC-HU-KEN2<br>Wire Description | Polarity | Wire Color on Adapter | Kenwood Radio |
|---------------------------------|----------|-----------------------|---------------|
| E-Brake                         | [-]      | LtGreen               | LtGreen       |
| Reverse Light*                  | (+)      | Purple/White          | Purple/White  |
| Steering Wheel Controls         | (DATA)   | Blue/Yellow           | n/a           |

\* Reverse light wire: Only connect to radio or module damage will occur.

## **MODULE DIAGNOSTICS**

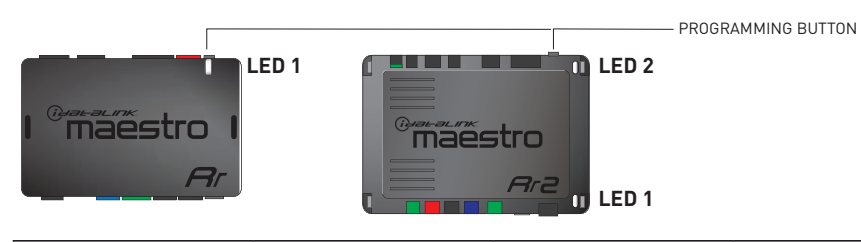

| LED 1<br>Module/Firmware<br>status | LED 2 (RR2)<br>Bluetooth activity | LED STATUS               | DIAGNOSTIC                                                                                                    |
|------------------------------------|-----------------------------------|--------------------------|----------------------------------------------------------------------------------------------------|
| • or •                             |                                   | RED or GREEN<br>flashing | LED flashes 1 or more times, either red or green, <b>when a steering wheel button is pressed</b> : normal operation. |
| •                                  |                                   | 1 RED flash              | Module has no firmware.<br>Flash module using Weblink Desktop and log in. Do <u>NOT</u> use DEMO MODE.               |
| •                                  |                                   | 2 RED flashes            | Problem detected. Consult troubleshooting table.                                                                     |
| •                                  |                                   | 1 GREEN flash            | After radio boots up : Normal operation.                                                                             |
|                                    | •                                 | 3 GREEN flashes          | Bluetooth is activated.<br>Turns off after one minute: Normal operation.                                             |
| •                                  | ٠                                 | OFF                      | Normal operation (inactive).                                                                                         |

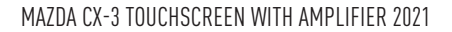

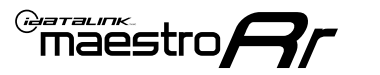

### **TROUBLESHOOTING TABLE**

| PROBLEM                                                                                       | SOLUTION                                                                                                    |
|-----------------------------------------------------------------------------------------------|----------------------------------------------------------------------------------------------------|
| Gauges do not work, radio shows OBD2 Error 1 or Error 2.                                      | If anything is connected to the OBD2 or CAN wires of vehicle (programmer, throttle controller, insurance tracker, etc.) try unplugging it to see if gauges work. If gauges work without it installed, call tech support for options. Reset the RR.                                                                                                    |
| CX-5 and Mazda3<br>No audio after installing new radio. Factory radio no longer has sound.    | Check 7.5 amp "AUDIO 2" fuse located under the hood.                                                                                                    |
| The light on the Maestro is flashing <b>RED ONCE</b> .                                        | There is no firmware on the module. Flash the RR module using Weblink Desktop and log in. Do NOT use DEMO MODE.                                                                                                    |
| The light on the Maestro is blinking <b>RED TWICE</b> and the radio <b>IS</b> turning on.     | Ensure the 4-pin data cable is connected between the radio and the RR, and<br>that it is plugged into the black port on the Maestro RR. The red and blue<br>ports on the RR should be empty.<br>Make sure the correct radio model and serial number were entered during<br>the flash. Verify the radio's serial number entered during the flash matches<br>what is listed on the radio screen. This can be found in the settings of the<br>radio, listed as Device Id, Device Number, or Serial Number. |
| The light on the Maestro is blinking <b>RED TWICE</b> but the radio is <b>NOT</b> turning on. | If installing a modular radio and it is not turning on, ensure the screen is<br>secured and any trim pieces on the radio have been installed fully. Not<br>installing these fully will prevent radio from powering up and show a 2x red<br>error as well.<br>Test red and yellow wires for DC voltage at radio using a multimeter. Contact<br>support if no voltage on red or yellow.                                                                                                    |

#### MAESTRO RR RESET PROCEDURE:

Turn the key to the OFF position, then disconnect all connectors from the module.

Press and hold the module's programming button and connect all the connectors back to the module. Wait, the module's LED will flash RED rapidly (this may take up to 10 seconds).

Release the programming button. Wait, the LED will turn solid GREEN for 2 seconds to show the reset was successful.

#### TECHNICAL ASSISTANCE

Phone: 1-866-427-2999

Email: maestro.support@idatalink.com

IMPORTANT: To ensure proper operation, the aftermarket radio needs to have the latest firmware from the manufacturer. Please visit the radio manufacturer's website and look for any updates pertaining to your radio.

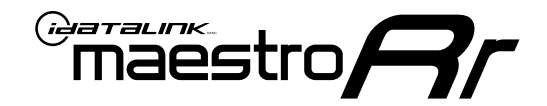

# **INSTALL GUIDE**

### 2021 MAZDA CX-3 TOUCHSCREEN WITHOUT AMPLIFIER

#### **RETAINS STEERING WHEEL CONTROLS, VEHICLE SETTINGS, AND MORE!**

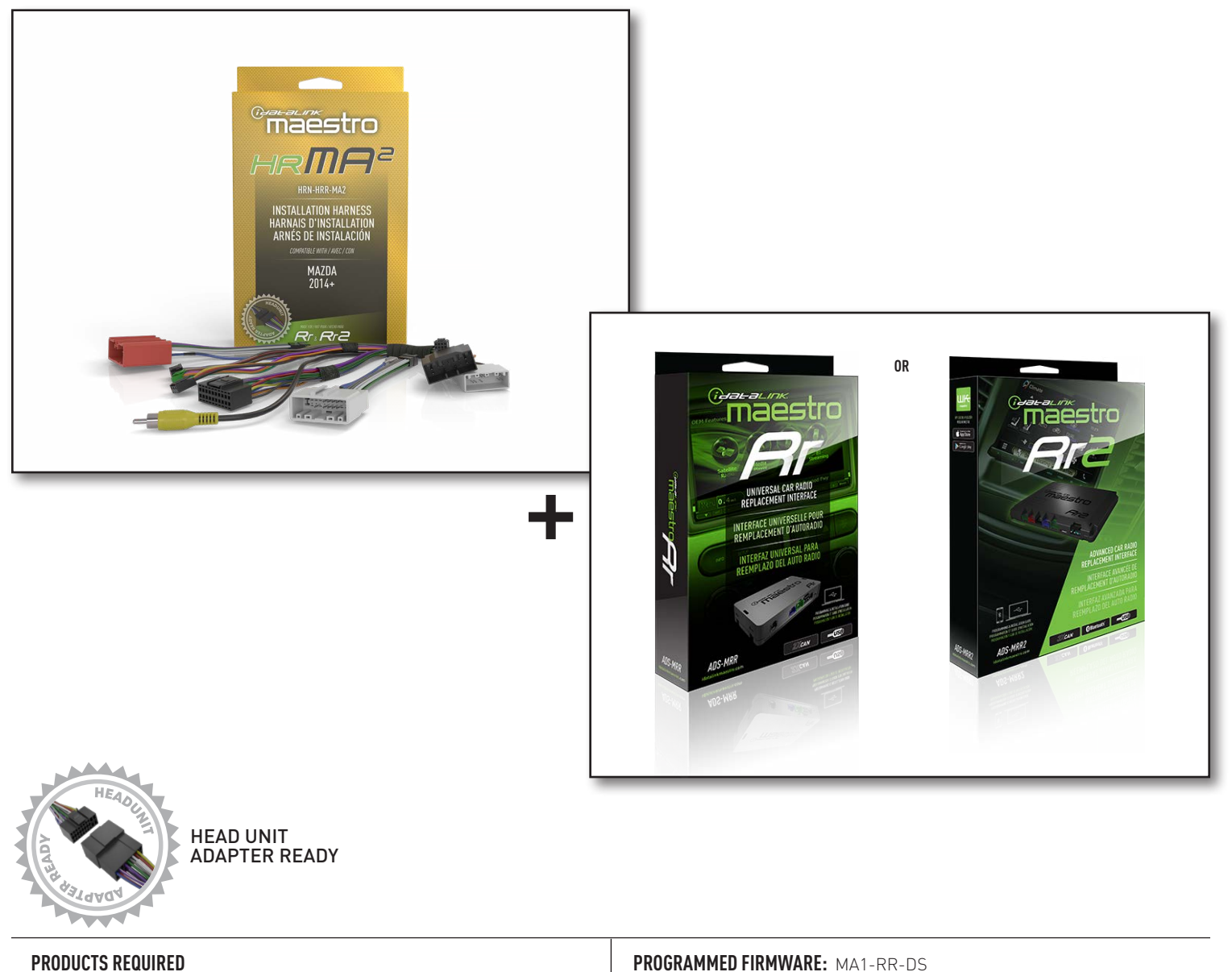

iDatalink Maestro RR or RR2 Radio Replacement Interface iDatalink Maestro HRR-MA2 Installation Harness

**PROGRAMMED FIRMWARE:** MA1-RR-DS

NOTICE: Automotive Data Solutions Inc. (ADS) recommends having this installation performed by a certified technician. Logos and trademarks used here in are the properties of their respective owners.

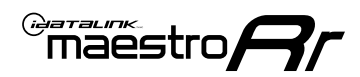

# **WELCOME**

Congratulations on the purchase of your iDatalink Maestro RR Radio replacement solution. You are now a few simple steps away from enjoying your new car radio with enhanced features.

Before starting your installation, please ensure that your iDatalink Maestro module is programmed with the correct firmware for your vehicle and that you carefully review the install guide.

Please note that Maestro RR will only retain functionalities that were originally available in the vehicle.

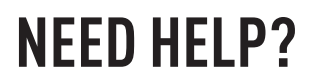

Automotive Data Solutions Inc. © 2023

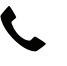

1 866 427-2999

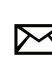

maestro.support@idatalink.com

### **ADDITIONAL INFORMATION AND ACCESSORIES**

HEAD UNIT ADAPTER: ACC-HU-PIO1, SON1, KEN1, KEN2, ALP1

Antenna adapter may be required

Radar Detectors

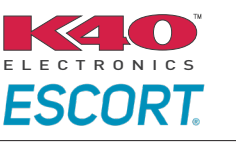

Configuring the RR2's Programmable Outputs

Installation, product information, vehicle specific videos.

VIDEO HELP

Outputs Guide

Radar Installation Guides

Maestro RR2 Programmable

Last flash information, steering control configuration, vehicle information.

Software to program module.

VERIFY FLASH

WEBLINK

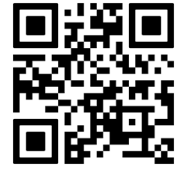

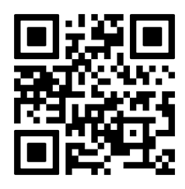

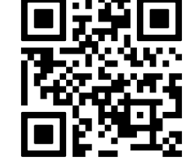

MA1-RR-DS-(HRR-MA2)-EN

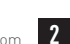

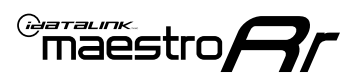

# **INSTALLATION INSTRUCTIONS** P1/1

### **STEP 1**

- **Disconnect the negative battery terminal** (not doing so may blow the 7.5A audio fuse 2 under hood during the installation of the radio).
- Remove the factory radio

If using head unit adapter (sold separately), connect HRR-MA2 harness to adapter and skip to step 2.

- Unbox the aftermarket radio and locate its main harness.
- Cut and remove the black 20 pin connector from the HRR-MA2 T-harness and connect the wires, shown in the wiring diagram, from aftermarket radio main harness to the HRR-MA2 T-harness and match the wire functions.

**Note**: only connect purple/white wire to radio reverse input or module damage will occur.

### STEP 2

- Plug in the extension harness to HRR-MA2 main harness 8-pin black connector.
- Route the extension harness to the radio tuner in the passenger kick panel.

### **STEP 3**

 Connect both the 18-pin and 28-pin connectors of HRR-MA2 T-harness to the factory radio harness (at CMU, behind/below display).

### **STEP 4**

- Connect the 20-pin adapter (white connector) to the factory radio tuner in the passenger kick panel.
- Connect the adapter's 8-pin black connector to the extension harness.
- Plug the blue POWER ANT terminal to amplified antenna adapter (if required).

### **STEP 5**

- Plug the harnesses into the aftermarket radio.
- Connect the backup cam cable into the aftermarket radio (if equipped).
- Plug the antenna adapter (if required).
- Plug the Data cable to the data port of the aftermarket radio.

Note: On Pioneer radio, ensure that there is nothing plugged into the  $\ensuremath{\mathsf{W/R}}$  port.

### STEP 6

- Connect all the harnesses to the Maestro RR module.
- Reconnect the negative battery terminal then test your installation.

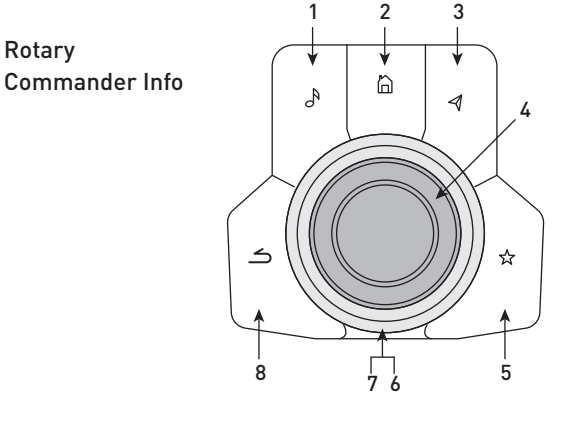

- 1. Music Button : SOUND MENU
- 2. Home Button : POWER ON/OFF / HOME SCREEN
- 3. Nav Button : NAVIGATION SCREEN
- 4. Volume Knob : VOL UP/DOWN, push = MUTE
- 5. Star Button : CAR INFO SCREEN
- 6. Big Knob : push = FRONT CAMERA/360 CAMERA VIEWS, turn right : PRESET NEXT, Turn left : PRESET PREV
- 7. Big Knob : left: SEEK DOWN, right : SEEK UP, up: NEXT SOURCE, down : PREVIOUS SOURCE
- 8. Back Button: GAUGES SCREEN

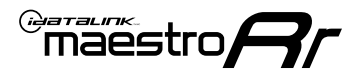

### WIRING DIAGRAM

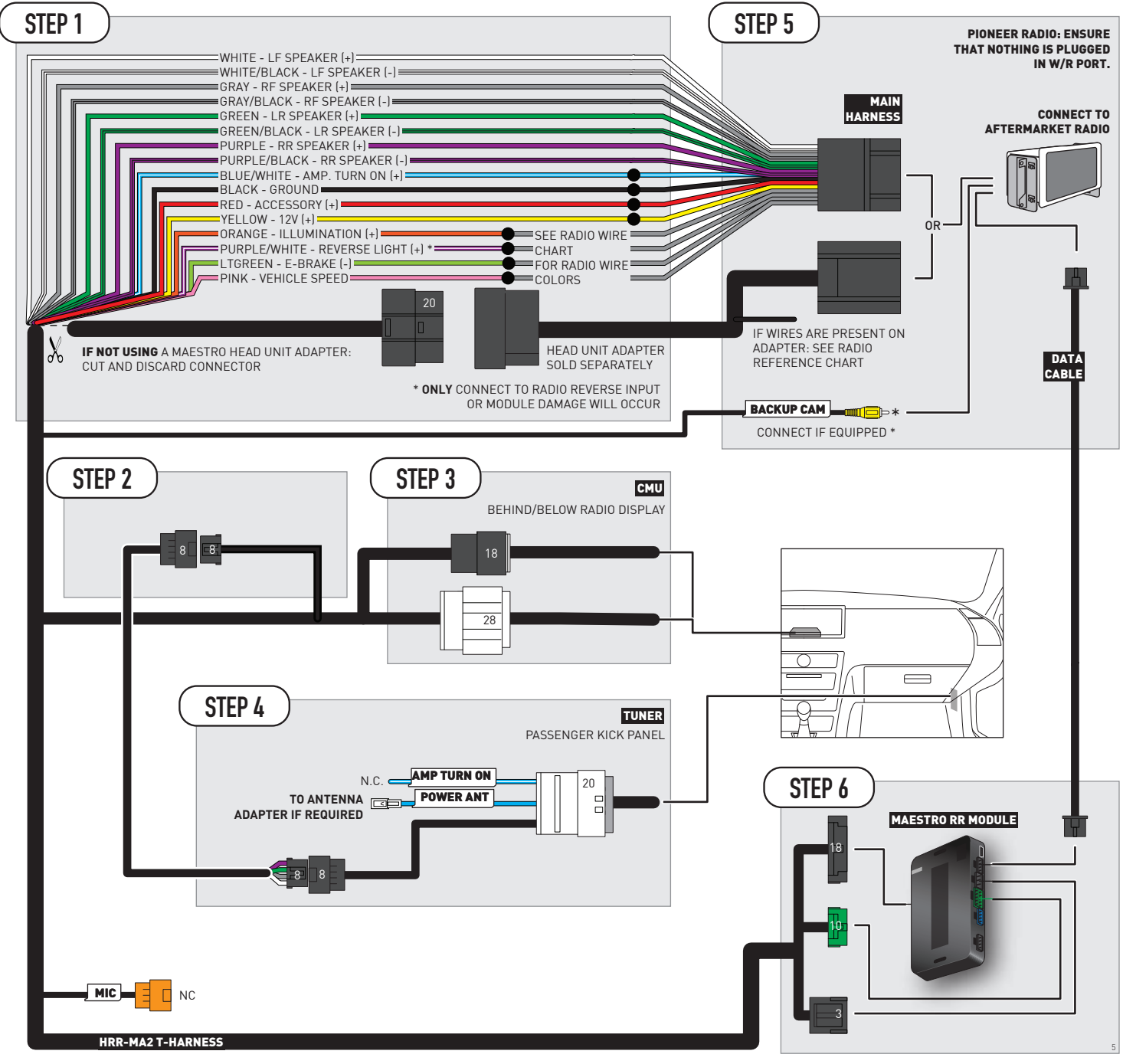

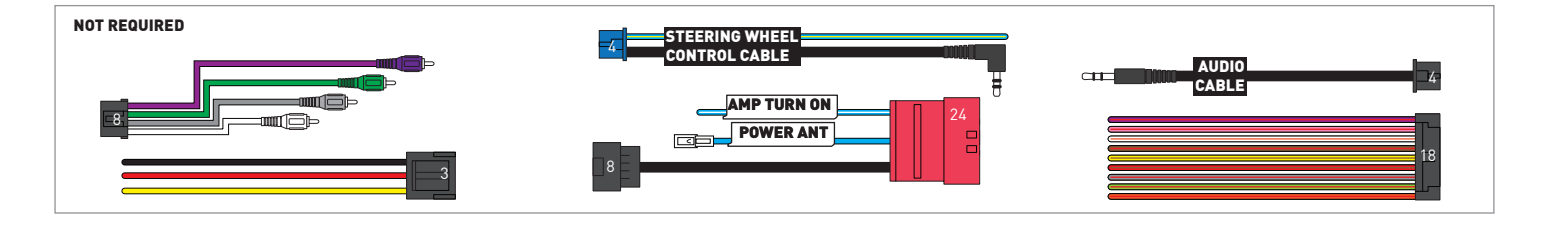

## **RADIO WIRE REFERENCE CHART**

| MA2 T-harness<br>Wire Description | Polarity     | Wire Color on Maestro<br>T-Harness | Wire Color on Alpine<br>cable | Wire Color on Kenwood/<br>JVC cable | Wire Color on Pioneer<br>cable | Wire Color on Sony<br>cable |
|-----------------------------------|--------------|------------------------------------|-------------------------------|-------------------------------------|--------------------------------|-----------------------------|
| Illumination                      | (+)          | Orange                             | N/A                           | Orange/White                        | Orange/White                   | Orange                      |
| Reverse Light*                    | (+)          | Purple/White                       | Orange/White                  | Purple/White                        | Purple/White                   | Purple/White                |
| E-Brake                           | (-) Lt Green |                                    | Yellow/Blue                   | Lt Green                            | Lt Green                       | Lt Green                    |
| VSS (vehicle speed sensor)        | (DATA)       | Pink                               | Green/White                   | Pink                                | Pink                           | N/A                         |

#### Head unit adapter wiring (optional accessory, sold separately)

| ACC-HU-ALP1<br>Wire Description | Polarity | Wire Color on Adapter | Alpine Radio |
|---------------------------------|----------|-----------------------|--------------|
| VSS (vehicle speed sensor)      | (DATA)   | Green/White           | Green/White  |

| ACC-HU-KEN1<br>Wire Description | Polarity | Wire Color on Adapter | Kenwood Radio                   |
|---------------------------------|----------|-----------------------|---------------------------------|
| CAM                             | (+)      | Green/Red             | Refer to camera/radio<br>manual |
| CAM                             | [-]      | Green/White           | Refer to camera/radio<br>manual |
| Steering Wheel Controls         | (DATA)   | Blue/Yellow           | n/a                             |

| ACC-HU-KEN2<br>Wire Description | Polarity | Wire Color on Adapter | Kenwood Radio |
|---------------------------------|----------|-----------------------|---------------|
| E-Brake                         | [-]      | LtGreen               | LtGreen       |
| Reverse Light*                  | (+)      | Purple/White          | Purple/White  |
| Steering Wheel Controls         | (DATA)   | Blue/Yellow           | n/a           |

\* Reverse light wire: Only connect to radio or module damage will occur.

## **MODULE DIAGNOSTICS**

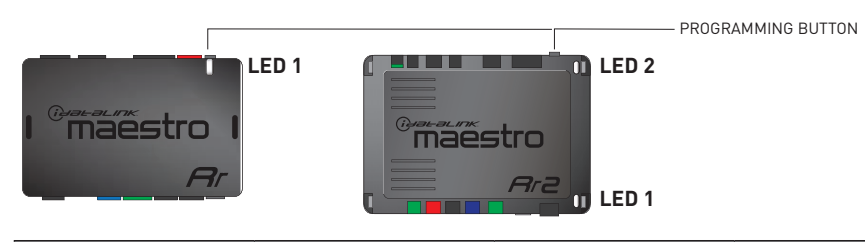

| LED 1<br>Module/Firmware<br>status | LED 2 (RR2)<br>Bluetooth activity | LED STATUS               | DIAGNOSTIC                                                                                                    |
|------------------------------------|-----------------------------------|--------------------------|----------------------------------------------------------------------------------------------------|
| • or •                             |                                   | RED or GREEN<br>flashing | LED flashes 1 or more times, either red or green, <b>when a steering wheel button is pressed</b> : normal operation. |
| •                                  |                                   | 1 RED flash              | Module has no firmware.<br>Flash module using Weblink Desktop and log in. Do <u>NOT</u> use DEMO MODE.               |
| •                                  |                                   | 2 RED flashes            | Problem detected. Consult troubleshooting table.                                                                     |
| •                                  |                                   | 1 GREEN flash            | After radio boots up : Normal operation.                                                                             |
|                                    | •                                 | 3 GREEN flashes          | Bluetooth is activated.<br>Turns off after one minute: Normal operation.                                             |
| •                                  | ٠                                 | OFF                      | Normal operation (inactive).                                                                                         |

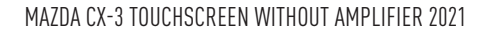

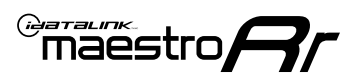

### **TROUBLESHOOTING TABLE**

| PROBLEM                                                                                       | SOLUTION                                                                                                    |
|-----------------------------------------------------------------------------------------------|----------------------------------------------------------------------------------------------------|
| Gauges do not work, radio shows OBD2 Error 1 or Error 2.                                      | If anything is connected to the OBD2 or CAN wires of vehicle (programmer, throttle controller, insurance tracker, etc.) try unplugging it to see if gauges work. If gauges work without it installed, call tech support for options. Reset the RR.                                                                                                    |
| CX-5 and Mazda3<br>No audio after installing new radio. Factory radio no longer has sound.    | Check 7.5 amp "AUDIO 2" fuse located under the hood.                                                                                                    |
| The light on the Maestro is flashing <b>RED ONCE</b> .                                        | There is no firmware on the module. Flash the RR module using Weblink Desktop and log in. Do NOT use DEMO MODE.                                                                                                    |
| The light on the Maestro is blinking <b>RED TWICE</b> and the radio <b>IS</b> turning on.     | Ensure the 4-pin data cable is connected between the radio and the RR, and<br>that it is plugged into the black port on the Maestro RR. The red and blue<br>ports on the RR should be empty.<br>Make sure the correct radio model and serial number were entered during<br>the flash. Verify the radio's serial number entered during the flash matches<br>what is listed on the radio screen. This can be found in the settings of the<br>radio, listed as Device Id, Device Number, or Serial Number. |
| The light on the Maestro is blinking <b>RED TWICE</b> but the radio is <b>NOT</b> turning on. | If installing a modular radio and it is not turning on, ensure the screen is<br>secured and any trim pieces on the radio have been installed fully. Not<br>installing these fully will prevent radio from powering up and show a 2x red<br>error as well.<br>Test red and yellow wires for DC voltage at radio using a multimeter. Contact<br>support if no voltage on red or yellow.                                                                                                    |

#### MAESTRO RR RESET PROCEDURE:

Turn the key to the OFF position, then disconnect all connectors from the module.

Press and hold the module's programming button and connect all the connectors back to the module. Wait, the module's LED will flash RED rapidly (this may take up to 10 seconds).

Release the programming button. Wait, the LED will turn solid GREEN for 2 seconds to show the reset was successful.

#### TECHNICAL ASSISTANCE

Phone: 1-866-427-2999

Email: maestro.support@idatalink.com

IMPORTANT: To ensure proper operation, the aftermarket radio needs to have the latest firmware from the manufacturer. Please visit the radio manufacturer's website and look for any updates pertaining to your radio.

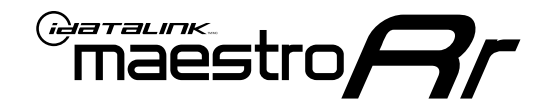

# **INSTALL GUIDE**

### 2016-2018 MAZDA CX-5 TOUCHSCREEN

#### **RETAINS STEERING WHEEL CONTROLS, VEHICLE SETTINGS, AND MORE!**

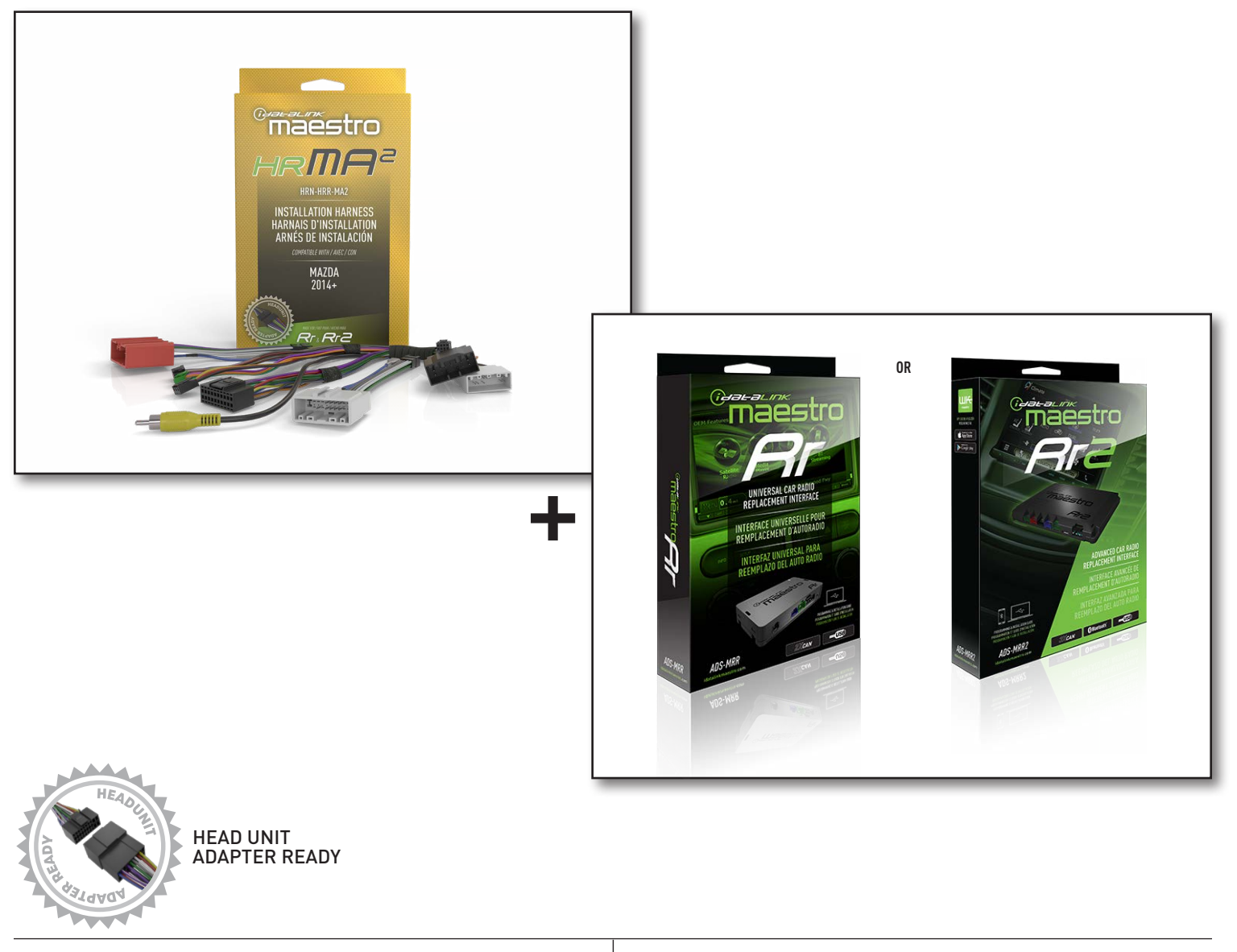

**PRODUCTS REQUIRED** iDatalink Maestro RR or RR2 Radio Replacement Interface iDatalink Maestro HRR-MA2 Installation Harness PROGRAMMED FIRMWARE: MA1-RR-DS

NOTICE: Automotive Data Solutions Inc. (ADS) recommends having this installation performed by a certified technician. Logos and trademarks used here in are the properties of their respective owners.
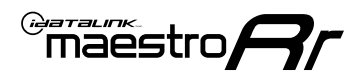

## **WELCOME**

Congratulations on the purchase of your iDatalink Maestro RR Radio replacement solution. You are now a few simple steps away from enjoying your new car radio with enhanced features.

Before starting your installation, please ensure that your iDatalink Maestro module is programmed with the correct firmware for your vehicle and that you carefully review the install guide.

Please note that Maestro RR will only retain functionalities that were originally available in the vehicle.

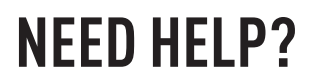

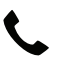

1 866 427-2999

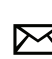

maestro.support@idatalink.com

## ADDITIONAL INFORMATION AND **ACCESSORIES**

HEAD UNIT ADAPTER: ACC-HU-PIO1, SON1, KEN1, KEN2, ALP1

Antenna adapter may be required

Radar Detectors

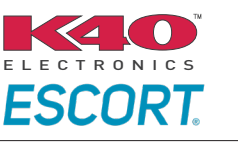

Configuring the RR2's Programmable Outputs

Installation, product information, vehicle specific videos.

VIDEO HELP

Outputs Guide

Radar Installation Guides

Maestro RR2 Programmable

Last flash information, steering control configuration, vehicle information.

Software to program module.

VERIFY FLASH

<u>WEBL</u>INK

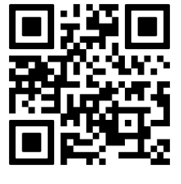

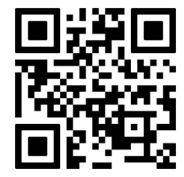

MA1-RR-DS-(HRR-MA2)-EN

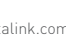

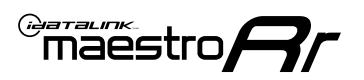

## **INSTALLATION INSTRUCTIONS** P1/1

### STEP 1

- Disconnect the negative battery terminal (not doing so may blow the 7.5A audio fuse 2 under hood during the installation of the radio).
- Remove the factory radio

If using head unit adapter (sold separately), connect HRR-MA2 harness to adapter and skip to step 2.

- Unbox the aftermarket radio and locate its main harness.
- Cut and remove the black 20 pin connector from the HRR-MA2 T-harness and connect the wires, shown in the wiring diagram, from aftermarket radio main harness to the HRR-MA2 T-harness and match the wire functions.

Note: only connect purple/white wire to radio reverse input or module damage will occur.

### **STEP 2**

#### If the vehicle DOES NOT have a factory amplifier:

- Plug in the extension harness to HRR-MA2 main harness 8-pin black connector.
- If the vehicle DOES have a factory amplifier:
- Plug in the extension harness to 8-pin black connector of RCA cable.
- Connect the RCAs to the radio outputs: white/left front, gray/right front, green/left rear, purple/right rear.
- Route the extension harness to the radio tuner in the passenger kick panel.

### **STEP 3**

• Connect both the 18-pin and 28-pin connectors of HRR-MA2 T-harness to the factory radio harness (at CMU, behind/below display).

### **STEP 4**

- Connect the 24-pin adapter (red connector) to the factory radio tuner in the passenger kick panel.
- Connect the adapter's 8-pin black connector to the extension harness.
- Plug the blue POWER ANT terminal to amplified antenna adapter (if required).

### **STEP 5**

- Plug the harnesses into the aftermarket radio.
- Connect the backup cam cable into the aftermarket radio (if equipped).
- Plug the antenna adapter (if required).
- Plug the Data cable to the data port of the aftermarket radio.

Note: On Pioneer radio, ensure that there is nothing plugged into the W/R port.

### **STEP 6**

Rotary

- Connect all the harnesses to the Maestro RR module.
- · Reconnect the negative battery terminal then test your installation.

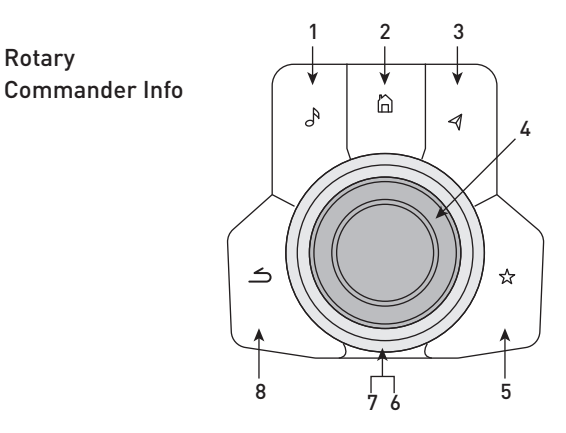

- 1. Music Button : SOUND MENU
- 2. Home Button : POWER ON/OFF / HOME SCREEN
- 3. Nav Button : NAVIGATION SCREEN
- 4. Volume Knob : VOL UP/DOWN, push = MUTE
- 5. Star Button : CAR INFO SCREEN
- 6. Big Knob : push = FRONT CAMERA/360 CAMERA VIEWS, turn right : PRESET NEXT, Turn left : PRESET PREV
- 7. Big Knob : left: SEEK DOWN, right : SEEK UP, up: NEXT SOURCE, down : PREVIOUS SOURCE
- 8. Back Button: GAUGES SCREEN

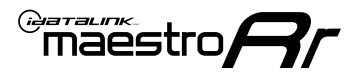

## WIRING DIAGRAM

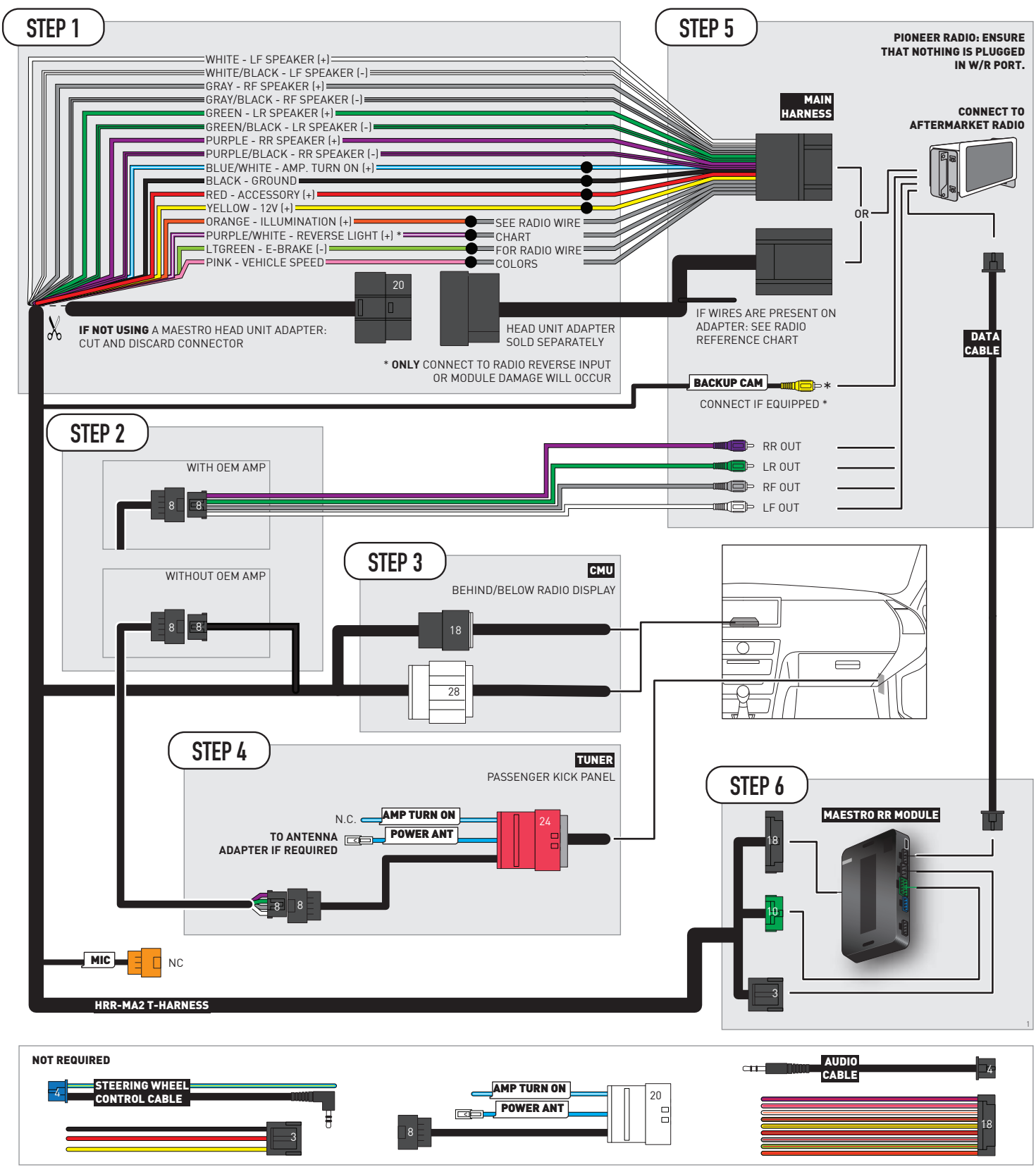

## **RADIO WIRE REFERENCE CHART**

| MA2 T-harness<br>Wire Description | Polarity | Wire Color on Maestro<br>T-Harness | Wire Color on Alpine<br>cable | Wire Color on Kenwood/<br>JVC cable | Wire Color on Pioneer<br>cable | Wire Color on Sony<br>cable |
|-----------------------------------|----------|------------------------------------|-------------------------------|-------------------------------------|--------------------------------|-----------------------------|
| Illumination                      | (+)      | Orange                             | N/A                           | Orange/White                        | Orange/White                   | Orange                      |
| Reverse Light*                    | (+)      | Purple/White                       | Orange/White                  | Purple/White                        | Purple/White                   | Purple/White                |
| E-Brake                           | (-)      | Lt Green                           | Yellow/Blue                   | Lt Green                            | Lt Green                       | Lt Green                    |
| VSS (vehicle speed sensor)        | (DATA)   | Pink                               | Green/White                   | Pink                                | Pink                           | N/A                         |

### Head unit adapter wiring (optional accessory, sold separately)

| ACC-HU-ALP1<br>Wire Description | Polarity | Wire Color on Adapter | Alpine Radio |
|---------------------------------|----------|-----------------------|--------------|
| VSS (vehicle speed sensor)      | (DATA)   | Green/White           | Green/White  |

| ACC-HU-KEN1<br>Wire Description | Polarity | Wire Color on Adapter | Kenwood Radio                   |
|---------------------------------|----------|-----------------------|---------------------------------|
| CAM                             | (+)      | Green/Red             | Refer to camera/radio<br>manual |
| CAM                             | [-]      | Green/White           | Refer to camera/radio<br>manual |
| Steering Wheel Controls         | (DATA)   | Blue/Yellow           | n/a                             |

| ACC-HU-KEN2<br>Wire Description | Polarity | Wire Color on Adapter | Kenwood Radio |
|---------------------------------|----------|-----------------------|---------------|
| E-Brake                         | [-]      | LtGreen               | LtGreen       |
| Reverse Light*                  | (+)      | Purple/White          | Purple/White  |
| Steering Wheel Controls         | (DATA)   | Blue/Yellow           | n/a           |

\* Reverse light wire: Only connect to radio or module damage will occur.

## **MODULE DIAGNOSTICS**

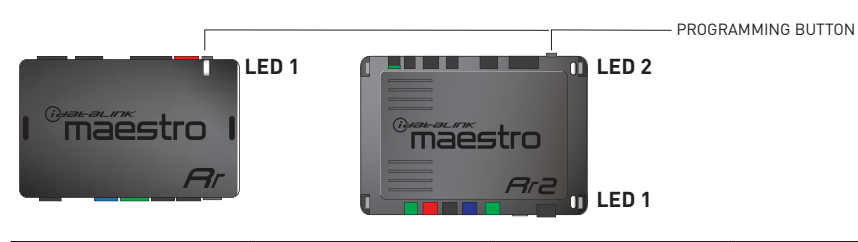

| LED 1<br>Module/Firmware<br>status | LED 2 (RR2)<br>Bluetooth activity | LED STATUS               | DIAGNOSTIC                                                                                                    |
|------------------------------------|-----------------------------------|--------------------------|----------------------------------------------------------------------------------------------------|
| • or •                             |                                   | RED or GREEN<br>flashing | LED flashes 1 or more times, either red or green, <b>when a steering wheel button is pressed</b> : normal operation. |
| •                                  |                                   | 1 RED flash              | Module has no firmware.<br>Flash module using Weblink Desktop and log in. Do <u>NOT</u> use DEMO MODE.               |
| •                                  |                                   | 2 RED flashes            | Problem detected. Consult troubleshooting table.                                                                     |
| •                                  |                                   | 1 GREEN flash            | After radio boots up : Normal operation.                                                                             |
|                                    | •                                 | 3 GREEN flashes          | Bluetooth is activated.<br>Turns off after one minute: Normal operation.                                             |
| •                                  | •                                 | OFF                      | Normal operation (inactive).                                                                                         |

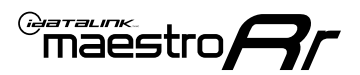

## **TROUBLESHOOTING TABLE**

| PROBLEM                                                                                       | SOLUTION                                                                                                    |
|-----------------------------------------------------------------------------------------------|----------------------------------------------------------------------------------------------------|
| Gauges do not work, radio shows OBD2 Error 1 or Error 2.                                      | If anything is connected to the OBD2 or CAN wires of vehicle (programmer, throttle controller, insurance tracker, etc.) try unplugging it to see if gauges work. If gauges work without it installed, call tech support for options. Reset the RR.                                                                                                    |
| CX-5 and Mazda3<br>No audio after installing new radio. Factory radio no longer has sound.    | Check 7.5 amp "AUDIO 2" fuse located under the hood.                                                                                                    |
| The light on the Maestro is flashing <b>RED ONCE</b> .                                        | There is no firmware on the module. Flash the RR module using Weblink Desktop and log in. Do NOT use DEMO MODE.                                                                                                    |
| The light on the Maestro is blinking <b>RED TWICE</b> and the radio <b>IS</b> turning on.     | Ensure the 4-pin data cable is connected between the radio and the RR, and<br>that it is plugged into the black port on the Maestro RR. The red and blue<br>ports on the RR should be empty.<br>Make sure the correct radio model and serial number were entered during<br>the flash. Verify the radio's serial number entered during the flash matches<br>what is listed on the radio screen. This can be found in the settings of the<br>radio, listed as Device Id, Device Number, or Serial Number. |
| The light on the Maestro is blinking <b>RED TWICE</b> but the radio is <b>NOT</b> turning on. | If installing a modular radio and it is not turning on, ensure the screen is<br>secured and any trim pieces on the radio have been installed fully. Not<br>installing these fully will prevent radio from powering up and show a 2x red<br>error as well.<br>Test red and yellow wires for DC voltage at radio using a multimeter. Contact<br>support if no voltage on red or yellow.                                                                                                    |

#### MAESTRO RR RESET PROCEDURE:

Turn the key to the OFF position, then disconnect all connectors from the module.

Press and hold the module's programming button and connect all the connectors back to the module. Wait, the module's LED will flash RED rapidly (this may take up to 10 seconds).

Release the programming button. Wait, the LED will turn solid GREEN for 2 seconds to show the reset was successful.

#### **TECHNICAL ASSISTANCE**

Phone: 1-866-427-2999

Email: maestro.support@idatalink.com

IMPORTANT: To ensure proper operation, the aftermarket radio needs to have the latest firmware from the manufacturer. Please visit the radio manufacturer's website and look for any updates pertaining to your radio.

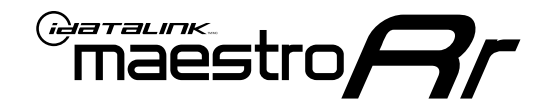

# **INSTALL GUIDE**

## 2019-2021 MAZDA CX-5 TOUCHSCREEN

### **RETAINS STEERING WHEEL CONTROLS, VEHICLE SETTINGS, AND MORE!**

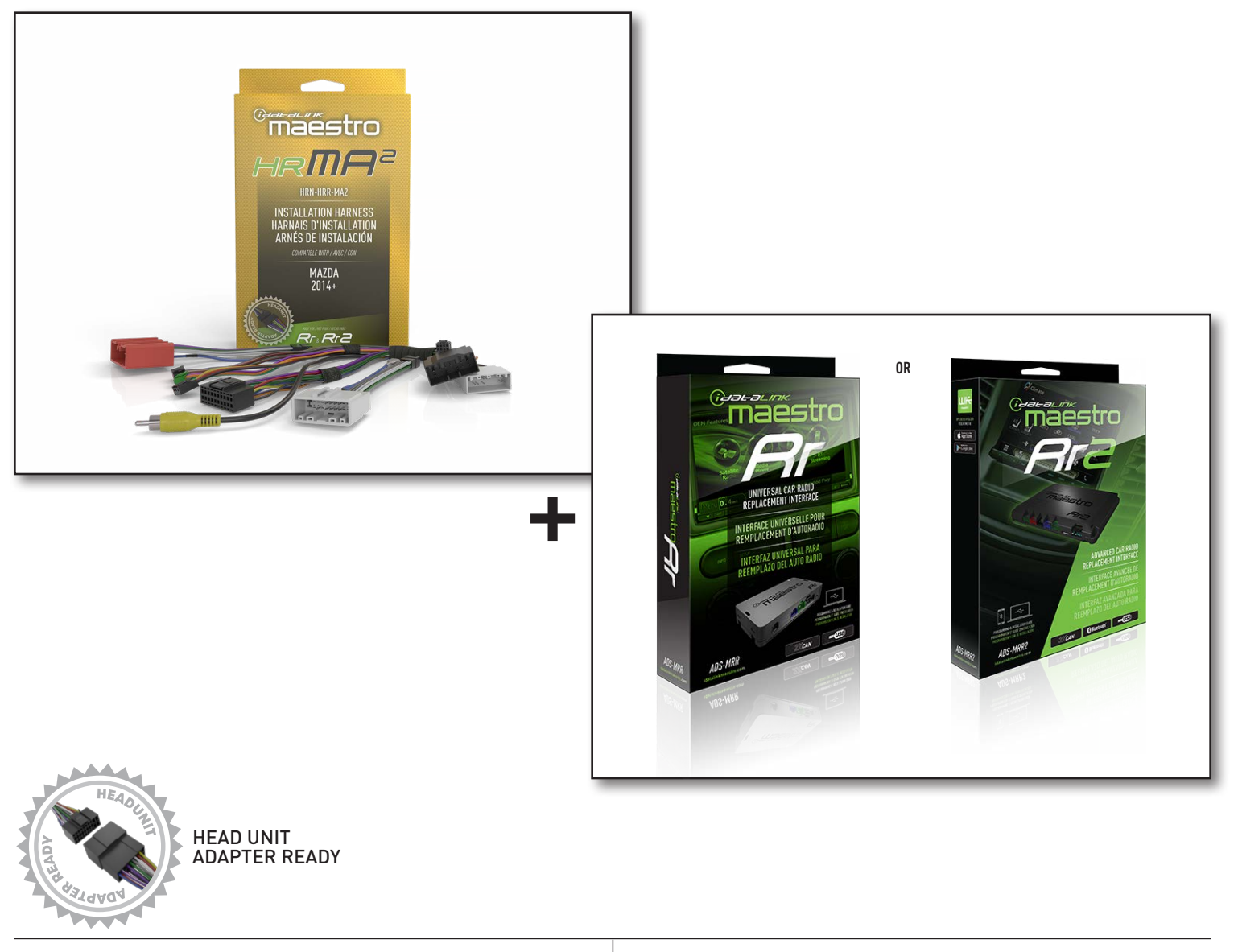

**PRODUCTS REQUIRED** iDatalink Maestro RR or RR2 Radio Replacement Interface iDatalink Maestro HRR-MA2 Installation Harness PROGRAMMED FIRMWARE: MA1-RR-DS

NOTICE: Automotive Data Solutions Inc. (ADS) recommends having this installation performed by a certified technician. Logos and trademarks used here in are the properties of their respective owners.

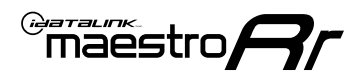

## **WELCOME**

Congratulations on the purchase of your iDatalink Maestro RR Radio replacement solution. You are now a few simple steps away from enjoying your new car radio with enhanced features.

Before starting your installation, please ensure that your iDatalink Maestro module is programmed with the correct firmware for your vehicle and that you carefully review the install guide.

Please note that Maestro RR will only retain functionalities that were originally available in the vehicle.

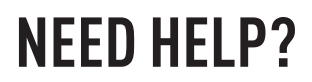

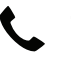

1 866 427-2999

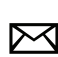

maestro.support@idatalink.com

## ADDITIONAL INFORMATION AND **ACCESSORIES**

HEAD UNIT ADAPTER: ACC-HU-PIO1, SON1, KEN1, KEN2, ALP1

Antenna adapter may be required

Radar Detectors

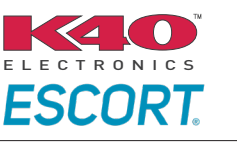

Configuring the RR2's Programmable Outputs

Installation, product information, vehicle specific videos.

VIDEO HELP

Outputs Guide

Radar Installation Guides

Maestro RR2 Programmable

Last flash information, steering control configuration, vehicle information.

Software to program module.

VERIFY FLASH

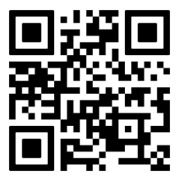

<u>WEBL</u>INK

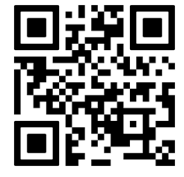

Automotive Data Solutions Inc. © 2023

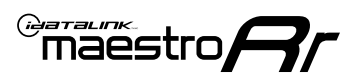

## **INSTALLATION INSTRUCTIONS** P1/1

### STEP 1

- Disconnect the negative battery terminal (not doing so may blow the 7.5A audio fuse 2 under hood during the installation of the radio).
- Remove the factory radio

If using head unit adapter (sold separately), connect HRR-MA2 harness to adapter and skip to step 2.

- Unbox the aftermarket radio and locate its main harness.
- Cut and remove the black 20 pin connector from the HRR-MA2 T-harness and connect the wires, shown in the wiring diagram, from aftermarket radio main harness to the HRR-MA2 T-harness and match the wire functions.

Note: only connect purple/white wire to radio reverse input or module damage will occur.

### **STEP 2**

#### If the vehicle DOES NOT have a factory amplifier:

• Plug in the extension harness to HRR-MA2 main harness 8-pin black connector.

#### If the vehicle DOES have a factory amplifier:

- Plug in the extension harness to 8-pin black connector of RCA cable.
- Connect the RCAs to the radio outputs: white/left front, gray/right front, green/left rear, purple/right rear.
- Route the extension harness to the radio tuner in the passenger kick panel.

### **STEP 3**

• Connect both the 18-pin and 28-pin connectors of HRR-MA2 T-harness to the factory radio harness (at CMU, behind/below display).

### **STEP 4**

- Connect the 20-pin adapter (white connector) to the factory radio tuner in the passenger kick panel.
- Connect the adapter's 8-pin black connector to the extension harness.
- Plug the blue POWER ANT terminal to amplified antenna adapter (if required).

### **STEP 5**

- Plug the harnesses into the aftermarket radio.
- Connect the backup cam cable into the aftermarket radio (if equipped).
- Plug the antenna adapter (if required).
- Plug the Data cable to the data port of the aftermarket radio.

Note: On Pioneer radio, ensure that there is nothing plugged into the W/R port.

### **STEP 6**

Rotary

- Connect all the harnesses to the Maestro RR module.
- · Reconnect the negative battery terminal then test your installation.

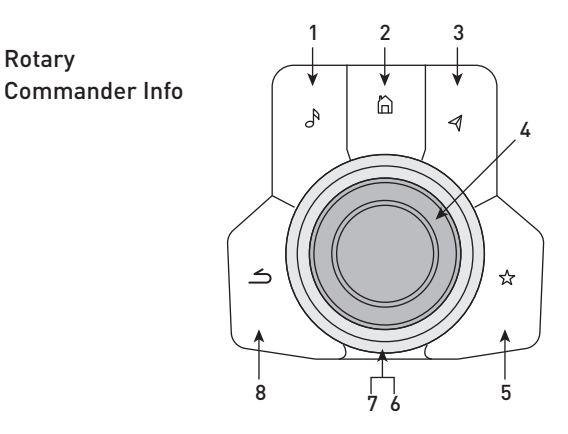

- 1. Music Button : SOUND MENU
- 2. Home Button : POWER ON/OFF / HOME SCREEN
- 3. Nav Button : NAVIGATION SCREEN
- 4. Volume Knob : VOL UP/DOWN, push = MUTE
- 5. Star Button : CAR INFO SCREEN
- 6. Big Knob : push = FRONT CAMERA/360 CAMERA VIEWS, turn right : PRESET NEXT, Turn left : PRESET PREV
- 7. Big Knob : left: SEEK DOWN, right : SEEK UP, up: NEXT SOURCE, down : PREVIOUS SOURCE
- 8. Back Button: GAUGES SCREEN

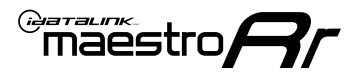

## WIRING DIAGRAM

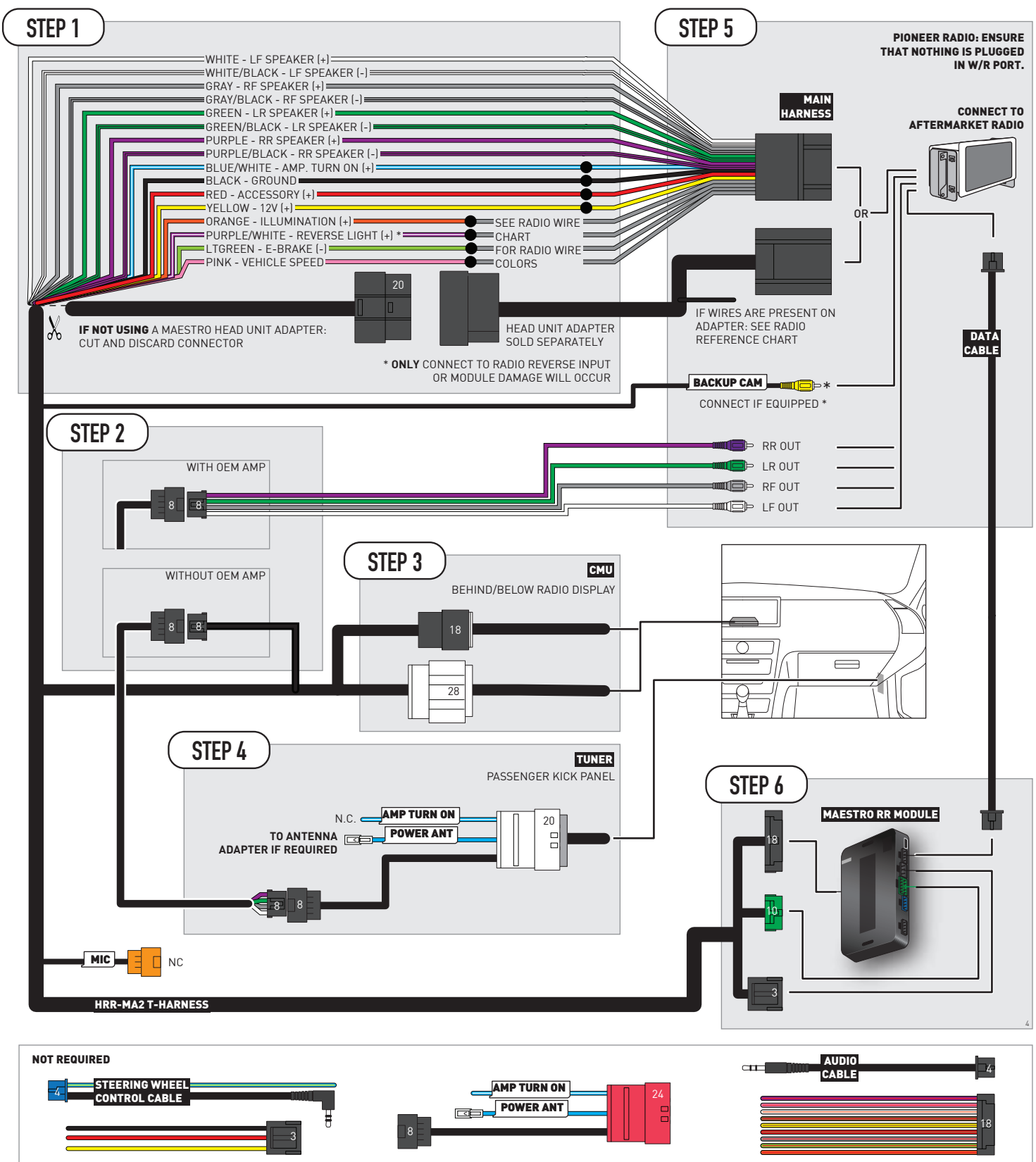

## **RADIO WIRE REFERENCE CHART**

| MA2 T-harness<br>Wire Description | Polarity | Wire Color on Maestro<br>T-Harness | Wire Color on Alpine<br>cable | Wire Color on Kenwood/<br>JVC cable | Wire Color on Pioneer<br>cable | Wire Color on Sony<br>cable |
|-----------------------------------|----------|------------------------------------|-------------------------------|-------------------------------------|--------------------------------|-----------------------------|
| Illumination                      | (+)      | Orange                             | N/A                           | Orange/White                        | Orange/White                   | Orange                      |
| Reverse Light*                    | (+)      | Purple/White                       | Orange/White                  | Purple/White                        | Purple/White                   | Purple/White                |
| E-Brake                           | (-)      | Lt Green                           | Yellow/Blue                   | Lt Green                            | Lt Green                       | Lt Green                    |
| VSS (vehicle speed sensor)        | (DATA)   | Pink                               | Green/White                   | Pink                                | Pink                           | N/A                         |

### Head unit adapter wiring (optional accessory, sold separately)

| ACC-HU-ALP1<br>Wire Description | Polarity | Wire Color on Adapter | Alpine Radio |
|---------------------------------|----------|-----------------------|--------------|
| VSS (vehicle speed sensor)      | (DATA)   | Green/White           | Green/White  |

| ACC-HU-KEN1<br>Wire Description | Polarity | Wire Color on Adapter | Kenwood Radio                   |
|---------------------------------|----------|-----------------------|---------------------------------|
| CAM                             | (+)      | Green/Red             | Refer to camera/radio<br>manual |
| CAM                             | [-]      | Green/White           | Refer to camera/radio<br>manual |
| Steering Wheel Controls         | (DATA)   | Blue/Yellow           | n/a                             |

| ACC-HU-KEN2<br>Wire Description | Polarity | Wire Color on Adapter | Kenwood Radio |
|---------------------------------|----------|-----------------------|---------------|
| E-Brake                         | [-]      | LtGreen               | LtGreen       |
| Reverse Light*                  | (+)      | Purple/White          | Purple/White  |
| Steering Wheel Controls         | (DATA)   | Blue/Yellow           | n/a           |

\* Reverse light wire: Only connect to radio or module damage will occur.

## **MODULE DIAGNOSTICS**

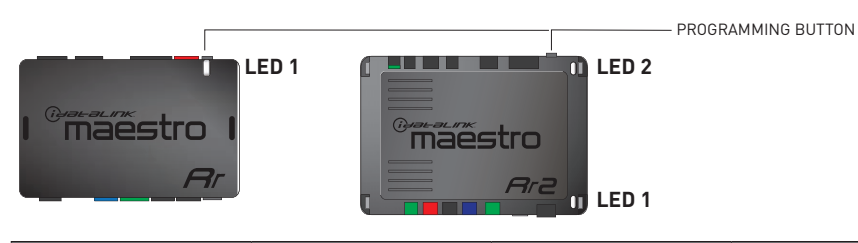

| LED 1<br>Module/Firmware<br>status | LED 2 (RR2)<br>Bluetooth activity | LED STATUS               | DIAGNOSTIC                                                                                                    |
|------------------------------------|-----------------------------------|--------------------------|----------------------------------------------------------------------------------------------------|
| • or •                             |                                   | RED or GREEN<br>flashing | LED flashes 1 or more times, either red or green, <b>when a steering wheel button is pressed</b> : normal operation. |
| •                                  |                                   | 1 RED flash              | Module has no firmware.<br>Flash module using Weblink Desktop and log in. Do <u>NOT</u> use DEMO MODE.               |
| •                                  |                                   | 2 RED flashes            | Problem detected. Consult troubleshooting table.                                                                     |
| •                                  |                                   | 1 GREEN flash            | After radio boots up : Normal operation.                                                                             |
|                                    | •                                 | 3 GREEN flashes          | Bluetooth is activated.<br>Turns off after one minute: Normal operation.                                             |
| •                                  | ٠                                 | OFF                      | Normal operation (inactive).                                                                                         |

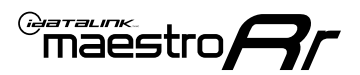

## **TROUBLESHOOTING TABLE**

| PROBLEM                                                                                       | SOLUTION                                                                                                    |
|-----------------------------------------------------------------------------------------------|----------------------------------------------------------------------------------------------------|
| Gauges do not work, radio shows OBD2 Error 1 or Error 2.                                      | If anything is connected to the OBD2 or CAN wires of vehicle (programmer, throttle controller, insurance tracker, etc.) try unplugging it to see if gauges work. If gauges work without it installed, call tech support for options. Reset the RR.                                                                                                    |
| CX-5 and Mazda3<br>No audio after installing new radio. Factory radio no longer has sound.    | Check 7.5 amp "AUDIO 2" fuse located under the hood.                                                                                                    |
| The light on the Maestro is flashing <b>RED ONCE</b> .                                        | There is no firmware on the module. Flash the RR module using Weblink Desktop and log in. Do NOT use DEMO MODE.                                                                                                    |
| The light on the Maestro is blinking <b>RED TWICE</b> and the radio <b>IS</b> turning on.     | Ensure the 4-pin data cable is connected between the radio and the RR, and<br>that it is plugged into the black port on the Maestro RR. The red and blue<br>ports on the RR should be empty.<br>Make sure the correct radio model and serial number were entered during<br>the flash. Verify the radio's serial number entered during the flash matches<br>what is listed on the radio screen. This can be found in the settings of the<br>radio, listed as Device Id, Device Number, or Serial Number. |
| The light on the Maestro is blinking <b>RED TWICE</b> but the radio is <b>NOT</b> turning on. | If installing a modular radio and it is not turning on, ensure the screen is<br>secured and any trim pieces on the radio have been installed fully. Not<br>installing these fully will prevent radio from powering up and show a 2x red<br>error as well.<br>Test red and yellow wires for DC voltage at radio using a multimeter. Contact<br>support if no voltage on red or yellow.                                                                                                    |

#### MAESTRO RR RESET PROCEDURE:

Turn the key to the OFF position, then disconnect all connectors from the module.

Press and hold the module's programming button and connect all the connectors back to the module. Wait, the module's LED will flash RED rapidly (this may take up to 10 seconds).

Release the programming button. Wait, the LED will turn solid GREEN for 2 seconds to show the reset was successful.

#### TECHNICAL ASSISTANCE

Phone: 1-866-427-2999

Email: maestro.support@idatalink.com

IMPORTANT: To ensure proper operation, the aftermarket radio needs to have the latest firmware from the manufacturer. Please visit the radio manufacturer's website and look for any updates pertaining to your radio.

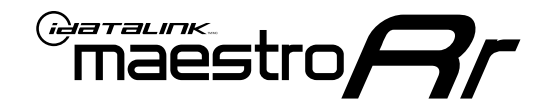

# **INSTALL GUIDE**

## 2016-2020 MAZDA CX-9 TOUCHSCREEN

### **RETAINS STEERING WHEEL CONTROLS, VEHICLE SETTINGS, AND MORE!**

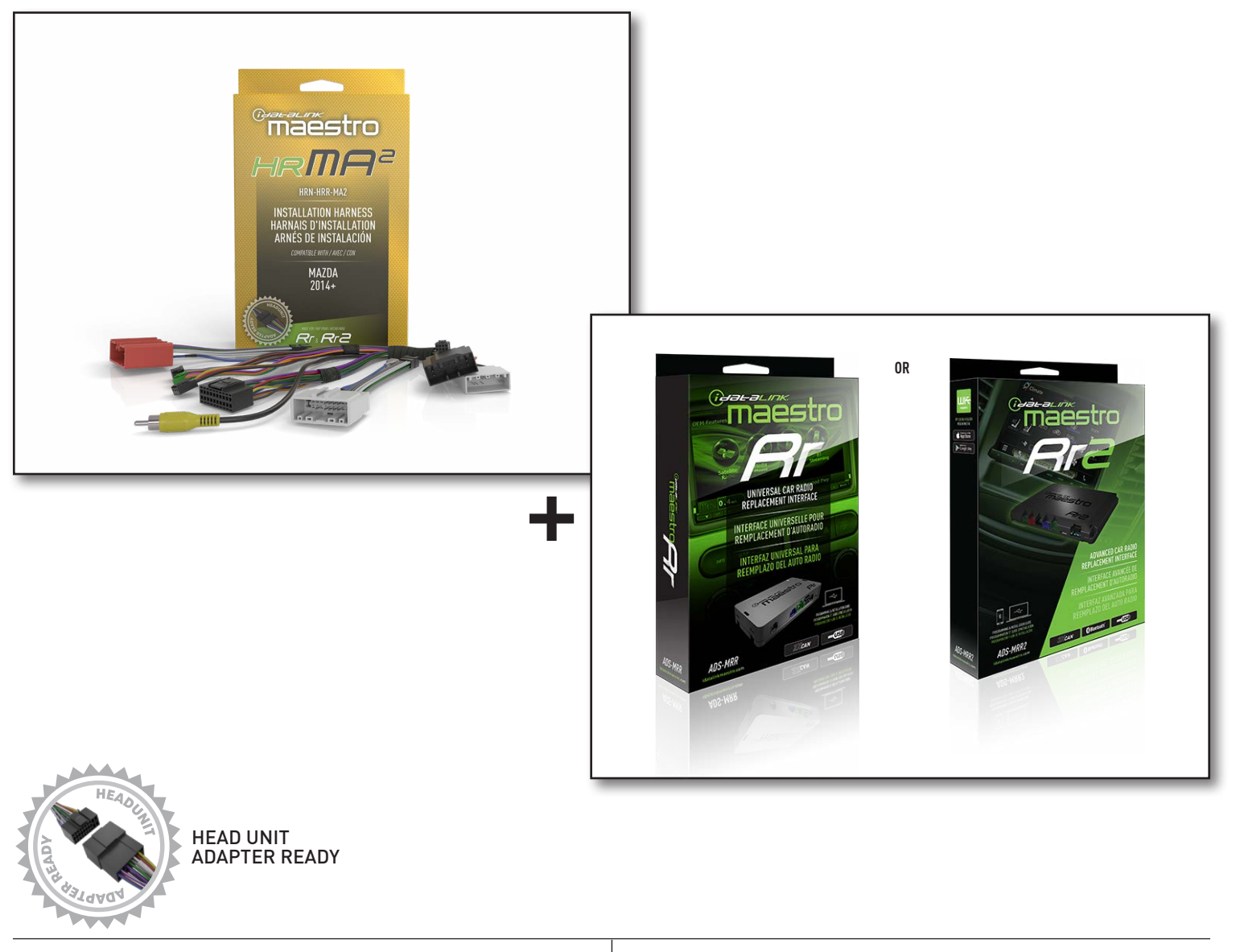

**PRODUCTS REQUIRED** iDatalink Maestro RR or RR2 Radio Replacement Interface iDatalink Maestro HRR-MA2 Installation Harness PROGRAMMED FIRMWARE: MA1-RR-DS

NOTICE: Automotive Data Solutions Inc. (ADS) recommends having this installation performed by a certified technician. Logos and trademarks used here in are the properties of their respective owners.

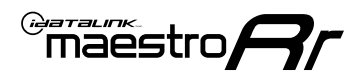

## **WELCOME**

Congratulations on the purchase of your iDatalink Maestro RR Radio replacement solution. You are now a few simple steps away from enjoying your new car radio with enhanced features.

Before starting your installation, please ensure that your iDatalink Maestro module is programmed with the correct firmware for your vehicle and that you carefully review the install guide.

Please note that Maestro RR will only retain functionalities that were originally available in the vehicle.

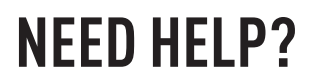

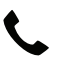

1 866 427-2999

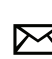

maestro.support@idatalink.com

## ADDITIONAL INFORMATION AND **ACCESSORIES**

HEAD UNIT ADAPTER: ACC-HU-PIO1, SON1, KEN1, KEN2, ALP1

Antenna adapter may be required

Radar Detectors

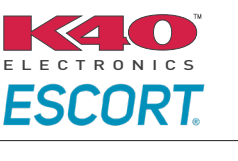

Configuring the RR2's Programmable Outputs

Installation, product information, vehicle specific videos.

VIDEO HELP

Outputs Guide

Radar Installation Guides

Maestro RR2 Programmable

Last flash information, steering control configuration, vehicle information.

Software to program module.

VERIFY FLASH

<u>WEBL</u>INK

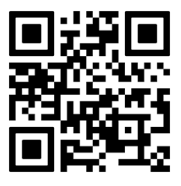

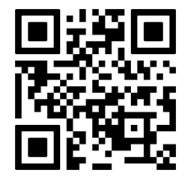

MA1-RR-DS-(HRR-MA2)-EN

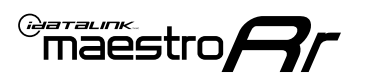

## **INSTALLATION INSTRUCTIONS** P1/1

### STEP 1

- Disconnect the negative battery terminal (not doing so may blow the 7.5A audio fuse 2 under hood during the installation of the radio).
- Remove the factory radio

If using head unit adapter (sold separately), connect HRR-MA2 harness to adapter and skip to step 2.

- Unbox the aftermarket radio and locate its main harness.
- Cut and remove the black 20 pin connector from the HRR-MA2 T-harness and connect the wires, shown in the wiring diagram, from aftermarket radio main harness to the HRR-MA2 T-harness and match the wire functions.

Note: only connect purple/white wire to radio reverse input or module damage will occur.

### **STEP 2**

#### If the vehicle DOES NOT have a factory amplifier:

• Plug in the extension harness to HRR-MA2 main harness 8-pin black connector.

#### If the vehicle DOES have a factory amplifier:

- Plug in the extension harness to 8-pin black connector of RCA cable.
- Connect the RCAs to the radio outputs: white/left front, gray/right front, green/left rear, purple/right rear.
- Route the extension harness to the radio tuner in the passenger kick panel.

### **STEP 3**

• Connect both the 18-pin and 28-pin connectors of HRR-MA2 T-harness to the factory radio harness (at CMU, behind/below display).

### **STEP 4**

- Connect the 20-pin adapter (white connector) or the 24-pin adapter (red connector) to the factory radio tuner in the passenger kick panel.
- Connect the adapter's 8-pin black connector to the extension harness.
- Plug the blue POWER ANT terminal to amplified antenna adapter (if required).

### STFP 5

- Plug the harnesses into the aftermarket radio.
- Connect the backup cam cable into the aftermarket radio (if equipped).
- Plug the antenna adapter (if required).
- Plug the Data cable to the data port of the aftermarket radio.

Note: On Pioneer radio, ensure that there is nothing plugged into the W/R port.

### **STFP 6**

Rotary

- Connect all the harnesses to the Maestro RR module.
- · Reconnect the negative battery terminal then test your installation.

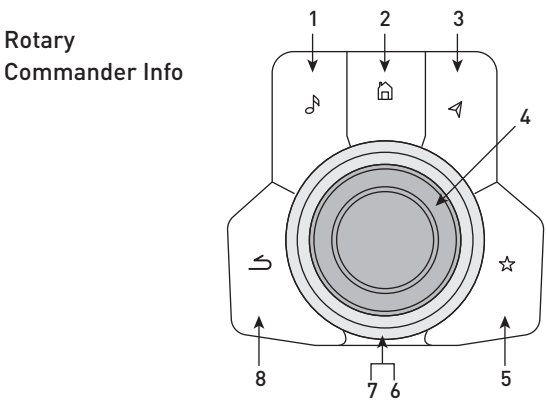

- 1. Music Button : SOUND MENU
- 2. Home Button : POWER ON/OFF / HOME SCREEN
- 3. Nav Button : NAVIGATION SCREEN
- 4. Volume Knob : VOL UP/DOWN, push = MUTE
- 5. Star Button : CAR INFO SCREEN
- 6. Big Knob : push = FRONT CAMERA/360 CAMERA VIEWS, turn right : PRESET NEXT, Turn left : PRESET PREV
- 7. Big Knob : left: SEEK DOWN, right : SEEK UP, up: NEXT SOURCE, down : PREVIOUS SOURCE
- 8. Back Button: GAUGES SCREEN

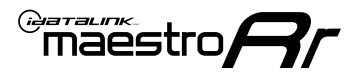

## WIRING DIAGRAM

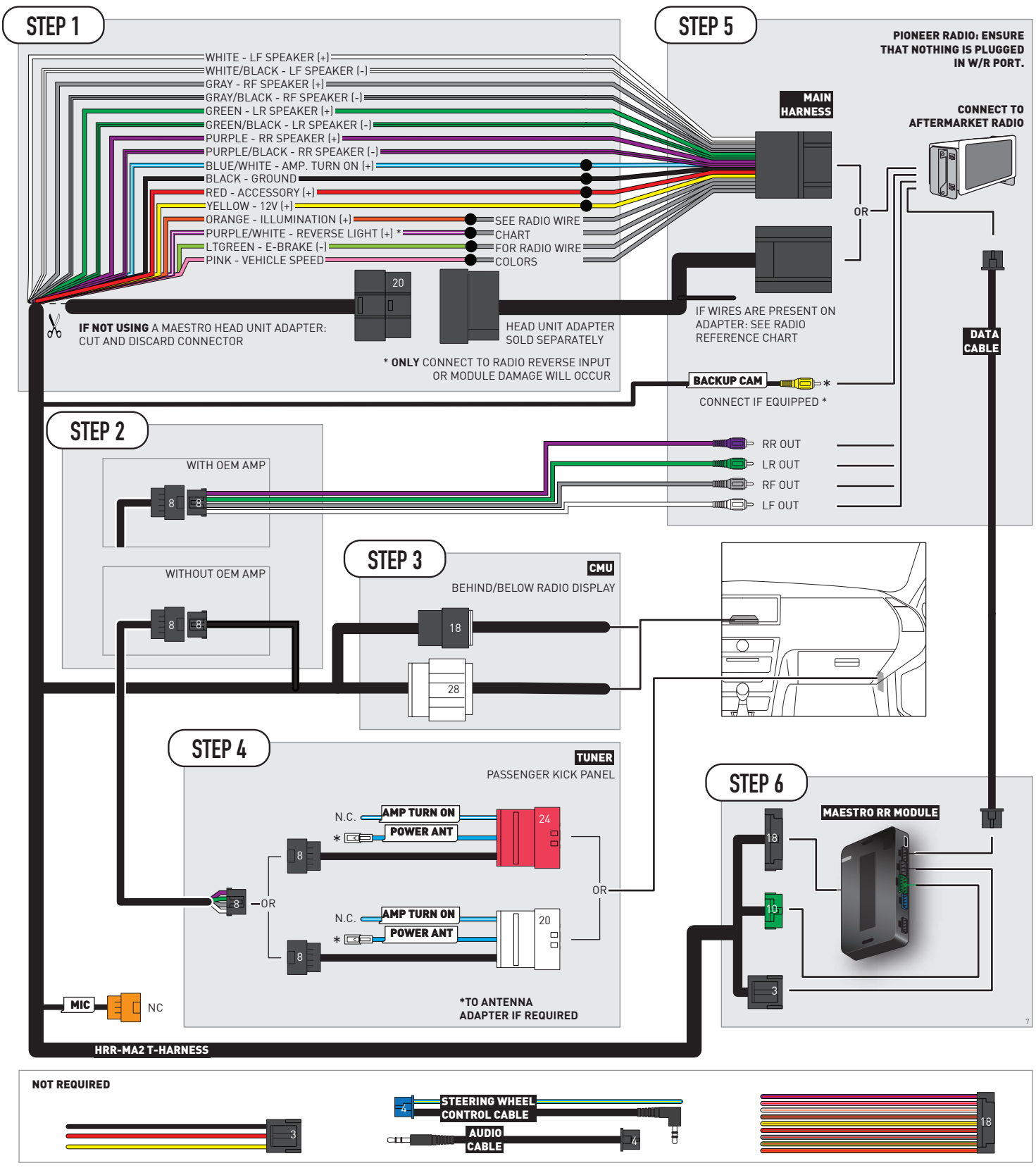

## **RADIO WIRE REFERENCE CHART**

| MA2 T-harness<br>Wire Description | Polarity | Wire Color on Maestro<br>T-Harness | Wire Color on Alpine<br>cable | Wire Color on Kenwood/<br>JVC cable | Wire Color on Pioneer<br>cable | Wire Color on Sony<br>cable |
|-----------------------------------|----------|------------------------------------|-------------------------------|-------------------------------------|--------------------------------|-----------------------------|
| Illumination                      | [+]      | Orange                             | N/A                           | Orange/White                        | Orange/White                   | Orange                      |
| Reverse Light*                    | (+)      | Purple/White                       | Orange/White                  | Purple/White                        | Purple/White                   | Purple/White                |
| E-Brake                           | (-)      | Lt Green                           | Yellow/Blue                   | Lt Green                            | Lt Green                       | Lt Green                    |
| VSS (vehicle speed sensor)        | (DATA)   | Pink                               | Green/White                   | Pink                                | Pink                           | N/A                         |

### Head unit adapter wiring (optional accessory, sold separately)

| ACC-HU-ALP1<br>Wire Description | Polarity | Wire Color on Adapter | Alpine Radio |
|---------------------------------|----------|-----------------------|--------------|
| VSS (vehicle speed sensor)      | (DATA)   | Green/White           | Green/White  |

| ACC-HU-KEN1<br>Wire Description | Polarity | Wire Color on Adapter | Kenwood Radio                   |
|---------------------------------|----------|-----------------------|---------------------------------|
| CAM                             | (+)      | Green/Red             | Refer to camera/radio<br>manual |
| CAM                             | [-]      | Green/White           | Refer to camera/radio<br>manual |
| Steering Wheel Controls         | (DATA)   | Blue/Yellow           | n/a                             |

| ACC-HU-KEN2<br>Wire Description | Polarity | Wire Color on Adapter | Kenwood Radio |
|---------------------------------|----------|-----------------------|---------------|
| E-Brake                         | [-]      | LtGreen               | LtGreen       |
| Reverse Light*                  | (+)      | Purple/White          | Purple/White  |
| Steering Wheel Controls         | (DATA)   | Blue/Yellow           | n/a           |

\* Reverse light wire: Only connect to radio or module damage will occur.

## **MODULE DIAGNOSTICS**

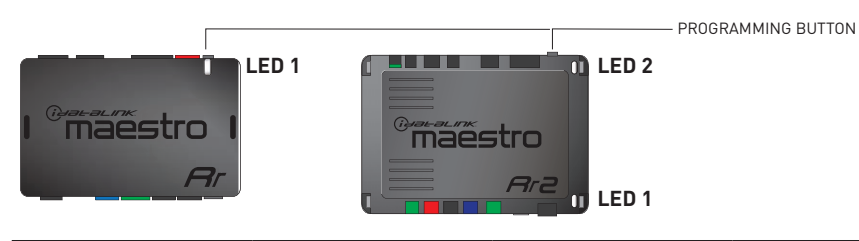

| LED 1<br>Module/Firmware<br>status | LED 2 (RR2)<br>Bluetooth activity | LED STATUS               | DIAGNOSTIC                                                                                                    |
|------------------------------------|-----------------------------------|--------------------------|----------------------------------------------------------------------------------------------------|
| • or •                             |                                   | RED or GREEN<br>flashing | LED flashes 1 or more times, either red or green, <b>when a steering wheel button is pressed</b> : normal operation. |
| •                                  |                                   | 1 RED flash              | Module has no firmware.<br>Flash module using Weblink Desktop and log in. Do <u>NOT</u> use DEMO MODE.               |
| •                                  |                                   | 2 RED flashes            | Problem detected. Consult troubleshooting table.                                                                     |
| •                                  |                                   | 1 GREEN flash            | After radio boots up : Normal operation.                                                                             |
|                                    | •                                 | 3 GREEN flashes          | Bluetooth is activated.<br>Turns off after one minute: Normal operation.                                             |
| •                                  | •                                 | OFF                      | Normal operation (inactive).                                                                                         |

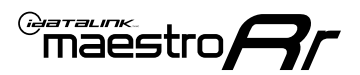

## **TROUBLESHOOTING TABLE**

| PROBLEM                                                                                       | SOLUTION                                                                                                    |
|-----------------------------------------------------------------------------------------------|----------------------------------------------------------------------------------------------------|
| Gauges do not work, radio shows OBD2 Error 1 or Error 2.                                      | If anything is connected to the OBD2 or CAN wires of vehicle (programmer, throttle controller, insurance tracker, etc.) try unplugging it to see if gauges work. If gauges work without it installed, call tech support for options. Reset the RR.                                                                                                    |
| CX-5 and Mazda3<br>No audio after installing new radio. Factory radio no longer has sound.    | Check 7.5 amp "AUDIO 2" fuse located under the hood.                                                                                                    |
| The light on the Maestro is flashing <b>RED ONCE</b> .                                        | There is no firmware on the module. Flash the RR module using Weblink Desktop and log in. Do NOT use DEMO MODE.                                                                                                    |
| The light on the Maestro is blinking <b>RED TWICE</b> and the radio <b>IS</b> turning on.     | Ensure the 4-pin data cable is connected between the radio and the RR, and<br>that it is plugged into the black port on the Maestro RR. The red and blue<br>ports on the RR should be empty.<br>Make sure the correct radio model and serial number were entered during<br>the flash. Verify the radio's serial number entered during the flash matches<br>what is listed on the radio screen. This can be found in the settings of the<br>radio, listed as Device Id, Device Number, or Serial Number. |
| The light on the Maestro is blinking <b>RED TWICE</b> but the radio is <b>NOT</b> turning on. | If installing a modular radio and it is not turning on, ensure the screen is<br>secured and any trim pieces on the radio have been installed fully. Not<br>installing these fully will prevent radio from powering up and show a 2x red<br>error as well.<br>Test red and yellow wires for DC voltage at radio using a multimeter. Contact<br>support if no voltage on red or yellow.                                                                                                    |

#### MAESTRO RR RESET PROCEDURE:

Turn the key to the OFF position, then disconnect all connectors from the module.

Press and hold the module's programming button and connect all the connectors back to the module. Wait, the module's LED will flash RED rapidly (this may take up to 10 seconds).

Release the programming button. Wait, the LED will turn solid GREEN for 2 seconds to show the reset was successful.

#### **TECHNICAL ASSISTANCE**

Phone: 1-866-427-2999

Email: maestro.support@idatalink.com

IMPORTANT: To ensure proper operation, the aftermarket radio needs to have the latest firmware from the manufacturer. Please visit the radio manufacturer's website and look for any updates pertaining to your radio.

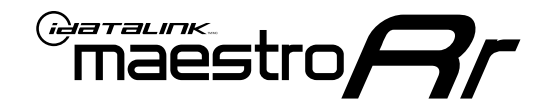

# **INSTALL GUIDE**

## 2021 MAZDA CX-9 TOUCHSCREEN

### **RETAINS STEERING WHEEL CONTROLS, VEHICLE SETTINGS, AND MORE!**

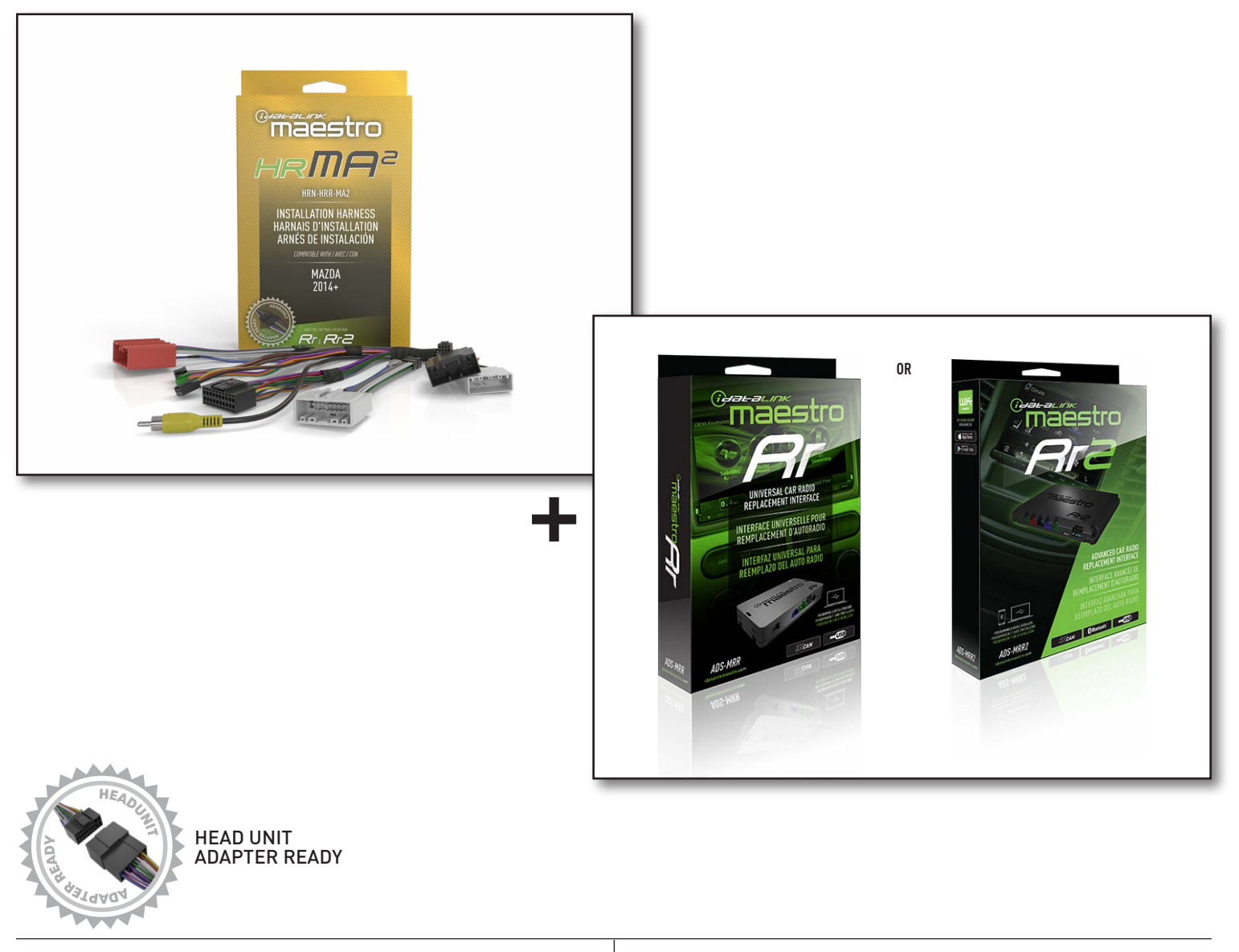

**PRODUCTS REQUIRED** iDatalink Maestro RR or RR2 Radio Replacement Interface iDatalink Maestro HRR-MA2 Installation Harness PROGRAMMED FIRMWARE: MA1-RR-DS

NOTICE: Automotive Data Solutions Inc. (ADS) recommends having this installation performed by a certified technician. Logos and trademarks used here in are the properties of their respective owners.

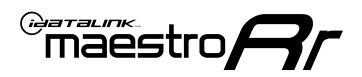

## **WELCOME**

Congratulations on the purchase of your iDatalink Maestro RR Radio replacement solution. You are now a few simple steps away from enjoying your new car radio with enhanced features.

Before starting your installation, please ensure that your iDatalink Maestro module is programmed with the correct firmware for your vehicle and that you carefully review the install guide.

Please note that Maestro RR will only retain functionalities that were originally available in the vehicle.

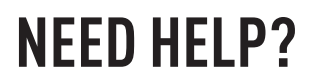

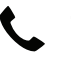

1 866 427-2999

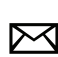

maestro.support@idatalink.com

## **ADDITIONAL INFORMATION AND ACCESSORIES**

HEAD UNIT ADAPTER: ACC-HU-PIO1, SON1, KEN1, KEN2, ALP1

Antenna adapter may be required

Radar Detectors

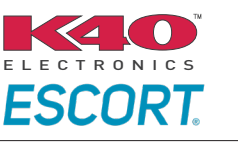

Configuring the RR2's Programmable Outputs

Installation, product information, vehicle specific videos.

VIDEO HELP

Outputs Guide

Radar Installation Guides

Maestro RR2 Programmable

Last flash information, steering control configuration, vehicle information.

Software to program module.

VERIFY FLASH

<u>WEBL</u>INK

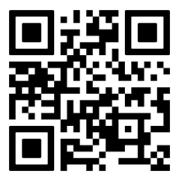

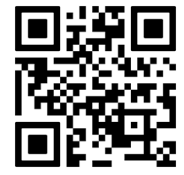

MA1-RR-DS-(HRR-MA2)-EN

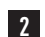

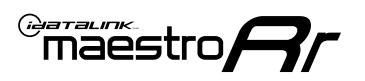

## **INSTALLATION INSTRUCTIONS** P1/1

### STEP 1

- Disconnect the negative battery terminal (not doing so may blow the 7.5A audio fuse 2 under hood during the installation of the radio).
- Remove the factory radio

If using head unit adapter (sold separately), connect HRR-MA2 harness to adapter and skip to step 2.

- Unbox the aftermarket radio and locate its main harness.
- Cut and remove the black 20 pin connector from the HRR-MA2 T-harness and connect the wires, shown in the wiring diagram, from aftermarket radio main harness to the HRR-MA2 T-harness and match the wire functions.

Note: only connect purple/white wire to radio reverse input or module damage will occur.

### **STEP 2**

#### If the vehicle DOES NOT have a factory amplifier:

• Plug in the extension harness to HRR-MA2 main harness 8-pin black connector.

#### If the vehicle DOES have a factory amplifier:

- Plug in the extension harness to 8-pin black connector of RCA cable.
- Connect the RCAs to the radio outputs: white/left front, gray/right front, green/left rear, purple/right rear.
- Route the extension harness to the radio tuner in the passenger kick panel.

### **STEP 3**

• Connect both the 18-pin and 28-pin connectors of HRR-MA2 T-harness to the factory radio harness (at CMU, behind/below display).

### **STEP 4**

- Connect the 20-pin adapter (white connector) to the factory radio tuner in the passenger kick panel.
- Connect the adapter's 8-pin black connector to the extension harness.
- Plug the blue POWER ANT terminal to amplified antenna adapter (if required).

### **STEP 5**

- Plug the harnesses into the aftermarket radio.
- Connect the backup cam cable into the aftermarket radio (if equipped).
- Plug the antenna adapter (if required).
- Plug the Data cable to the data port of the aftermarket radio.

Note: On Pioneer radio, ensure that there is nothing plugged into the W/R port.

### **STEP 6**

Rotary

- Connect all the harnesses to the Maestro RR module.
- · Reconnect the negative battery terminal then test your installation.

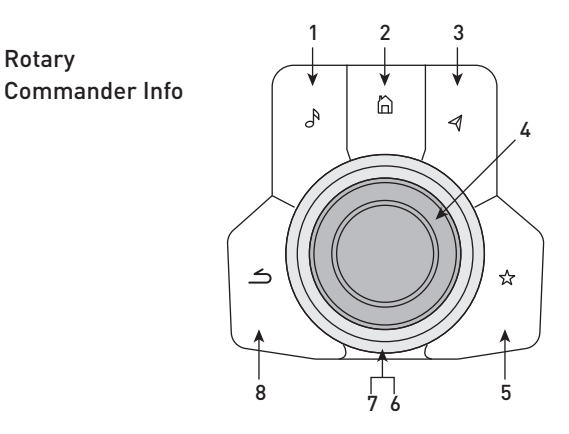

- 1. Music Button : SOUND MENU
- 2. Home Button : POWER ON/OFF / HOME SCREEN
- 3. Nav Button : NAVIGATION SCREEN
- 4. Volume Knob : VOL UP/DOWN, push = MUTE
- 5. Star Button : CAR INFO SCREEN
- 6. Big Knob : push = FRONT CAMERA/360 CAMERA VIEWS, turn right : PRESET NEXT, Turn left : PRESET PREV
- 7. Big Knob : left: SEEK DOWN, right : SEEK UP, up: NEXT SOURCE, down : PREVIOUS SOURCE
- 8. Back Button: GAUGES SCREEN

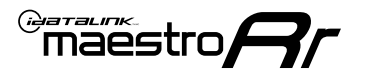

## WIRING DIAGRAM

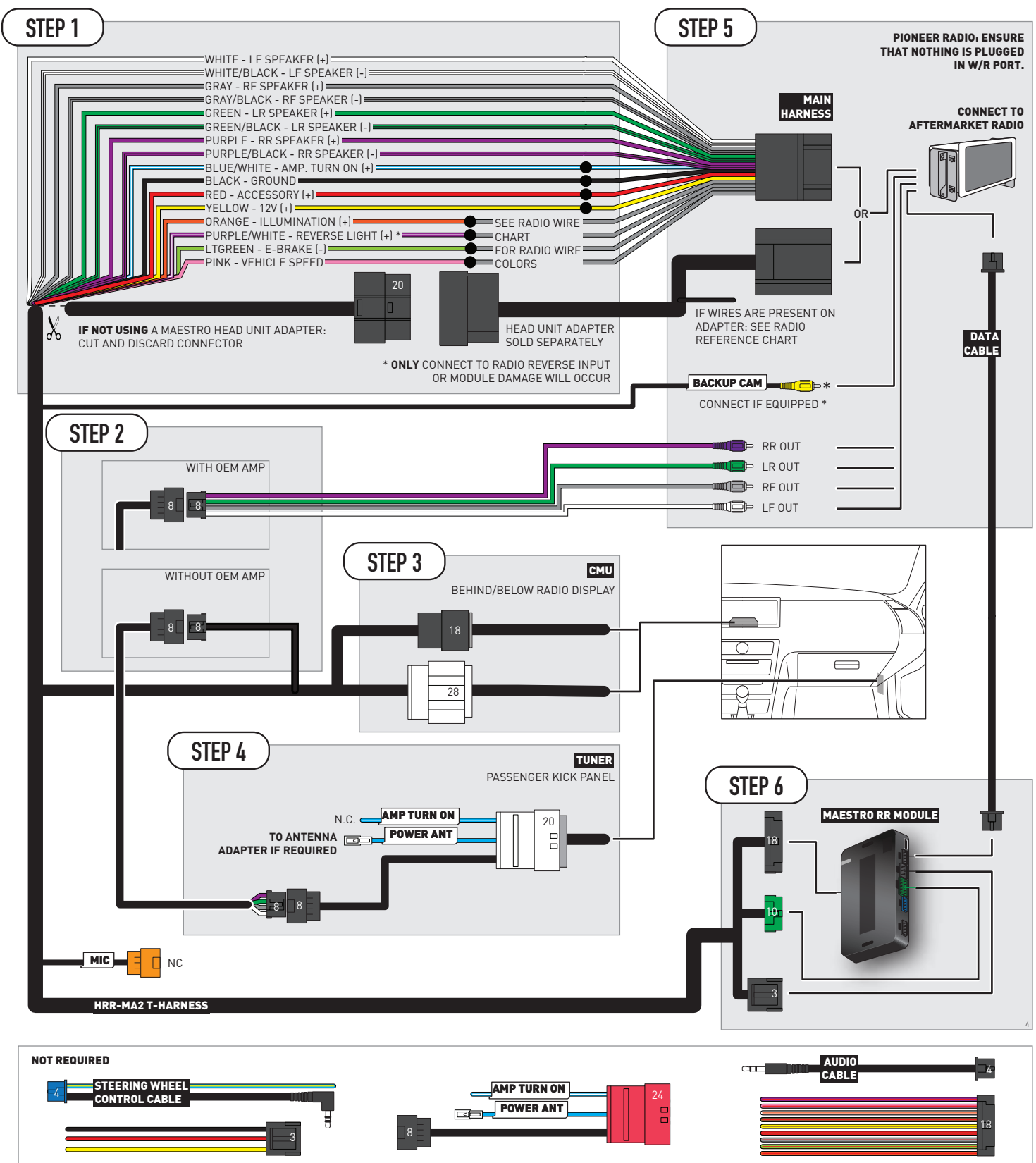

## **RADIO WIRE REFERENCE CHART**

| MA2 T-harness<br>Wire Description | Polarity | Wire Color on Maestro<br>T-Harness | Wire Color on Alpine<br>cable | Wire Color on Kenwood/<br>JVC cable | Wire Color on Pioneer<br>cable | Wire Color on Sony<br>cable |
|-----------------------------------|----------|------------------------------------|-------------------------------|-------------------------------------|--------------------------------|-----------------------------|
| Illumination                      | (+)      | Orange                             | N/A                           | Orange/White                        | Orange/White                   | Orange                      |
| Reverse Light*                    | (+)      | Purple/White                       | Orange/White                  | Purple/White                        | Purple/White                   | Purple/White                |
| E-Brake                           | (-)      | Lt Green                           | Yellow/Blue                   | Lt Green                            | Lt Green                       | Lt Green                    |
| VSS (vehicle speed sensor)        | (DATA)   | Pink                               | Green/White                   | Pink                                | Pink                           | N/A                         |

### Head unit adapter wiring (optional accessory, sold separately)

| ACC-HU-ALP1<br>Wire Description | Polarity | Wire Color on Adapter | Alpine Radio |
|---------------------------------|----------|-----------------------|--------------|
| VSS (vehicle speed sensor)      | (DATA)   | Green/White           | Green/White  |

| ACC-HU-KEN1<br>Wire Description | Polarity | Wire Color on Adapter | Kenwood Radio                   |
|---------------------------------|----------|-----------------------|---------------------------------|
| CAM                             | (+)      | Green/Red             | Refer to camera/radio<br>manual |
| CAM                             | [-]      | Green/White           | Refer to camera/radio<br>manual |
| Steering Wheel Controls         | (DATA)   | Blue/Yellow           | n/a                             |

| ACC-HU-KEN2<br>Wire Description | Polarity | Wire Color on Adapter | Kenwood Radio |
|---------------------------------|----------|-----------------------|---------------|
| E-Brake                         | [-]      | LtGreen               | LtGreen       |
| Reverse Light*                  | (+)      | Purple/White          | Purple/White  |
| Steering Wheel Controls         | (DATA)   | Blue/Yellow           | n/a           |

\* Reverse light wire: Only connect to radio or module damage will occur.

## **MODULE DIAGNOSTICS**

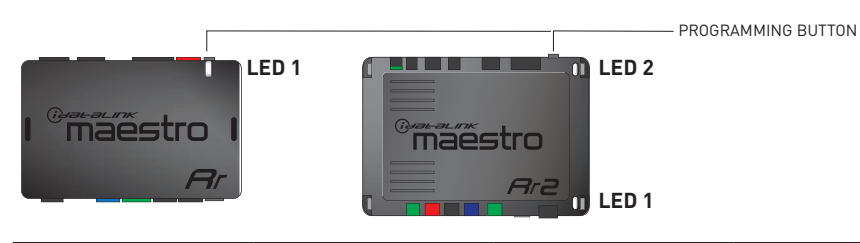

| LED 1<br>Module/Firmware<br>status | LED 2 (RR2)<br>Bluetooth activity | LED STATUS               | DIAGNOSTIC                                                                                                    |
|------------------------------------|-----------------------------------|--------------------------|----------------------------------------------------------------------------------------------------|
| • or •                             |                                   | RED or GREEN<br>flashing | LED flashes 1 or more times, either red or green, <b>when a steering wheel button is pressed</b> : normal operation. |
| •                                  |                                   | 1 RED flash              | Module has no firmware.<br>Flash module using Weblink Desktop and log in. Do <u>NOT</u> use DEMO MODE.               |
| •                                  |                                   | 2 RED flashes            | Problem detected. Consult troubleshooting table.                                                                     |
| •                                  |                                   | 1 GREEN flash            | After radio boots up : Normal operation.                                                                             |
|                                    | •                                 | 3 GREEN flashes          | Bluetooth is activated.<br>Turns off after one minute: Normal operation.                                             |
| •                                  | ٠                                 | OFF                      | Normal operation (inactive).                                                                                         |

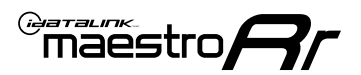

## **TROUBLESHOOTING TABLE**

| PROBLEM                                                                                       | SOLUTION                                                                                                    |
|-----------------------------------------------------------------------------------------------|----------------------------------------------------------------------------------------------------|
| Gauges do not work, radio shows OBD2 Error 1 or Error 2.                                      | If anything is connected to the OBD2 or CAN wires of vehicle (programmer, throttle controller, insurance tracker, etc.) try unplugging it to see if gauges work. If gauges work without it installed, call tech support for options. Reset the RR.                                                                                                    |
| CX-5 and Mazda3<br>No audio after installing new radio. Factory radio no longer has sound.    | Check 7.5 amp "AUDIO 2" fuse located under the hood.                                                                                                    |
| The light on the Maestro is flashing <b>RED ONCE</b> .                                        | There is no firmware on the module. Flash the RR module using Weblink Desktop and log in. Do NOT use DEMO MODE.                                                                                                    |
| The light on the Maestro is blinking <b>RED TWICE</b> and the radio <b>IS</b> turning on.     | Ensure the 4-pin data cable is connected between the radio and the RR, and<br>that it is plugged into the black port on the Maestro RR. The red and blue<br>ports on the RR should be empty.<br>Make sure the correct radio model and serial number were entered during<br>the flash. Verify the radio's serial number entered during the flash matches<br>what is listed on the radio screen. This can be found in the settings of the<br>radio, listed as Device Id, Device Number, or Serial Number. |
| The light on the Maestro is blinking <b>RED TWICE</b> but the radio is <b>NOT</b> turning on. | If installing a modular radio and it is not turning on, ensure the screen is<br>secured and any trim pieces on the radio have been installed fully. Not<br>installing these fully will prevent radio from powering up and show a 2x red<br>error as well.<br>Test red and yellow wires for DC voltage at radio using a multimeter. Contact<br>support if no voltage on red or yellow.                                                                                                    |

#### MAESTRO RR RESET PROCEDURE:

Turn the key to the OFF position, then disconnect all connectors from the module.

Press and hold the module's programming button and connect all the connectors back to the module. Wait, the module's LED will flash RED rapidly (this may take up to 10 seconds).

Release the programming button. Wait, the LED will turn solid GREEN for 2 seconds to show the reset was successful.

#### **TECHNICAL ASSISTANCE**

Phone: 1-866-427-2999

Email: maestro.support@idatalink.com

IMPORTANT: To ensure proper operation, the aftermarket radio needs to have the latest firmware from the manufacturer. Please visit the radio manufacturer's website and look for any updates pertaining to your radio.

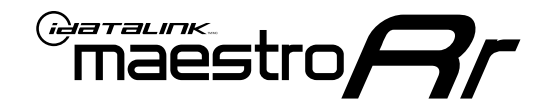

# **INSTALL GUIDE**

## 2016-2020 MAZDA MX-5 TOUCHSCREEN

### **RETAINS STEERING WHEEL CONTROLS, VEHICLE SETTINGS, AND MORE!**

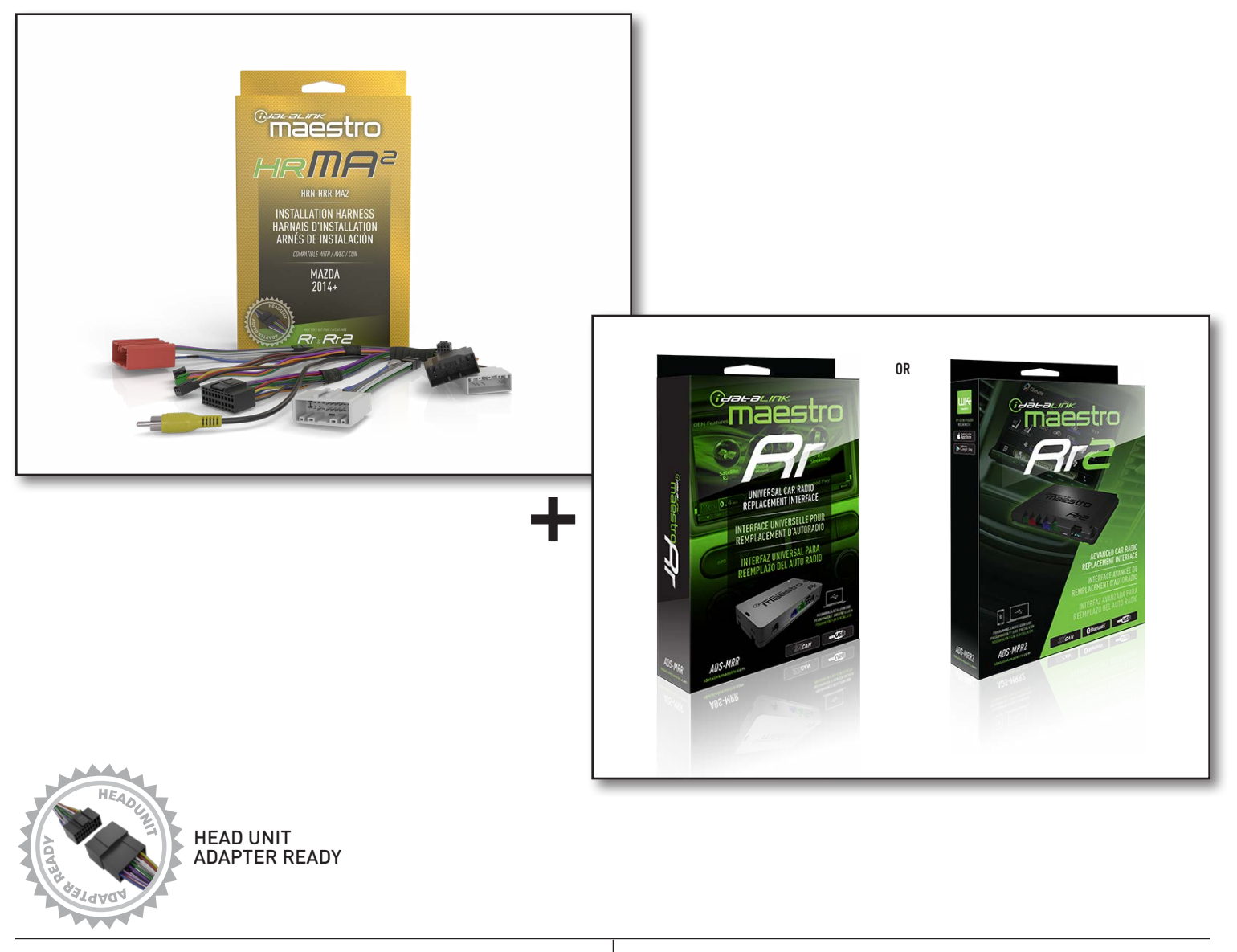

**PRODUCTS REQUIRED** iDatalink Maestro RR or RR2 Radio Replacement Interface iDatalink Maestro HRR-MA2 Installation Harness PROGRAMMED FIRMWARE: MA1-RR-DS

NOTICE: Automotive Data Solutions Inc. (ADS) recommends having this installation performed by a certified technician. Logos and trademarks used here in are the properties of their respective owners.

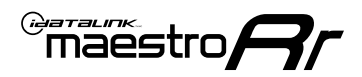

## **WELCOME**

Congratulations on the purchase of your iDatalink Maestro RR Radio replacement solution. You are now a few simple steps away from enjoying your new car radio with enhanced features.

Before starting your installation, please ensure that your iDatalink Maestro module is programmed with the correct firmware for your vehicle and that you carefully review the install guide.

Please note that Maestro RR will only retain functionalities that were originally available in the vehicle.

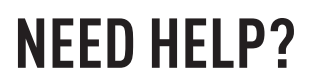

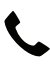

1 866 427-2999

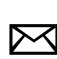

maestro.support@idatalink.com

## ADDITIONAL INFORMATION AND **ACCESSORIES**

HEAD UNIT ADAPTER: ACC-HU-PIO1, SON1, KEN1, KEN2, ALP1

Antenna adapter may be required

Radar Detectors

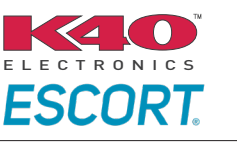

Configuring the RR2's Programmable Outputs

Installation, product information, vehicle specific videos.

VIDEO HELP

Outputs Guide

Radar Installation Guides

Maestro RR2 Programmable

Last flash information, steering control configuration, vehicle information.

Software to program module.

VERIFY FLASH

<u>WEBL</u>INK

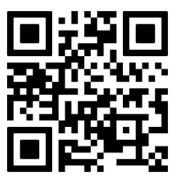

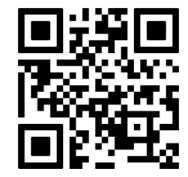

MA1-RR-DS-(HRR-MA2)-EN

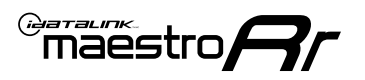

## **INSTALLATION INSTRUCTIONS** P1/1

### STEP 1

- Disconnect the negative battery terminal (not doing so may blow the 7.5A audio fuse 2 under hood during the installation of the radio).
- Remove the factory radio

If using head unit adapter (sold separately), connect HRR-MA2 harness to adapter and skip to step 2.

- Unbox the aftermarket radio and locate its main harness.
- Cut and remove the black 20 pin connector from the HRR-MA2 T-harness and connect the wires, shown in the wiring diagram, from aftermarket radio main harness to the HRR-MA2 T-harness and match the wire functions.

Note: only connect purple/white wire to radio reverse input or module damage will occur.

### **STEP 2**

#### If the vehicle DOES NOT have a factory amplifier:

• Plug in the extension harness to HRR-MA2 main harness 8-pin black connector.

#### If the vehicle DOES have a factory amplifier:

- Plug in the extension harness to 8-pin black connector of RCA cable.
- Connect the RCAs to the radio outputs: white/left front, gray/right front, green/left rear, purple/right rear.
- Route the extension harness to the radio tuner in the passenger kick panel.

### **STEP 3**

• Connect both the 18-pin and 28-pin connectors of HRR-MA2 T-harness to the factory radio harness (at CMU, behind/below display).

### **STEP 4**

- Connect the 24-pin adapter (red connector) to the factory radio tuner in the passenger kick panel.
- Connect the adapter's 8-pin black connector to the extension harness.
- Plug the blue POWER ANT terminal to amplified antenna adapter (if required).

### **STEP 5**

- Plug the harnesses into the aftermarket radio.
- Connect the backup cam cable into the aftermarket radio (if equipped).
- Plug the antenna adapter (if required).
- Plug the Data cable to the data port of the aftermarket radio.

Note: On Pioneer radio, ensure that there is nothing plugged into the W/R port.

### **STEP 6**

Rotary

- Connect all the harnesses to the Maestro RR module.
- · Reconnect the negative battery terminal then test your installation.

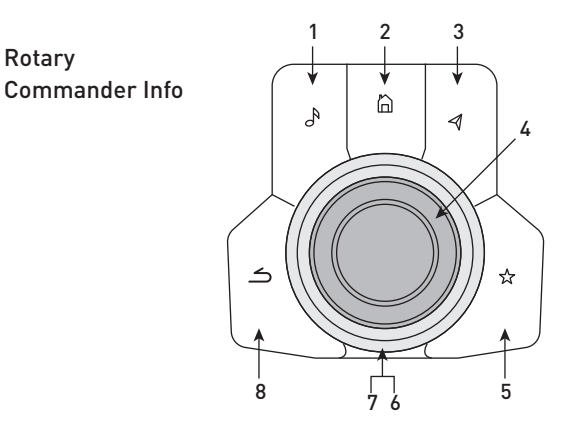

- 1. Music Button : SOUND MENU
- 2. Home Button : POWER ON/OFF / HOME SCREEN
- 3. Nav Button : NAVIGATION SCREEN
- 4. Volume Knob : VOL UP/DOWN, push = MUTE
- 5. Star Button : CAR INFO SCREEN
- 6. Big Knob : push = FRONT CAMERA/360 CAMERA VIEWS, turn right : PRESET NEXT, Turn left : PRESET PREV
- 7. Big Knob : left: SEEK DOWN, right : SEEK UP, up: NEXT SOURCE, down : PREVIOUS SOURCE
- 8. Back Button: GAUGES SCREEN

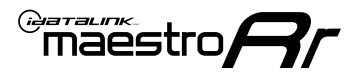

## WIRING DIAGRAM

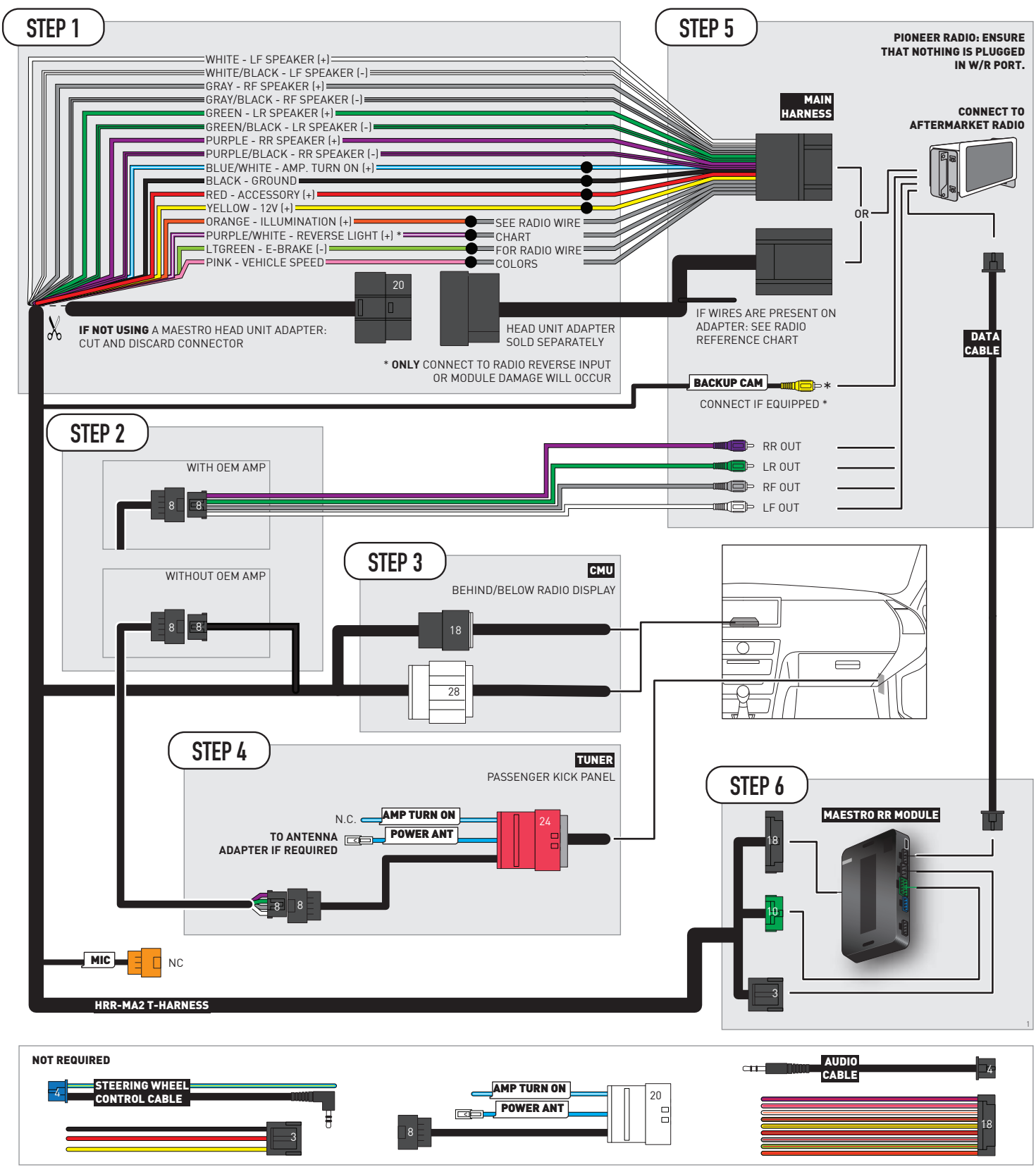

## **RADIO WIRE REFERENCE CHART**

| MA2 T-harness<br>Wire Description | Polarity | Wire Color on Maestro<br>T-Harness | Wire Color on Alpine<br>cable | Wire Color on Kenwood/<br>JVC cable | Wire Color on Pioneer<br>cable | Wire Color on Sony<br>cable |
|-----------------------------------|----------|------------------------------------|-------------------------------|-------------------------------------|--------------------------------|-----------------------------|
| Illumination                      | [+]      | Orange                             | N/A                           | Orange/White                        | Orange/White                   | Orange                      |
| Reverse Light*                    | (+)      | Purple/White                       | Orange/White                  | Purple/White                        | Purple/White                   | Purple/White                |
| E-Brake                           | (-)      | Lt Green                           | Yellow/Blue                   | Lt Green                            | Lt Green                       | Lt Green                    |
| VSS (vehicle speed sensor)        | (DATA)   | Pink                               | Green/White                   | Pink                                | Pink                           | N/A                         |

### Head unit adapter wiring (optional accessory, sold separately)

| ACC-HU-ALP1<br>Wire Description | Polarity | Wire Color on Adapter | Alpine Radio |
|---------------------------------|----------|-----------------------|--------------|
| VSS (vehicle speed sensor)      | (DATA)   | Green/White           | Green/White  |

|     | ACC-HU-KEN1<br>Wire Description | Polarity | Wire Color on Adapter | Kenwood Radio                   |
|-----|---------------------------------|----------|-----------------------|---------------------------------|
|     | CAM                             | (+)      | Green/Red             | Refer to camera/radio<br>manual |
| САМ |                                 | [-]      | Green/White           | Refer to camera/radio<br>manual |
|     | Steering Wheel Controls         | (DATA)   | Blue/Yellow           | n/a                             |

|                | ACC-HU-KEN2<br>Wire Description | Polarity | Wire Color on Adapter | Kenwood Radio |
|----------------|---------------------------------|----------|-----------------------|---------------|
|                | E-Brake                         | [-]      | LtGreen               | LtGreen       |
| Reverse Light* |                                 | (+)      | Purple/White          | Purple/White  |
|                | Steering Wheel Controls         | (DATA)   | Blue/Yellow           | n/a           |

\* Reverse light wire: Only connect to radio or module damage will occur.

## **MODULE DIAGNOSTICS**

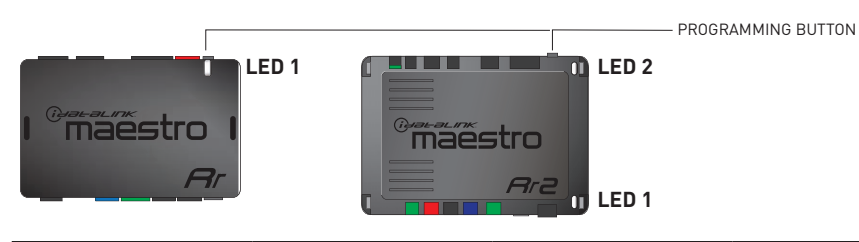

| LED 1<br>Module/Firmware<br>status | LED 2 (RR2)<br>Bluetooth activity | LED STATUS               | DIAGNOSTIC                                                                                                    |
|------------------------------------|-----------------------------------|--------------------------|----------------------------------------------------------------------------------------------------|
| • or •                             |                                   | RED or GREEN<br>flashing | LED flashes 1 or more times, either red or green, <b>when a steering wheel button is pressed</b> : normal operation. |
| •                                  |                                   | 1 RED flash              | Module has no firmware.<br>Flash module using Weblink Desktop and log in. Do <u>NOT</u> use DEMO MODE.               |
| •                                  |                                   | 2 RED flashes            | Problem detected. Consult troubleshooting table.                                                                     |
| •                                  |                                   | 1 GREEN flash            | After radio boots up : Normal operation.                                                                             |
|                                    | •                                 | 3 GREEN flashes          | Bluetooth is activated.<br>Turns off after one minute: Normal operation.                                             |
| •                                  | •                                 | OFF                      | Normal operation (inactive).                                                                                         |

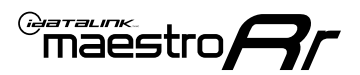

## **TROUBLESHOOTING TABLE**

| PROBLEM                                                                                       | SOLUTION                                                                                                    |
|-----------------------------------------------------------------------------------------------|----------------------------------------------------------------------------------------------------|
| Gauges do not work, radio shows OBD2 Error 1 or Error 2.                                      | If anything is connected to the OBD2 or CAN wires of vehicle (programmer, throttle controller, insurance tracker, etc.) try unplugging it to see if gauges work. If gauges work without it installed, call tech support for options. Reset the RR.                                                                                                    |
| CX-5 and Mazda3<br>No audio after installing new radio. Factory radio no longer has sound.    | Check 7.5 amp "AUDIO 2" fuse located under the hood.                                                                                                    |
| The light on the Maestro is flashing <b>RED ONCE</b> .                                        | There is no firmware on the module. Flash the RR module using Weblink Desktop and log in. Do NOT use DEMO MODE.                                                                                                    |
| The light on the Maestro is blinking <b>RED TWICE</b> and the radio <b>IS</b> turning on.     | Ensure the 4-pin data cable is connected between the radio and the RR, and<br>that it is plugged into the black port on the Maestro RR. The red and blue<br>ports on the RR should be empty.<br>Make sure the correct radio model and serial number were entered during<br>the flash. Verify the radio's serial number entered during the flash matches<br>what is listed on the radio screen. This can be found in the settings of the<br>radio, listed as Device Id, Device Number, or Serial Number. |
| The light on the Maestro is blinking <b>RED TWICE</b> but the radio is <b>NOT</b> turning on. | If installing a modular radio and it is not turning on, ensure the screen is<br>secured and any trim pieces on the radio have been installed fully. Not<br>installing these fully will prevent radio from powering up and show a 2x red<br>error as well.<br>Test red and yellow wires for DC voltage at radio using a multimeter. Contact<br>support if no voltage on red or yellow.                                                                                                    |

#### MAESTRO RR RESET PROCEDURE:

Turn the key to the OFF position, then disconnect all connectors from the module.

Press and hold the module's programming button and connect all the connectors back to the module. Wait, the module's LED will flash RED rapidly (this may take up to 10 seconds).

Release the programming button. Wait, the LED will turn solid GREEN for 2 seconds to show the reset was successful.

#### TECHNICAL ASSISTANCE

Phone: 1-866-427-2999

Email: maestro.support@idatalink.com

IMPORTANT: To ensure proper operation, the aftermarket radio needs to have the latest firmware from the manufacturer. Please visit the radio manufacturer's website and look for any updates pertaining to your radio.

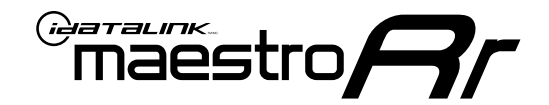

# **INSTALL GUIDE**

## 2019-2020 **TOYOTA YARIS 7INCH TOUCHSCREEN**

### **RETAINS STEERING WHEEL CONTROLS, VEHICLE SETTINGS, AND MORE!**

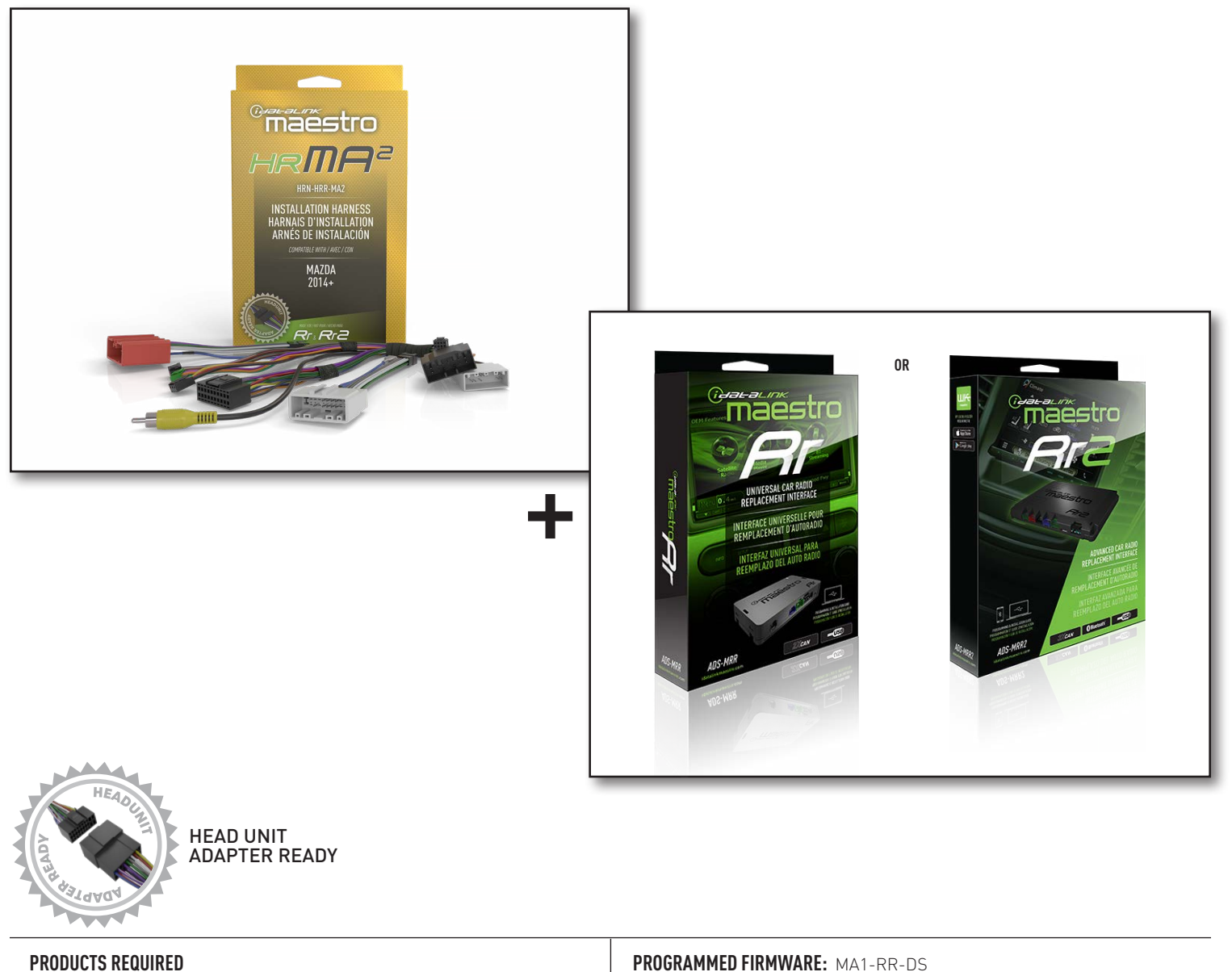

iDatalink Maestro RR or RR2 Radio Replacement Interface iDatalink Maestro HRR-MA2 Installation Harness

PROGRAMMED FIRMWARE: MA1-RR-DS

NOTICE: Automotive Data Solutions Inc. (ADS) recommends having this installation performed by a certified technician. Logos and trademarks used here in are the properties of their respective owners.

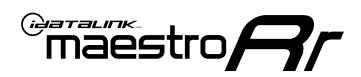

## **WELCOME**

Congratulations on the purchase of your iDatalink Maestro RR Radio replacement solution. You are now a few simple steps away from enjoying your new car radio with enhanced features.

Before starting your installation, please ensure that your iDatalink Maestro module is programmed with the correct firmware for your vehicle and that you carefully review the install guide.

Please note that Maestro RR will only retain functionalities that were originally available in the vehicle.

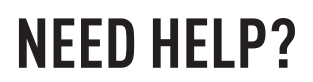

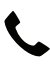

1 866 427-2999

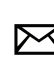

maestro.support@idatalink.com

## **ADDITIONAL INFORMATION AND ACCESSORIES**

HEAD UNIT ADAPTER: ACC-HU-PIO1, SON1, KEN1, KEN2, ALP1

Antenna adapter may be required

Radar Detectors

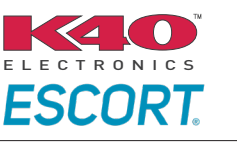

Configuring the RR2's Programmable Outputs

Installation, product information, vehicle specific videos.

VIDEO HELP

Outputs Guide

Radar Installation Guides

Maestro RR2 Programmable

Last flash information, steering control configuration, vehicle information.

Software to program module.

VERIFY FLASH

WEBLINK

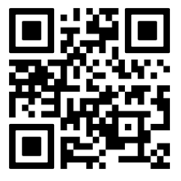

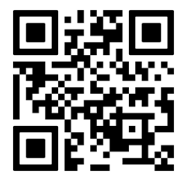
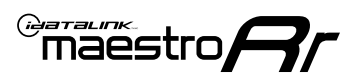

# **INSTALLATION INSTRUCTIONS** P1/1

### **STEP 1**

- Disconnect the negative battery terminal (not doing so may blow the 7.5A audio fuse 2 under hood during the installation of the radio).
- Remove the factory radio

If using head unit adapter (sold separately), connect HRR-MA2 harness to adapter and skip to step 2.

- Unbox the aftermarket radio and locate its main harness.
- Cut and remove the black 20 pin connector from the HRR-MA2 T-harness and connect the wires, shown in the wiring diagram, from aftermarket radio main harness to the HRR-MA2 T-harness and match the wire functions.

Note: only connect purple/white wire to radio reverse input or module damage will occur.

### **STEP 2**

#### If the vehicle DOES NOT have a factory amplifier:

- Plug in the extension harness to HRR-MA2 main harness 8-pin black connector.
- If the vehicle DOES have a factory amplifier:
- Plug in the extension harness to 8-pin black connector of RCA cable.
- Connect the RCAs to the radio outputs: white/left front, gray/right front, green/left rear, purple/right rear.
- Route the extension harness to the radio tuner in the passenger kick panel.

### **STEP 3**

• Connect both the 18-pin and 28-pin connectors of HRR-MA2 T-harness to the factory radio harness (at CMU, behind/below display).

### **STEP 4**

- Connect the 24-pin adapter (red connector) to the factory radio tuner in the passenger kick panel.
- Connect the adapter's 8-pin black connector to the extension harness.
- Plug the blue POWER ANT terminal to amplified antenna adapter (if required).

### **STEP 5**

- Plug the harnesses into the aftermarket radio.
- Connect the backup cam cable into the aftermarket radio (if equipped).
- Plug the antenna adapter (if required).
- Plug the Data cable to the data port of the aftermarket radio.

Note: On Pioneer radio, ensure that there is nothing plugged into the W/R port.

### **STEP 6**

Rotary

- Connect all the harnesses to the Maestro RR module.
- · Reconnect the negative battery terminal then test your installation.

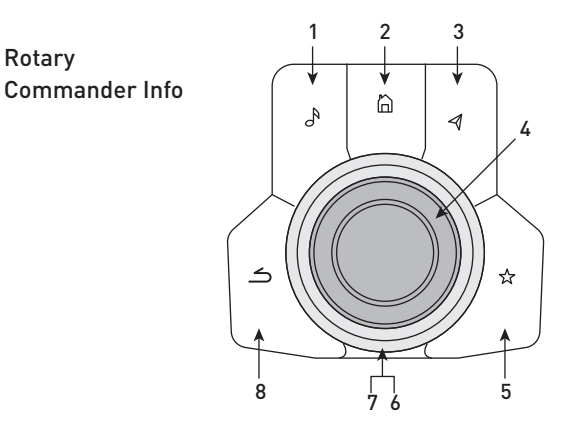

- 1. Music Button : SOUND MENU
- 2. Home Button : POWER ON/OFF / HOME SCREEN
- 3. Nav Button : NAVIGATION SCREEN
- 4. Volume Knob : VOL UP/DOWN, push = MUTE
- 5. Star Button : CAR INFO SCREEN
- 6. Big Knob : push = FRONT CAMERA/360 CAMERA VIEWS, turn right : PRESET NEXT, Turn left : PRESET PREV
- 7. Big Knob : left: SEEK DOWN, right : SEEK UP, up: NEXT SOURCE, down : PREVIOUS SOURCE
- 8. Back Button: GAUGES SCREEN

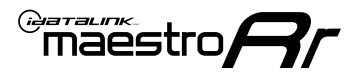

### WIRING DIAGRAM

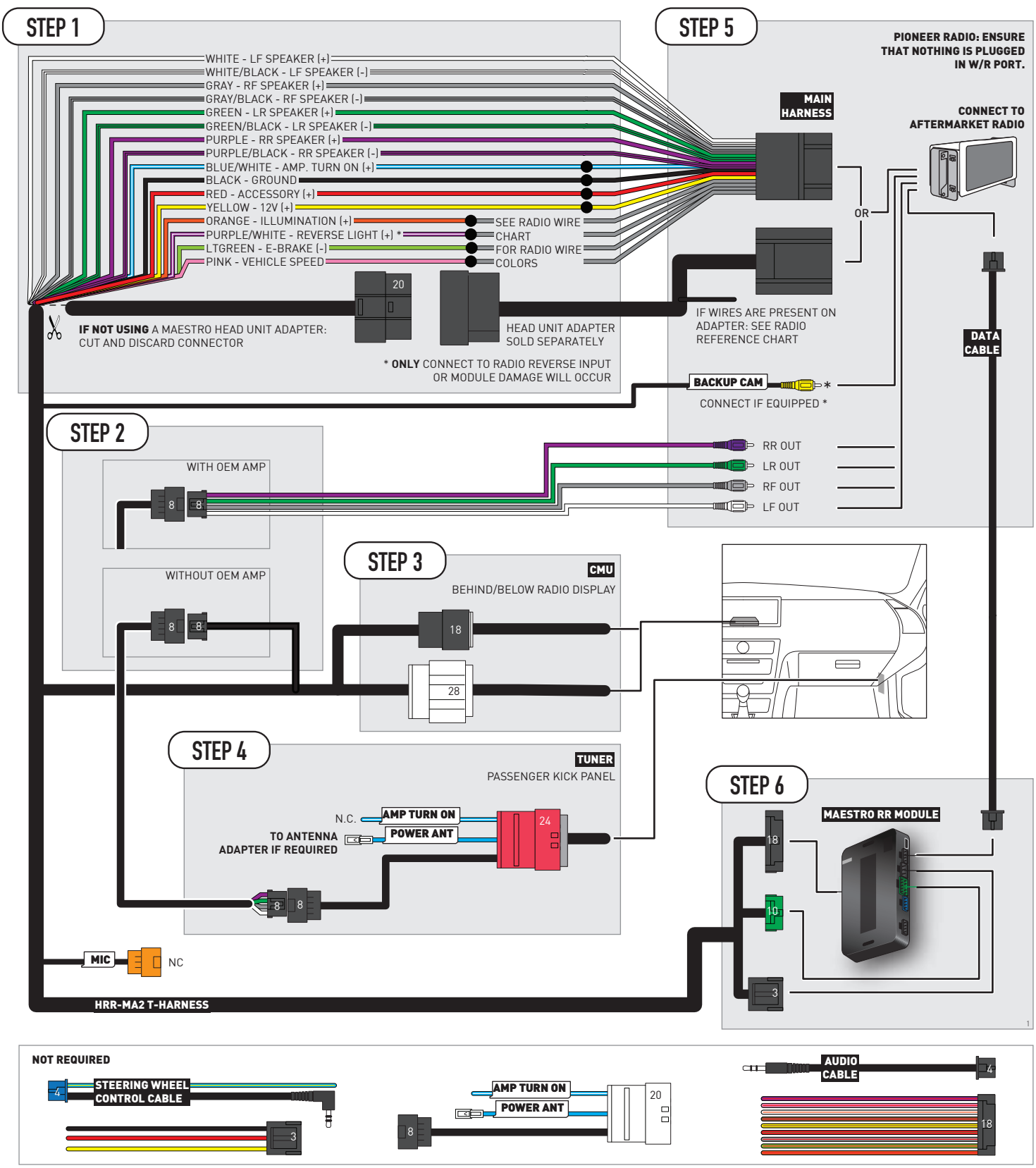

# **RADIO WIRE REFERENCE CHART**

| MA2 T-harness<br>Wire Description | Polarity | Wire Color on Maestro<br>T-Harness | Wire Color on Alpine<br>cable | Wire Color on Kenwood/<br>JVC cable | Wire Color on Pioneer<br>cable | Wire Color on Sony<br>cable |
|-----------------------------------|----------|------------------------------------|-------------------------------|-------------------------------------|--------------------------------|-----------------------------|
| Illumination                      | (+)      | Orange                             | N/A                           | Orange/White                        | Orange/White                   | Orange                      |
| Reverse Light*                    | (+)      | Purple/White                       | Orange/White                  | Purple/White                        | Purple/White                   | Purple/White                |
| E-Brake                           | (-)      | Lt Green                           | Yellow/Blue                   | Lt Green                            | Lt Green                       | Lt Green                    |
| VSS (vehicle speed sensor)        | (DATA)   | Pink                               | Green/White                   | Pink                                | Pink                           | N/A                         |

#### Head unit adapter wiring (optional accessory, sold separately)

| ACC-HU-ALP1<br>Wire Description | Polarity | Wire Color on Adapter | Alpine Radio |
|---------------------------------|----------|-----------------------|--------------|
| VSS (vehicle speed sensor)      | (DATA)   | Green/White           | Green/White  |

| ACC-HU-KEN1<br>Wire Description | Polarity | Wire Color on Adapter | Kenwood Radio                   |
|---------------------------------|----------|-----------------------|---------------------------------|
| CAM                             | (+)      | Green/Red             | Refer to camera/radio<br>manual |
| CAM                             | [-]      | Green/White           | Refer to camera/radio<br>manual |
| Steering Wheel Controls         | (DATA)   | Blue/Yellow           | n/a                             |

| ACC-HU-KEN2<br>Wire Description | Polarity | Wire Color on Adapter | Kenwood Radio |
|---------------------------------|----------|-----------------------|---------------|
| E-Brake                         | [-]      | LtGreen               | LtGreen       |
| Reverse Light*                  | (+)      | Purple/White          | Purple/White  |
| Steering Wheel Controls         | (DATA)   | Blue/Yellow           | n/a           |

\* Reverse light wire: Only connect to radio or module damage will occur.

# **MODULE DIAGNOSTICS**

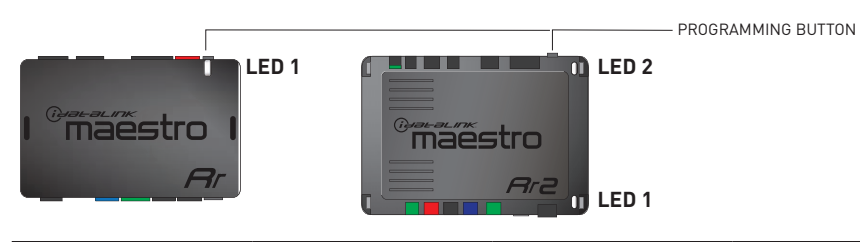

| LED 1<br>Module/Firmware<br>status | LED 2 (RR2)<br>Bluetooth activity | LED STATUS               | DIAGNOSTIC                                                                                                    |
|------------------------------------|-----------------------------------|--------------------------|----------------------------------------------------------------------------------------------------|
| • or •                             |                                   | RED or GREEN<br>flashing | LED flashes 1 or more times, either red or green, <b>when a steering wheel button is pressed</b> : normal operation. |
| •                                  |                                   | 1 RED flash              | Module has no firmware.<br>Flash module using Weblink Desktop and log in. Do <u>NOT</u> use DEMO MODE.               |
| •                                  |                                   | 2 RED flashes            | Problem detected. Consult troubleshooting table.                                                                     |
| •                                  |                                   | 1 GREEN flash            | After radio boots up : Normal operation.                                                                             |
|                                    | •                                 | 3 GREEN flashes          | Bluetooth is activated.<br>Turns off after one minute: Normal operation.                                             |
| ٠                                  | ٠                                 | OFF                      | Normal operation (inactive).                                                                                         |

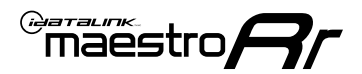

### **TROUBLESHOOTING TABLE**

| PROBLEM                                                                                       | SOLUTION                                                                                                    |
|-----------------------------------------------------------------------------------------------|----------------------------------------------------------------------------------------------------|
| Gauges do not work, radio shows OBD2 Error 1 or Error 2.                                      | If anything is connected to the OBD2 or CAN wires of vehicle (programmer, throttle controller, insurance tracker, etc.) try unplugging it to see if gauges work. If gauges work without it installed, call tech support for options. Reset the RR.                                                                                                    |
| CX-5 and Mazda3<br>No audio after installing new radio. Factory radio no longer has sound.    | Check 7.5 amp "AUDIO 2" fuse located under the hood.                                                                                                    |
| The light on the Maestro is flashing <b>RED ONCE</b> .                                        | There is no firmware on the module. Flash the RR module using Weblink Desktop and log in. Do NOT use DEMO MODE.                                                                                                    |
| The light on the Maestro is blinking <b>RED TWICE</b> and the radio <b>IS</b> turning on.     | Ensure the 4-pin data cable is connected between the radio and the RR, and<br>that it is plugged into the black port on the Maestro RR. The red and blue<br>ports on the RR should be empty.<br>Make sure the correct radio model and serial number were entered during<br>the flash. Verify the radio's serial number entered during the flash matches<br>what is listed on the radio screen. This can be found in the settings of the<br>radio, listed as Device Id, Device Number, or Serial Number. |
| The light on the Maestro is blinking <b>RED TWICE</b> but the radio is <b>NOT</b> turning on. | If installing a modular radio and it is not turning on, ensure the screen is<br>secured and any trim pieces on the radio have been installed fully. Not<br>installing these fully will prevent radio from powering up and show a 2x red<br>error as well.<br>Test red and yellow wires for DC voltage at radio using a multimeter. Contact<br>support if no voltage on red or yellow.                                                                                                    |

#### MAESTRO RR RESET PROCEDURE:

Turn the key to the OFF position, then disconnect all connectors from the module.

Press and hold the module's programming button and connect all the connectors back to the module. Wait, the module's LED will flash RED rapidly (this may take up to 10 seconds).

Release the programming button. Wait, the LED will turn solid GREEN for 2 seconds to show the reset was successful.

#### TECHNICAL ASSISTANCE

Phone: 1-866-427-2999

Email: maestro.support@idatalink.com

IMPORTANT: To ensure proper operation, the aftermarket radio needs to have the latest firmware from the manufacturer. Please visit the radio manufacturer's website and look for any updates pertaining to your radio.

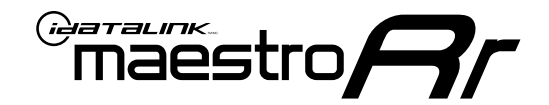

# **INSTALL GUIDE**

### 2017-2018 TOYOTA YARIS IA 7INCH TOUCHSCREEN

#### **RETAINS STEERING WHEEL CONTROLS, VEHICLE SETTINGS, AND MORE!**

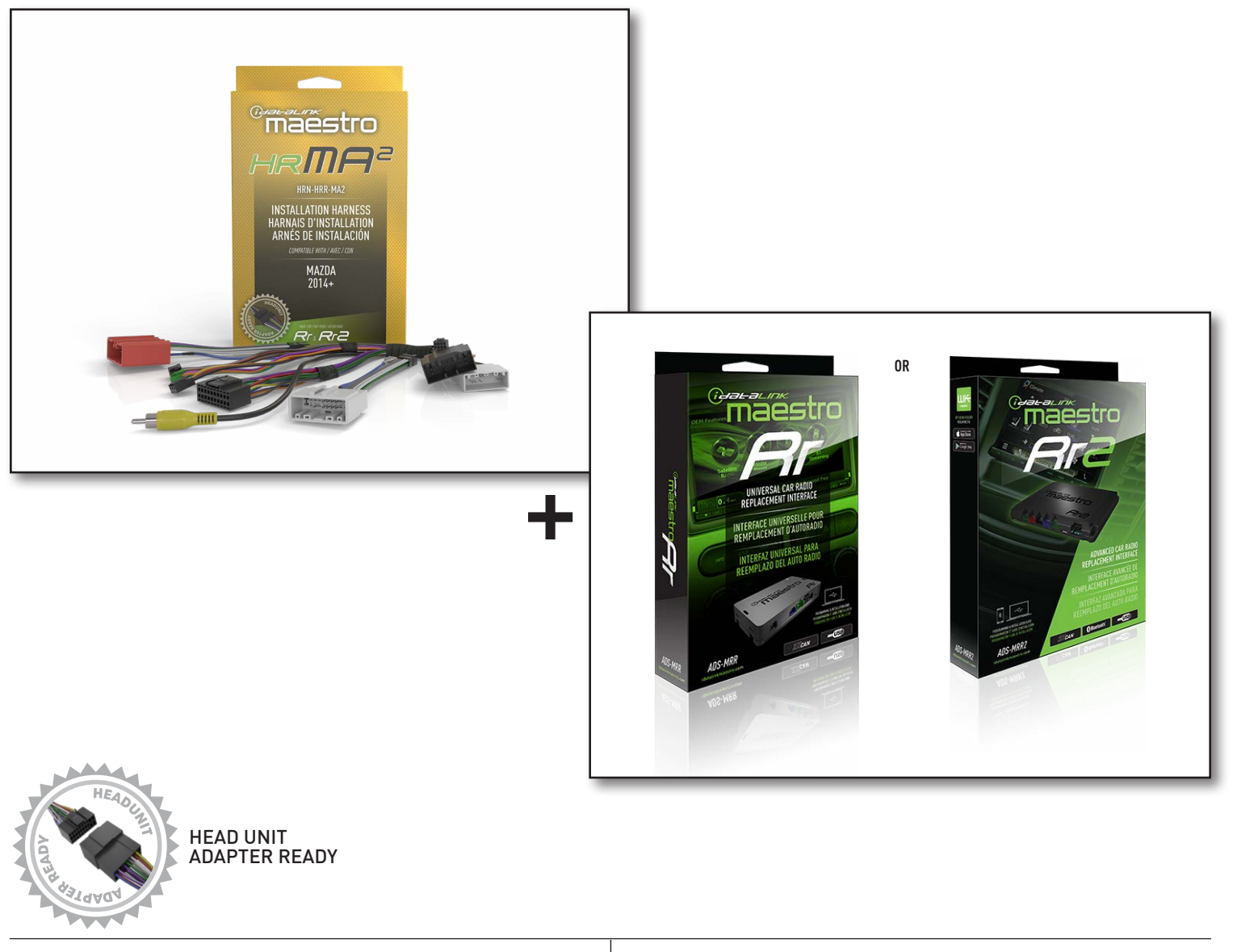

**PRODUCTS REQUIRED** iDatalink Maestro RR or RR2 Radio Replacement Interface iDatalink Maestro HRR-MA2 Installation Harness PROGRAMMED FIRMWARE: MA1-RR-DS

NOTICE: Automotive Data Solutions Inc. (ADS) recommends having this installation performed by a certified technician. Logos and trademarks used here in are the properties of their respective owners.

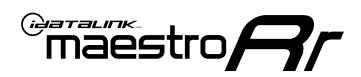

# **WELCOME**

Congratulations on the purchase of your iDatalink Maestro RR Radio replacement solution. You are now a few simple steps away from enjoying your new car radio with enhanced features.

Before starting your installation, please ensure that your iDatalink Maestro module is programmed with the correct firmware for your vehicle and that you carefully review the install guide.

Please note that Maestro RR will only retain functionalities that were originally available in the vehicle.

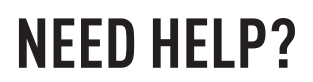

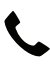

1 866 427-2999

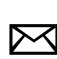

maestro.support@idatalink.com

### **ADDITIONAL INFORMATION AND ACCESSORIES**

HEAD UNIT ADAPTER: ACC-HU-PIO1, SON1, KEN1, KEN2, ALP1

Antenna adapter may be required

Radar Detectors

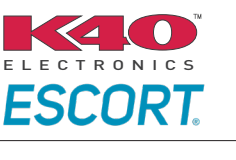

Configuring the RR2's Programmable Outputs

Installation, product information, vehicle specific videos.

VIDEO HELP

Outputs Guide

Radar Installation Guides

Maestro RR2 Programmable

Last flash information, steering control configuration, vehicle information.

VERIFY FLASH

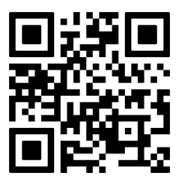

Software to program module.

WEBLINK

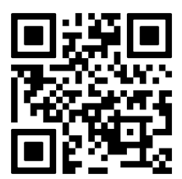

Automotive Data Solutions Inc. © 2023

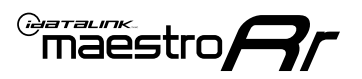

# **INSTALLATION INSTRUCTIONS** P1/1

#### STEP 1

- Disconnect the negative battery terminal (not doing so may blow the 7.5A audio fuse 2 under hood during the installation of the radio).
- Remove the factory radio

If using head unit adapter (sold separately), connect HRR-MA2 harness to adapter and skip to step 2.

- Unbox the aftermarket radio and locate its main harness.
- Cut and remove the black 20 pin connector from the HRR-MA2 T-harness and connect the wires, shown in the wiring diagram, from aftermarket radio main harness to the HRR-MA2 T-harness and match the wire functions.

Note: only connect purple/white wire to radio reverse input or module damage will occur.

### **STEP 2**

#### If the vehicle DOES NOT have a factory amplifier:

• Plug in the extension harness to HRR-MA2 main harness 8-pin black connector.

#### If the vehicle DOES have a factory amplifier:

- Plug in the extension harness to 8-pin black connector of RCA cable.
- Connect the RCAs to the radio outputs: white/left front, gray/right front, green/left rear, purple/right rear.
- Route the extension harness to the radio tuner in the passenger kick panel.

### **STEP 3**

• Connect both the 18-pin and 28-pin connectors of HRR-MA2 T-harness to the factory radio harness (at CMU, behind/below display).

### **STEP 4**

- Connect the 24-pin adapter (red connector) to the factory radio tuner in the passenger kick panel.
- Connect the adapter's 8-pin black connector to the extension harness.
- Plug the blue POWER ANT terminal to amplified antenna adapter (if required).

#### **STEP 5**

- Plug the harnesses into the aftermarket radio.
- Connect the backup cam cable into the aftermarket radio (if equipped).
- Plug the antenna adapter (if required).
- Plug the Data cable to the data port of the aftermarket radio.

Note: On Pioneer radio, ensure that there is nothing plugged into the W/R port.

### **STEP 6**

Rotary

- Connect all the harnesses to the Maestro RR module.
- · Reconnect the negative battery terminal then test your installation.

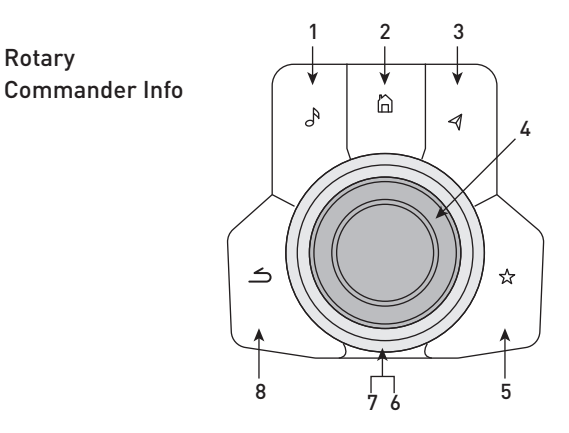

- 1. Music Button : SOUND MENU
- 2. Home Button : POWER ON/OFF / HOME SCREEN
- 3. Nav Button : NAVIGATION SCREEN
- 4. Volume Knob : VOL UP/DOWN, push = MUTE
- 5. Star Button : CAR INFO SCREEN
- 6. Big Knob : push = FRONT CAMERA/360 CAMERA VIEWS, turn right : PRESET NEXT, Turn left : PRESET PREV
- 7. Big Knob : left: SEEK DOWN, right : SEEK UP, up: NEXT SOURCE, down : PREVIOUS SOURCE
- 8. Back Button: GAUGES SCREEN

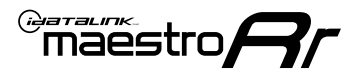

### WIRING DIAGRAM

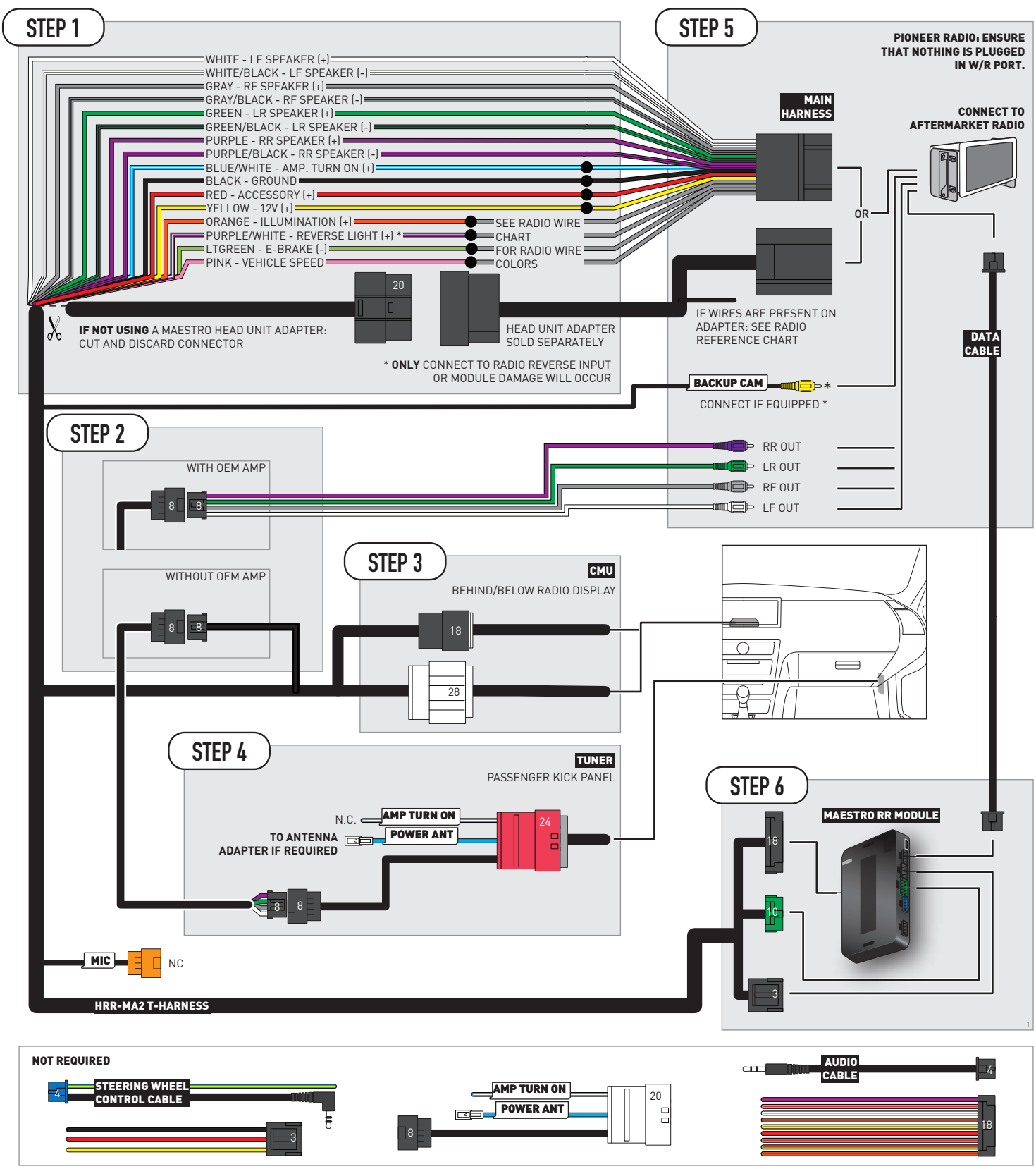

# **RADIO WIRE REFERENCE CHART**

| MA2 T-harness<br>Wire Description | Polarity | Wire Color on Maestro<br>T-Harness | Wire Color on Alpine<br>cable | Wire Color on Kenwood/<br>JVC cable | Wire Color on Pioneer<br>cable | Wire Color on Sony<br>cable |
|-----------------------------------|----------|------------------------------------|-------------------------------|-------------------------------------|--------------------------------|-----------------------------|
| Illumination                      | (+)      | Orange                             | N/A                           | Orange/White                        | Orange/White                   | Orange                      |
| Reverse Light*                    | (+)      | Purple/White                       | Orange/White                  | Purple/White                        | Purple/White                   | Purple/White                |
| E-Brake                           | (-)      | Lt Green                           | Yellow/Blue                   | Lt Green                            | Lt Green                       | Lt Green                    |
| VSS (vehicle speed sensor)        | (DATA)   | Pink                               | Green/White                   | Pink                                | Pink                           | N/A                         |

#### Head unit adapter wiring (optional accessory, sold separately)

| ACC-HU-ALP1<br>Wire Description | Polarity | Wire Color on Adapter | Alpine Radio |
|---------------------------------|----------|-----------------------|--------------|
| VSS (vehicle speed sensor)      | (DATA)   | Green/White           | Green/White  |

| ACC-HU-KEN1<br>Wire Description | Polarity | Wire Color on Adapter | Kenwood Radio                   |
|---------------------------------|----------|-----------------------|---------------------------------|
| CAM                             | (+)      | Green/Red             | Refer to camera/radio<br>manual |
| CAM                             | [-]      | Green/White           | Refer to camera/radio<br>manual |
| Steering Wheel Controls         | (DATA)   | Blue/Yellow           | n/a                             |

| ACC-HU-KEN2<br>Wire Description | Polarity | Wire Color on Adapter | Kenwood Radio |
|---------------------------------|----------|-----------------------|---------------|
| E-Brake                         | [-]      | LtGreen               | LtGreen       |
| Reverse Light*                  | (+)      | Purple/White          | Purple/White  |
| Steering Wheel Controls         | (DATA)   | Blue/Yellow           | n/a           |

\* Reverse light wire: Only connect to radio or module damage will occur.

# **MODULE DIAGNOSTICS**

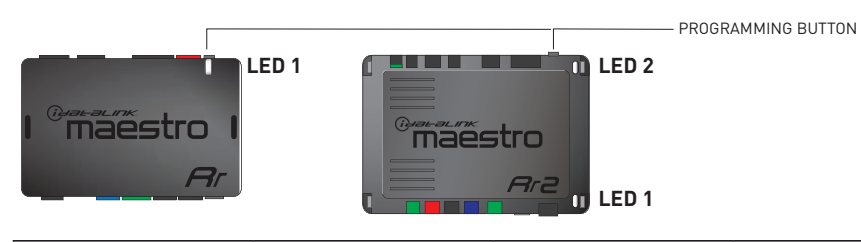

| LED 1<br>Module/Firmware<br>status | LED 2 (RR2)<br>Bluetooth activity | LED STATUS               | DIAGNOSTIC                                                                                                    |
|------------------------------------|-----------------------------------|--------------------------|----------------------------------------------------------------------------------------------------|
| • or •                             |                                   | RED or GREEN<br>flashing | LED flashes 1 or more times, either red or green, <b>when a steering wheel button is pressed</b> : normal operation. |
| •                                  |                                   | 1 RED flash              | Module has no firmware.<br>Flash module using Weblink Desktop and log in. Do <u>NOT</u> use DEMO MODE.               |
| •                                  |                                   | 2 RED flashes            | Problem detected. Consult troubleshooting table.                                                                     |
| •                                  |                                   | 1 GREEN flash            | After radio boots up : Normal operation.                                                                             |
|                                    | •                                 | 3 GREEN flashes          | Bluetooth is activated.<br>Turns off after one minute: Normal operation.                                             |
| ٠                                  | ٠                                 | OFF                      | Normal operation (inactive).                                                                                         |

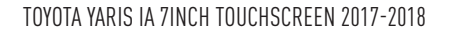

### **TROUBLESHOOTING TABLE**

maestro**A** 

| PROBLEM                                                                                       | SOLUTION                                                                                                    |
|-----------------------------------------------------------------------------------------------|----------------------------------------------------------------------------------------------------|
| Gauges do not work, radio shows OBD2 Error 1 or Error 2.                                      | If anything is connected to the OBD2 or CAN wires of vehicle (programmer, throttle controller, insurance tracker, etc.) try unplugging it to see if gauges work. If gauges work without it installed, call tech support for options. Reset the RR.                                                                                                    |
| CX-5 and Mazda3<br>No audio after installing new radio. Factory radio no longer has sound.    | Check 7.5 amp "AUDIO 2" fuse located under the hood.                                                                                                    |
| The light on the Maestro is flashing <b>RED ONCE</b> .                                        | There is no firmware on the module. Flash the RR module using Weblink Desktop and log in. Do NOT use DEMO MODE.                                                                                                    |
| The light on the Maestro is blinking <b>RED TWICE</b> and the radio <b>IS</b> turning on.     | Ensure the 4-pin data cable is connected between the radio and the RR, and<br>that it is plugged into the black port on the Maestro RR. The red and blue<br>ports on the RR should be empty.<br>Make sure the correct radio model and serial number were entered during<br>the flash. Verify the radio's serial number entered during the flash matches<br>what is listed on the radio screen. This can be found in the settings of the<br>radio, listed as Device Id, Device Number, or Serial Number. |
| The light on the Maestro is blinking <b>RED TWICE</b> but the radio is <b>NOT</b> turning on. | If installing a modular radio and it is not turning on, ensure the screen is<br>secured and any trim pieces on the radio have been installed fully. Not<br>installing these fully will prevent radio from powering up and show a 2x red<br>error as well.<br>Test red and yellow wires for DC voltage at radio using a multimeter. Contact<br>support if no voltage on red or yellow.                                                                                                    |

#### MAESTRO RR RESET PROCEDURE:

Turn the key to the OFF position, then disconnect all connectors from the module.

Press and hold the module's programming button and connect all the connectors back to the module. Wait, the module's LED will flash RED rapidly (this may take up to 10 seconds).

Release the programming button. Wait, the LED will turn solid GREEN for 2 seconds to show the reset was successful.

#### TECHNICAL ASSISTANCE

Phone: 1-866-427-2999

Email: maestro.support@idatalink.com

IMPORTANT: To ensure proper operation, the aftermarket radio needs to have the latest firmware from the manufacturer. Please visit the radio manufacturer's website and look for any updates pertaining to your radio.